ADAPTIVE RECOGNITION

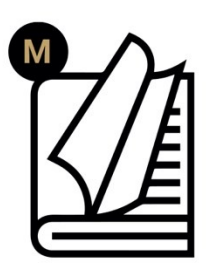

# Enforce Box **User Manual**

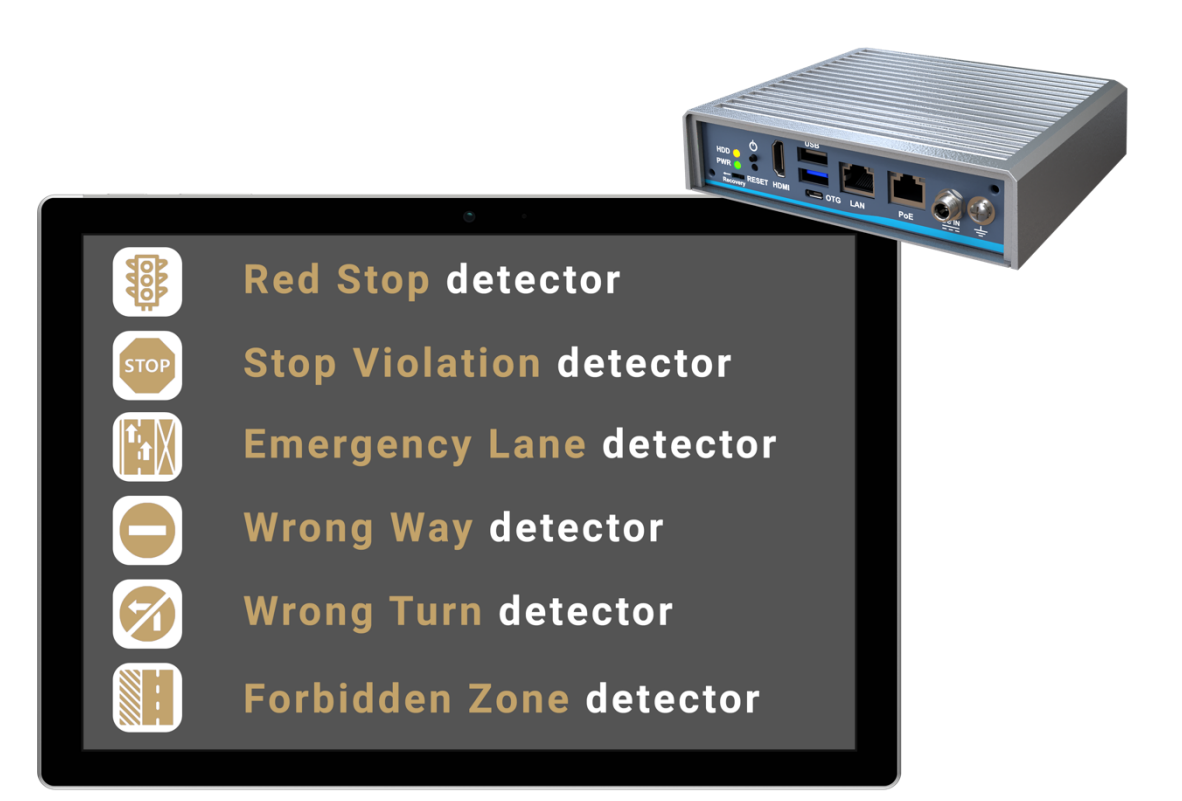

This manual contains instructions on accessing the web interface, system settings and setup guidelines, and usage and maintenance.

© Copyright Adaptive Recognition Inc. All rights reserved.

RELEASE DATE 30.05.2023.

## Enforce Box

## USER MANUAL

Document version: 2023.05.30. Firmware version: 1.4.0.208

## Table of Contents

| 1. | Ove  | erview                                          | 4    |            |
|----|------|-------------------------------------------------|------|------------|
| 2. | AR   | Device Tool                                     | 5    |            |
| 2  | 2.1. | Finding Devices/Cameras                         | 5    |            |
| 2  | 2.2. | Firmware, License, and Engine Upload - Manually | 6    |            |
| 2  | 2.3. | Firmware and Engine – Checking for Updates      | 7    |            |
| З. | Ove  | erview of the Web Interface                     | 8    |            |
| 4. | Live | 2                                               | 9    |            |
| 4  | l.1. | Full-Screen Mode                                | 9    |            |
| 4  | .2.  | Saving image                                    | . 10 |            |
| 4  | .3.  | Switching Stream                                | . 10 |            |
| 4  | .4.  | Help                                            | . 10 |            |
| 4  | .5.  | Overlay                                         | . 11 |            |
| 4  | .6.  | Event Preview                                   | . 12 |            |
| 5. | Play | yback                                           | . 13 |            |
| 5  | 5.1. | Navigate among the Recordings                   | . 13 |            |
| 5  | 5.2. | Filtering the Detectors                         | 15   |            |
| 5  | 5.3. | Exporting the Recordings                        | . 15 |            |
| 6. | Eve  | ents                                            | . 16 |            |
| 7. | Set  | tings                                           | . 19 |            |
| 7  | '.1. | System / Status                                 | . 19 |            |
| 7  | .2.  | System / Device                                 | . 20 | Page 2/246 |

| 7.3.    | SyStem / Network                      | . 22 |
|---------|---------------------------------------|------|
| 7.4.    | System / Security                     | . 23 |
| 7.5.    | System / Storage                      | . 25 |
| 7.6.    | Ι/Ο                                   | . 30 |
| 7.7.    | System / Service                      | . 32 |
| 7.8.    | System / Notifications                | . 33 |
| 7.9.    | External                              | . 34 |
| 7.10.   | Media / Video                         | . 35 |
| 7.11.   | Analytics / Settings                  | . 38 |
| 7.12.   | Analytics / Detectors                 | . 38 |
| 8. Hov  | v to use the enforce Box              | . 58 |
| 8.1.    | Device Installation                   | . 58 |
| 8.2.    | Red Stop detector and network setings | . 59 |
| 9. API  | Documentation                         | . 61 |
| 9.1     | Introduction                          | . 61 |
| 9.2     | Authentication                        | . 62 |
| 9.3     | Executing commands                    | . 64 |
| 9.4     | Data types                            | . 66 |
| 9.5     | Command options                       | . 68 |
| 9.6     | Features                              | . 69 |
| 10. Det | ectors & Engines                      | . 70 |
| 10.1.   | Types                                 | . 70 |
| 10.2.   | Geometry                              | . 72 |
| 11. Eve | nts                                   | . 73 |
| 11.1.   | Modes                                 | . 73 |
| 11.2.   | Live event query                      | .74  |
| 11.3.   | Live event stream                     | . 75 |
| 11.4.   | Stored event query                    | . 79 |
| 11.5.   | Stored event upload                   | . 80 |
| 12. Mis | cellaneous                            | . 83 |
| 12.1.   | GPIO state stream                     | . 83 |
| 13. Ref | erence                                | . 85 |
| 13.1    | Analytics                             | . 85 |
| 13.2    | Storage                               | . 96 |
| 13.3    | System                                | . 97 |
| 13.4    | Structs                               | 110  |
| CONTAG  | CT INFORMATION                        | 246  |

Page 3/246

## 1. OVERVIEW

The Enforce Box device has its own web interface through which you can access the settings, the LIVE, the PLAYBACK, the EVENTS and the SETTINGS interfaces.

#### 🗐 Note

It is recommended to use an up-to-date web browser to access the web interface.

Accessing the web interface:

- 1. Start a browser and enter the device IP address into the address bar of the browser.
- 2. Type the username and the password on the displayed login interface and click on [Login].

The default user account is the following:

Username: admin

Password: admin

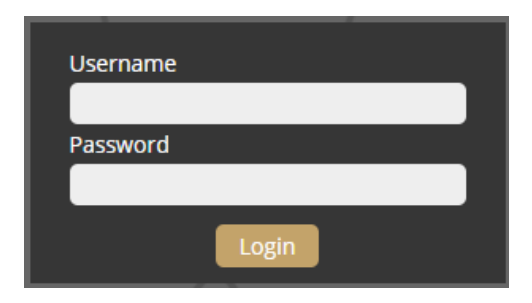

If you cannot connect to the camera's web interface, please refer to section 3.1 of the Installation Guide.

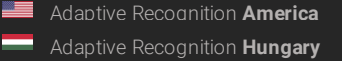

Adaptive Recognition **Nordic** Adaptive Recognition **Singapore** 

## 2. AR DEVICE TOOL

With the AR DeviceTool, you can discover Einar or Visus cameras, Carmen Box or Carmen Nano, or Enforce Box devices on the local network. You can upload Firmware, License and Engine files to these cameras/devices. Download the program here: <u>AR DeviceTool</u>.

| U     |                 |        |           | Check for updates |               |                   |                    |
|-------|-----------------|--------|-----------|-------------------|---------------|-------------------|--------------------|
|       | Name            | Family | ∧ Version | Firmware          | IP Address    | MAC address       | Upload information |
|       | IDEV-TRAFFIC    | CBOX   | Photon    | 1.0.0.2040        | 192.168.6.143 | 00:04:4b:e9:dc:20 |                    |
|       | RIO - CarmenBox | CBOX   | Photon    | 1.1.0.213         | 192.168.6.89  | 48:b0:2d:3d:f2:04 |                    |
| *     | ICAM-D7D6       | EINAR  | Einar-5   | 2.1.1.3           | 192.168.6.197 | 00:19:b4:02:d7:d6 |                    |
|       | Einar           | EINAR  | Einar-5   | 2.1.1.3           | 192.168.6.82  | 00:19:b4:00:d2:5b |                    |
|       | Einar-PZS-T     | EINAR  | Einar-5T  | 2.1.1.3           | 192.168.6.240 | 00:19:b4:00:d2:23 |                    |
| Devio | es: 5 Offline   | : 0    |           |                   |               |                   |                    |

## 2.1. FINDING DEVICES/CAMERAS

Once started, the program lists the AR devices/cameras detected on the local network if the devices/cameras are in the same network segment as the computer. The device/camera name, product family name, type, firmware version, IP address, MAC address and brief information about the current upload process will be displayed.

The currently available devices/cameras are marked with green color in the first column.

The red color indicates a previously discovered device/camera that has not been available since then. If newer firmware or engine are available for any of the listed cameras/devices, a star sign is added into the green indicator.

|      |            |           | Upload engine  | Check for updates |                |                |                   |                    |
|------|------------|-----------|----------------|-------------------|----------------|----------------|-------------------|--------------------|
|      | Name       | Family    | ∧ Version      | Firn              | nware          | IP Address     | MAC address       | Upload information |
|      | ICAM-D209  | EINAR     | Einar-5        | 1.9.              | .0.49          | 192.168.100.18 | 00:19:b4:02:d2:09 |                    |
| 8    | Cam74      | VISUS     | ILD-420E-BL-IR | v4.6              | 5.0 (build 12) | 192.168.100.74 | 00:19:b4:01:84:67 |                    |
| •    | Cam75      | VISUS     | ILD-420E-BL-IR | v4.6              | 5.1 (build 10) | 192.168.100.75 | 00:19:b4:01:7f:cf |                    |
| Devi | ices: 3 Of | ffline: 1 |                |                   |                |                |                   |                    |

Double-click on the selected device/camera to open its web interface in the default browser.

Page 5/246

Adaptive Recognition America
Adaptive Recognition Hungary

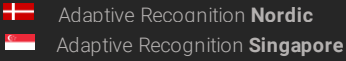

## 2.2. FIRMWARE, LICENSE, AND ENGINE UPLOAD - MANUALLY

In addition to find devices/cameras, you can also use the AR DeviceTool to upload Firmware, License or even Engine for the selected single camera/device or a group of cameras/devices using Ctrl/Shift. The License file is unique for each device/camera, therefore it cannot be uploaded in groups.

|     | Upload firmware      | Upload license | Upload engine | Check for updates |               |                   |                    |
|-----|----------------------|----------------|---------------|-------------------|---------------|-------------------|--------------------|
|     | Name                 | Family         | Version       | Firmware          | IP Address    |                   | Upload information |
|     | IDEV-TRAFFIC         | CBOX           |               | 1.0.0.2040        | 192.168.6.143 |                   |                    |
| 8   | ICAM-D7D6            | EINAR          | Einar-5       | 2.1.1.3           | 192.168.6.197 | 00:19:b4:02:d7:d6 |                    |
| 8   | Einar-PZ S-T         | EINAR          | Einar-5T      | 2.1.1.3           | 192.168.6.240 | 00:19:b4:00:d2:23 |                    |
| 8   | Einar                | EINAR          | Einar-5       | 2.1.1.3           | 192.168.6.82  | 00:19:b4:00:d2:5b |                    |
|     | RIO - CarmenBox      | CBOX           |               |                   | 192.168.6.89  |                   |                    |
|     |                      |                |               |                   |               |                   |                    |
|     |                      |                |               |                   |               |                   |                    |
|     |                      |                |               |                   |               |                   |                    |
|     |                      |                |               |                   |               |                   |                    |
| Dev | evices: 5 Offline: 0 |                |               |                   |               |                   |                    |

Select the device(s)/camera(s) you want to update and press the **[Upload firmware]**, **[Upload License]** or **[Upload engine]** buttons that become active.

In the window that appears, enter the username and password to access the camera, select the file you want to upload and click **[Start]** to start the upload.

| 🔤 Firmware upload               | - |        | × |
|---------------------------------|---|--------|---|
| Please add a user profile!      | œ |        |   |
| User: admin Password: *****     |   |        |   |
| CBOX firmware file: Select file |   |        |   |
|                                 |   |        |   |
| Start                           | ( | Cancel |   |

If you want to save the username and password to access the device(s)/camera(s), you can create user profiles. This way, you don't have to enter credentials before each upload.

Click on [Please add a user profile!] or the [+] button and enter the required information. For further uploads, you will only need to select the user profile.

Previously created user profiles can be edited or deleted using the buttons next to the [+] button.

Page 6/246

Adaptive Recognition **Nordic**Adaptive Recognition **Singapore** 

| New Profile     |                | - |        | × |
|-----------------|----------------|---|--------|---|
| Profile:        | My own profile |   |        |   |
| User:           | user1          |   |        |   |
| Password:       | ****           |   |        |   |
| Password again: | ****           |   |        |   |
|                 | Ok             |   | Cancel |   |

## 2.3. FIRMWARE AND ENGINE – CHECKING FOR UPDATES

If your PC is connected to the internet, you can check if newer firmware or engine are available for any of your cameras/devices. Press [Check for updates] button, select device(s)/camera(s) you want to update and press [Start]. Confirmation and credentials must be provided.

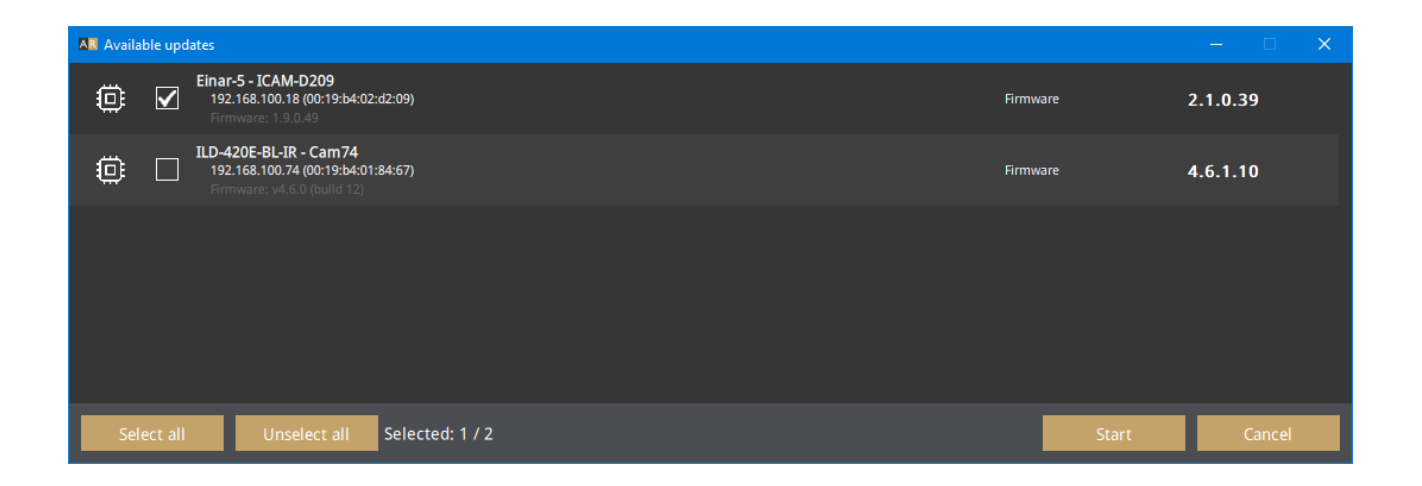

AR DeviceTool downloads the appropriate firmware and/or engine from a central server, and uploads it to the selected device(s)/camera(s). A new folder will be created in your Download folder: ArDeviceToolDownloads. Please delete it if you no longer need the firmware(s)/engine(s).

Page 7/246

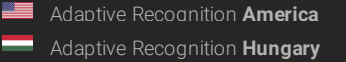

Adaptive Recognition **Nordic** Adaptive Recognition **Singapore** 

## 3. OVERVIEW OF THE WEB INTERFACE

The following menu items are available on the web interface:

| LIVF | PLAYBACK      | FVFNTS  | SETTINGS | ADAPTIVE RECOGNITION  |
|------|---------------|---------|----------|-----------------------|
| 2.72 | i erti ertert | 2721115 | SETTINGS | ADAI ITTE RECOGNITION |
|      |               |         |          |                       |

#### 1. LIVE

Shows a live view of the connected camera streams.

2. PLAYBACK

Browse recordings on the configured storage device.

3. EVENTS

Browse the recorded events on the configured storage device.

4. SETTINGS

Under this menu, you can access the following options:

#### SYSTEM

- Status
- Device
- Network
- Security
- Storage
- I/O
- Service
- Notifications
- External

#### MEDIA

– Video

#### ANALYTICS

- Settings
- Detectors

## 4. LIVE

After login, the interface navigates to the LIVE tab that shows a live feed of the connected camera stream.

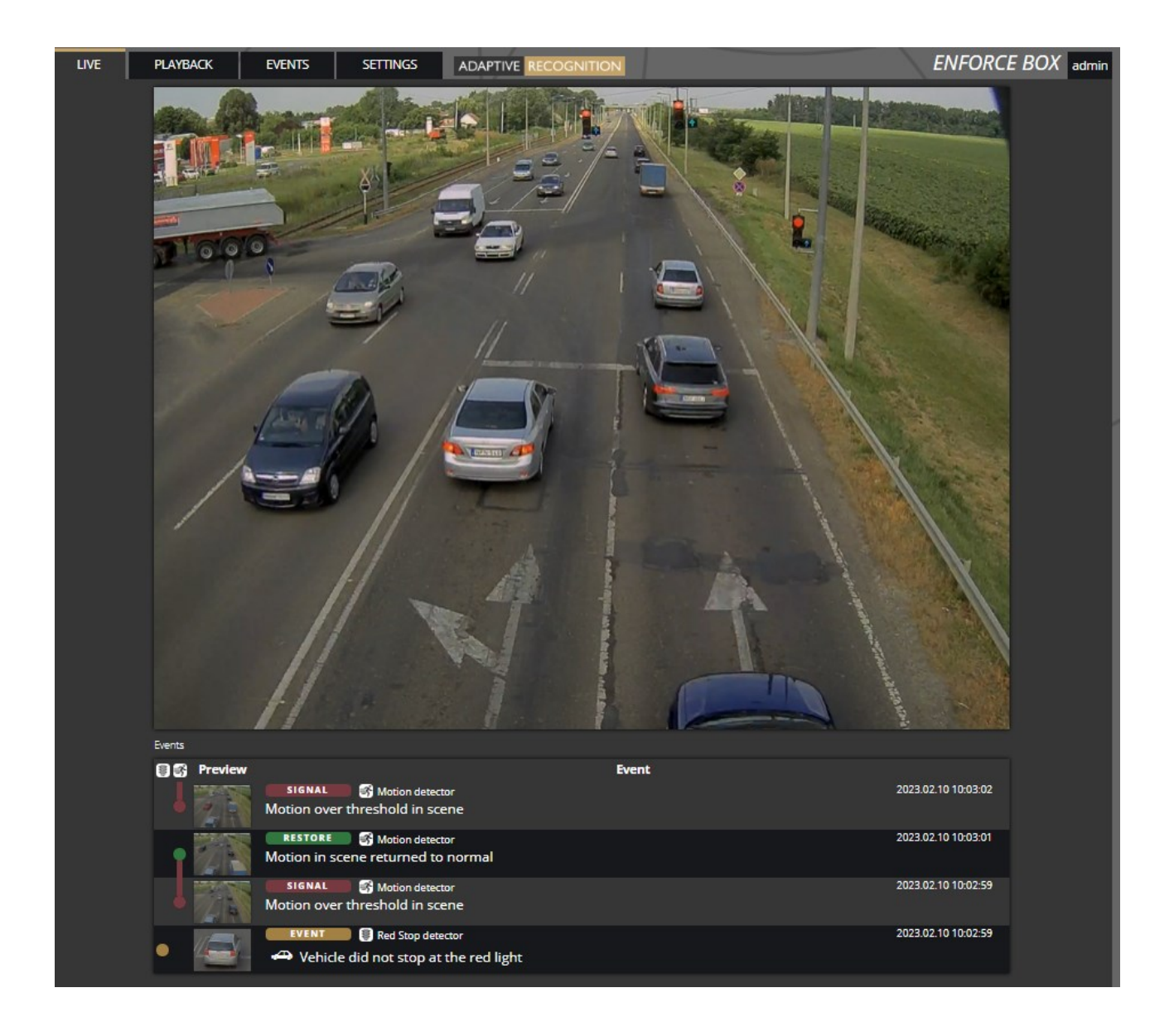

## 4.1. FULL-SCREEN MODE

The camera's live stream can be displayed on full screen by clicking on the icon located in the bottomright corner of the image.

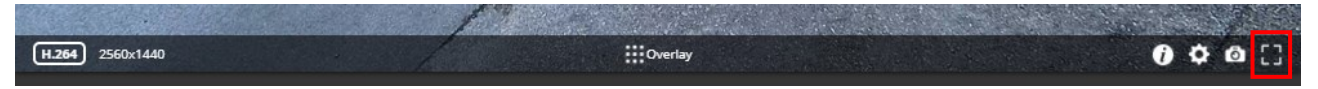

To exit from the full-screen mode, press the ESC keyboard key or click on the icon mentioned above.

Adaptive Recognition **Nordic** Adaptive Recognition **Singapore** 

## 4.2. SAVING IMAGE

Next to the **[Full-screen]** icon is the **[Save image]** icon. By clicking on it, you can save an image of the current live stream with previously selected OSD information. The **CTRL + S** keyboard shortcut can be used as well.

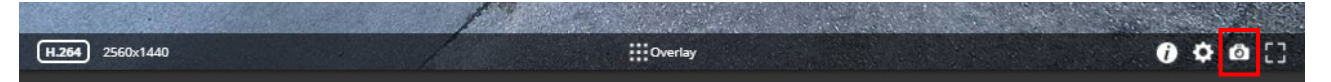

### 4.3. SWITCHING STREAM

The **[Streams]** button is located next to the **[Save image]** icon. By clicking on it, you can select which stream will be displayed as LIVE.

| H.264 2560x1440 | <br>0 ¢ 0 [] |
|-----------------|--------------|

#### 4.4. HELP

Next to the **[Streams]** icon is the **[Help]** button. It brings up keyboard shortcuts on how to use and navigate the video feed. To exit from the Help OSD, press the **[Help]** button or click in the grey area.

| Shift + 🕒 Mouse left drag | Move viewport           |       |
|---------------------------|-------------------------|-------|
| Shift + 🕘 Mouse scroll    | Zoom in/out of viewport |       |
| Ctrl + S                  | Save image              |       |
|                           |                         | Ski - |

Page 10/246

Adaptive Recognition America
 Adaptive Recognition Hungary

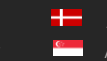

Adaptive Recognition **Nordic** Adaptive Recognition **Singapore** 

### 4.5. OVERLAY

In the middle, at the bottom of the window, is the **[Overlay]** button. With it, you can turn on/off the OSD, and you can view the masks of the applied detectors, image information, motion data, etc.

The overlay can be displayed in LIVE and PLAYBACK mode, as well as in any submenu of the SET-TINGS menu where the video stream is visible.

The OSD layers come in handy for observing the internal workflow of the device, setting up the device or troubleshooting.

|                 |              |                   | -             |                          |
|-----------------|--------------|-------------------|---------------|--------------------------|
| G               | eneral       | Tracker engine    | Motion engine | Detectors                |
| N               | Notion graph | Masks             | Masks         | Red Stop detector_Lane_1 |
| v               | 'ideo input  | Tracker objects   | Motion image  | • Masks                  |
|                 |              | Untracked objects |               | • Lights                 |
|                 |              | Object types      |               | Red Stop detector_Lane_2 |
| 11              |              | Object colors     |               | • Masks                  |
|                 |              | Object Confidence |               | • Lights                 |
| H.264 1920x1440 |              |                   | verlay        | 0 ¢ @ []                 |

Page 11/246

Adaptive Recognition America

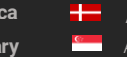

Adaptive Recognition **Nordic** Adaptive Recognition **Singapore** 

## 4.6. EVENT PREVIEW

You can find the event preview section under the live stream image, displaying the notifications about the latest received events.

Basic events are shown with a tan color and the "EVENT" text. A dark red colored "SIGNAL" text indicates a start of a longer event that lasts for multiple frames. A long end of event is marked with the green "RESTORE" text.

|   |                 | RESTORE of Motion detector                | 2023.02.10 10:03:50 |
|---|-----------------|-------------------------------------------|---------------------|
| 1 | 7.4             | Motion in scene returned to normal        |                     |
|   | 11-2-2-         | EVENT 🔋 Red Stop detector                 | 2023.02.10 10:03:49 |
| • | ~ <del>~~</del> | Arr Vehicle did not stop at the red light |                     |
|   | 11-1-11-        | EVENT 🔋 Red Stop detector                 | 2023.02.10 10:03:46 |
| • | -               | Vehicle did not stop at the red light     |                     |
|   | No. No.         | SIGNAL SIGNAL                             | 2023.02.10 10:03:43 |
|   | 46              | Motion over threshold in scene            |                     |
|   |                 | RESTORE Motion detector                   | 2023.02.10 10:03:35 |
|   | 14              | Motion in scene returned to normal        |                     |
|   | 18 M            | SIGNAL SIGNAL                             | 2023.02.10 10:03:34 |
| • | J.A.            | Motion over threshold in scene            |                     |

The list also contains the exact date and time an event was emitted. Clicking on the row of event brings up a more detailed view of that event. Clicking on the image shows the event image in full view. One more click takes you back to the event window.

Page 12/246

Adaptive Recognition America

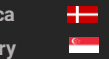

Adaptive Recognition **Nordic** Adaptive Recognition **Singapore** 

## 5. PLAYBACK

You can access the **PLAYBACK** interface if the storage is turned on. By clicking on this tab, the recordings stored on the storage device will be listed. You can then navigate them by clicking on the timeline below the video feed.

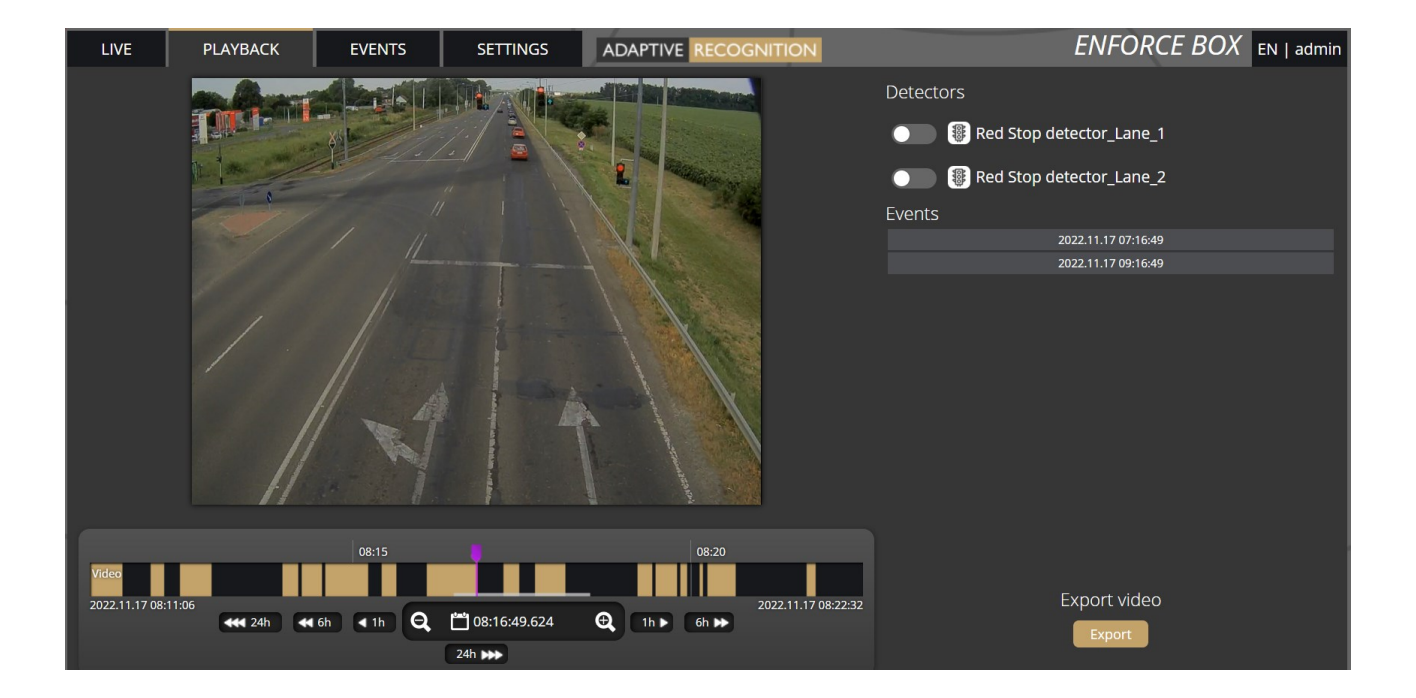

#### 🗐 Note

In case the storage is turned off but the storage device is available, the previously recorded elements can be viewed and played if the storage function is switched on.

## 5.1. NAVIGATE AMONG THE RECORDINGS

You can navigate among the recordings by using the timeline and calendar.

The **timeline** is the black bar under the camera image. The **gold bands** indicate those time intervals where recordings exist. Under this section, the currently selected detectors are located. The **red markers** point where events have taken place.

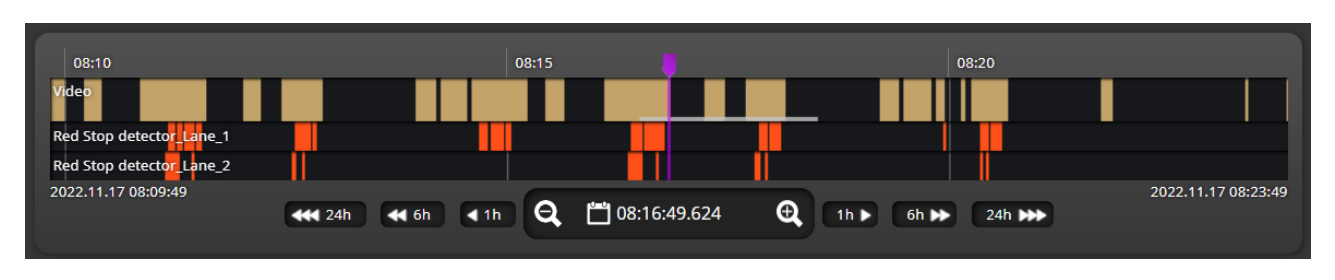

Page 13/246

Adaptive Recognition America
Adaptive Recognition Hungary

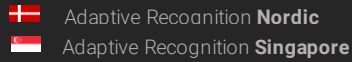

Change the displayed timeline by clicking and holding the left mouse button and moving it to the left (backward in time) and/or to the right (forward in time). By clicking on the desired date, the timeline will skip to that point.

The displayed **white stripe** at the bottom of the gold timeline indicates the video parts ready to be played.

In the middle of the timeline (see image above), there is a **purple marker** that shows where you are in the playback. Under this section, you can also see the current time of the playback.

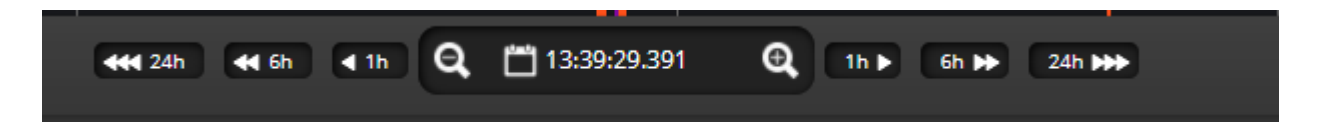

The **magnifying glasses** located under the timeline are to increase (magnifying glass with + sign) or decrease (magnifying glass with – sign) the time interval found on the timeline.

In the middle of this panel, there is a calendar with which you can seek an exact date and time to play back.

The current time of the computer can be set with the **[Now]** button. After clicking on the **[Done]** button, the playback skips to the selected date.

The small image that appears when the mouse cursor is positioned over the timeline shows a preview image of the video near that location.

By moving the cursor over the video, an **OSD menu** appears, the functionality of which is identical to the menu located on the live stream.

To modify the playback speed, click the **cogwheel** on the video menu and select a speed value. This is where you have the help and the image saving options.

Adaptive Recognition America

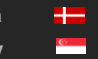

Adaptive Recognition **Nordic** Adaptive Recognition **Singapore** 

## 5.2. FILTERING THE DETECTORS

You can find a list of the configured detectors and events related to them on the right side of the **PLAYBACK** interface.

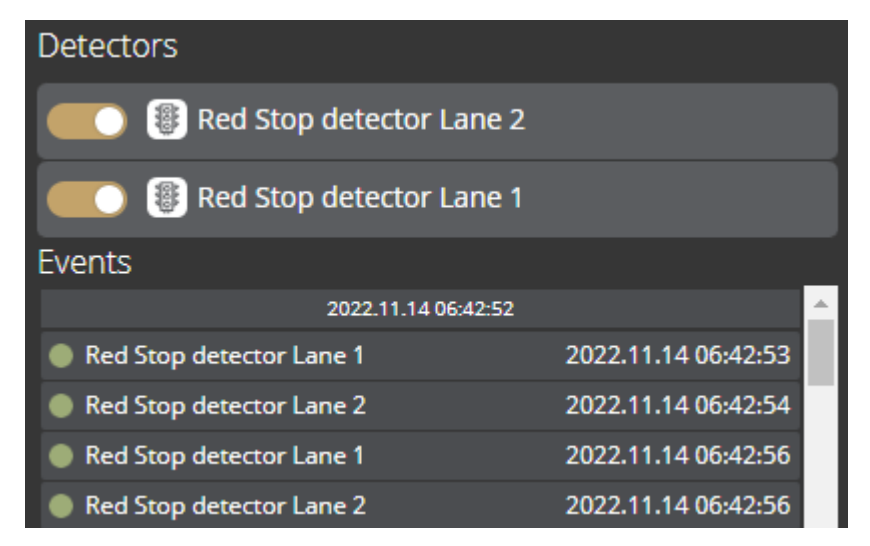

The events and timeline of each detector can be turned on/off by clicking on the appropriate detector button. Clicking on an event in the list navigates the playback to the date and time of the event. If you hover the cursor over an event located in the list, the detector related to the event is highlighted above the list. It works vice versa: by hovering the cursor over the detector, the events related to the detector will be highlighted in the list below.

## 5.3. EXPORTING THE RECORDINGS

Video clips can be saved as mp4 files and can be viewed in most modern video player applications. The **[Export]** button is located in the bottom-right corner of the **PLAYBACK** interface. By clicking on this button, a dialog box pops up, and **two gold arrows** appear on the timeline.

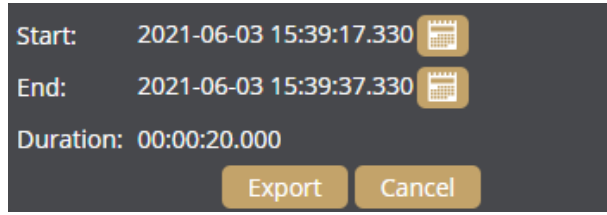

Drag the arrows with the mouse, and click the **[Calendar buttons]** next to "**Start**" and "**End**" to modify the exported time range. The duration of the video to be exported is displayed in the bottom line ("**Duration**").

#### 🗐 Note

You can adjust the exact time by clicking on the calendar icon.

Page 15/246

Adaptive Recognition **Nordic** Adaptive Recognition **Singapore** 

## 6. EVENTS

You can access the **EVENTS** interface provided that the storage is turned on. By clicking on this tab, all events recorded by the device will be listed.

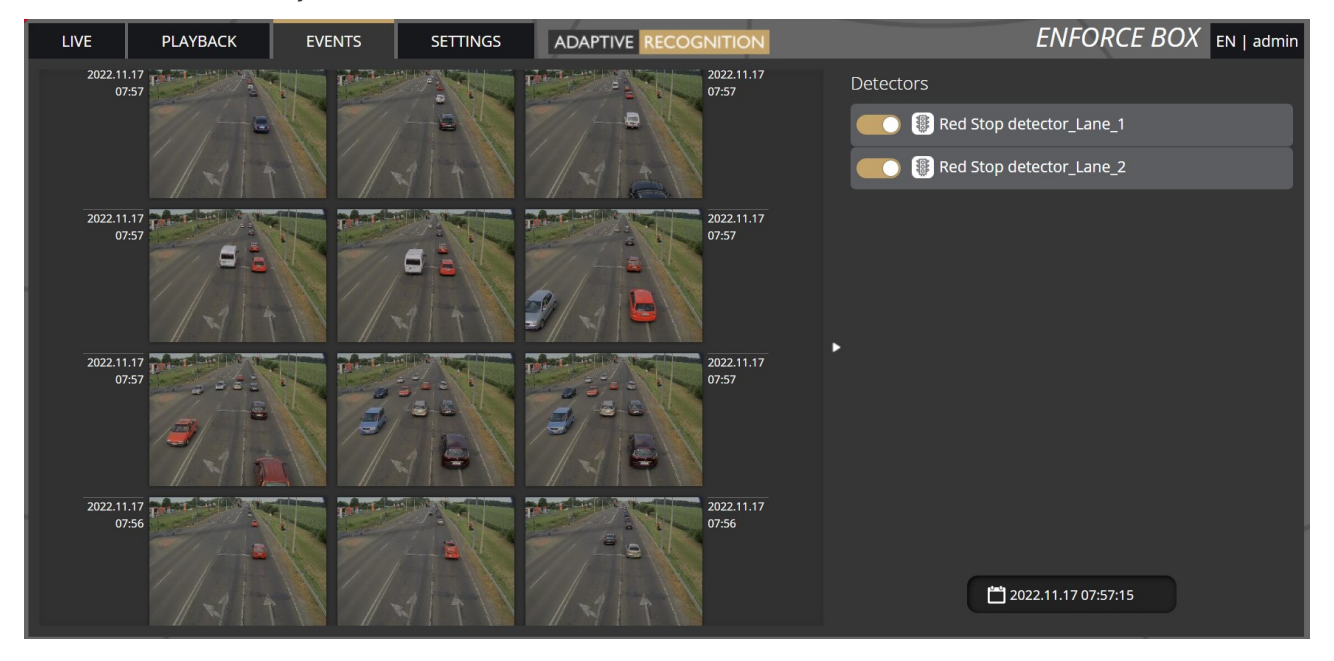

You can navigate between the recorded events in the event browser by scrolling through them with your **scroll wheel**. The events appear as small images. The latest events are at the top.

Page 16/246

Adaptive Recognition America
 Adaptive Recognition Hungary

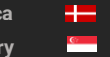

Adaptive Recognition **Nordic** Adaptive Recognition **Singapore** 

Hovering the cursor over an event, the detector related to the event is highlighted in the list on the right. Simultaneously, a video clip of the event will be loaded and played automatically.

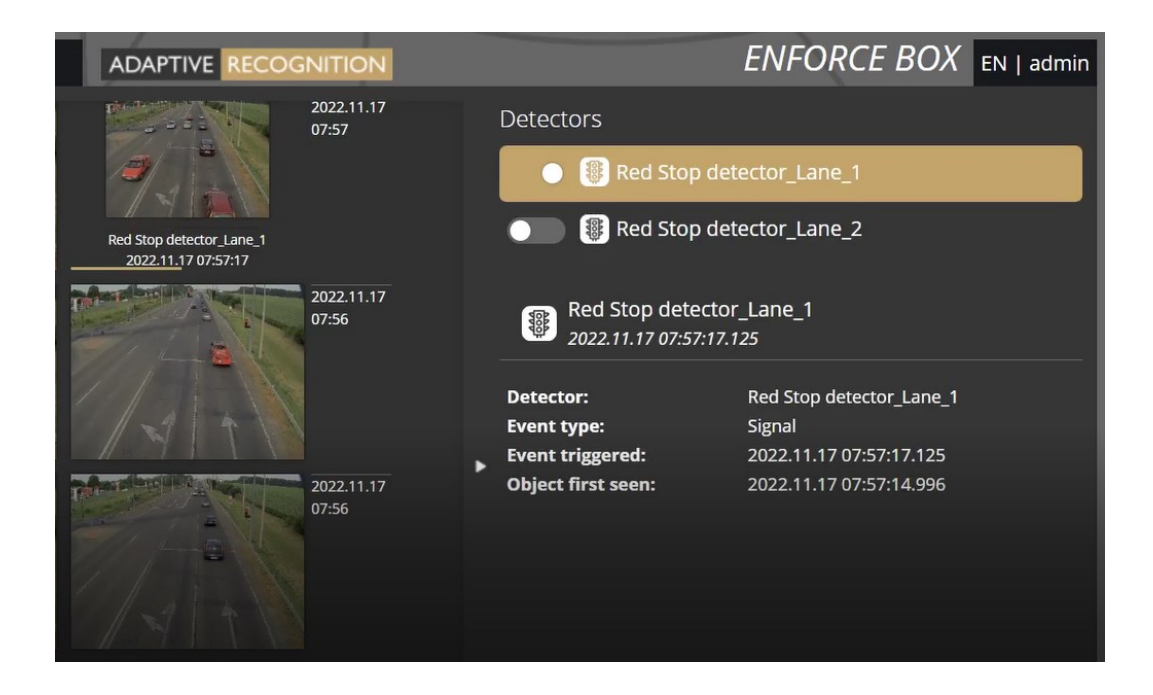

Clicking on an event brings up a detailed view of that event, including a video clip and any related image. The interface can be redirected to the **PLAYBACK** menu item by clicking on the **[Show in play-back]** button. The data belonging to the event can be saved as a ZIP file by clicking on the **[Download]** button.

| Red Stop detector_Lane_1<br>2022.11.17 07:56:08.961 |                                                                                              | Show in playback Close                                                                   |
|-----------------------------------------------------|----------------------------------------------------------------------------------------------|------------------------------------------------------------------------------------------|
| Video Image                                         | Detector:<br>Event type:<br>Event triggered:<br>Object first seen:<br>Download event package | Red Stop detector_Lane_1<br>Signal<br>2022.11.17 07:56:08.961<br>2022.11.17 07:56:07.833 |
|                                                     | Include image:<br>Include video:                                                             | Download                                                                                 |
|                                                     |                                                                                              |                                                                                          |

Page 17/246

Adaptive Recognition America
Adaptive Recognition Hungary

Adaptive Recognition **Nordic**Adaptive Recognition **Singapore** 

The configured detectors are displayed on the right. By moving the cursor over the detector, the events related to the detector will be highlighted in the event browser. By clicking on the detector, the display of its events can be turned on/off.

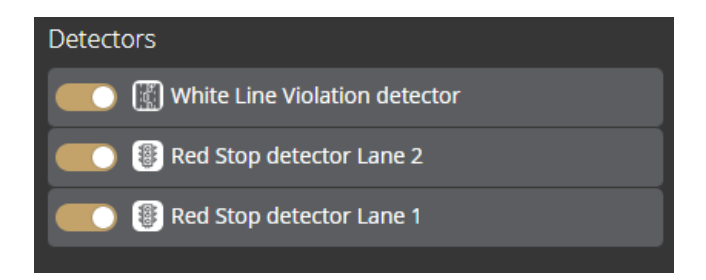

A calendar appears by clicking on the time located in the bottom-right corner. After setting the appropriate time and clicking on the **[Apply]** button in the calendar, the browser skips to the specified time.

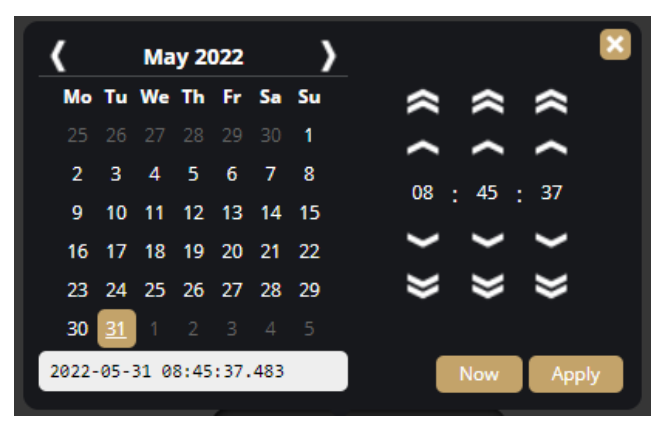

Page 18/246

Adaptive Recognition America

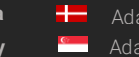

Adaptive Recognition **Nordic** Adaptive Recognition **Singapore** 

## 7. SETTINGS

The SETTINGS page contains all customizable parameters of the device.

## 7.1. SYSTEM / STATUS

On this interface, you can find a summary of the important data of the device, the installed detectors, the operating time, the Traffic licenses, etc. API documentation can also be found here for integrating.

| Device                            |                                                 |           |                  |  |
|-----------------------------------|-------------------------------------------------|-----------|------------------|--|
| Name:                             | Enfroce Box                                     | Туре:     | ENFORCE_BOX      |  |
| Description:                      | Enfroce Box                                     | Serial:   | 1206260          |  |
| Date & time:                      | 2023.02.10 10:05:41                             | Firmware: | 1.3.0.84         |  |
| Storage:                          | Enabled                                         | Location: | 1.1, 1.1         |  |
| License:                          | Traffic license                                 | Dptime:   | 37 minutes       |  |
| License key:                      | USB key - 1225906                               |           |                  |  |
| For integrating this device check | out the <u>API documentation</u>                |           |                  |  |
| Network                           |                                                 |           |                  |  |
| Wired connection:                 | 10.0.7.70, 169.254.83.16<br>(MAC: 48b02d3e5310) | DNS:      | 1.1.1.1, 8.8.8.8 |  |
| Video                             |                                                 |           |                  |  |
| Video input                       | 1920x1440 @ 3.53 Mbit/s                         |           |                  |  |
| Detectors                         |                                                 |           |                  |  |
| I Red Stop detector               |                                                 |           |                  |  |
| Motion detector                   |                                                 |           |                  |  |

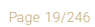

Adaptive Recognition America
 Adaptive Recognition Hungary

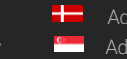

Adaptive Recognition **Nordic** Adaptive Recognition **Singapore** 

## 7.2. SYSTEM / DEVICE

On the Device interface, you can do the following:

- Modify the name, description and location of the device
- Reboot the device remotely
- Perform a factory reset (after clicking on the button, the original manufacturer settings are restored except for the network settings)
- Set the date and time
- Upload firmware and license.

| General             |                                        |           |   |   |
|---------------------|----------------------------------------|-----------|---|---|
| Device name:        | Enforce Box                            | Location: | 1 | 1 |
| Device description: | Enforce Box                            |           |   |   |
| ✓ Save              |                                        |           |   |   |
| Date & time         |                                        |           |   |   |
| Device time:        | 2022. 11. 14. 7:53:51 📰 Set local time |           |   |   |
| Use NTP:            |                                        |           |   |   |
| NTP servers:        | time1.google.com                       |           |   |   |
|                     | pool.ntp.org                           |           |   |   |
|                     | 2.europe.pool.ntp.org                  |           |   |   |
|                     | Add                                    |           |   |   |
| NTD status?         | 8m 194.58.206.20                       |           |   |   |
| NTF Status.         | 12m 216.239.35.0                       |           |   |   |
|                     | 9m 78.41.116.149                       |           |   |   |
| ✓ Save              |                                        |           |   |   |
| Maintenance         |                                        |           |   |   |
|                     |                                        |           |   |   |
| Reboot:             | Perform reboot                         |           |   |   |
| Factory reset:      | Perform reset                          |           |   |   |
| Firmware:           | Browse files                           | Upload    |   |   |
|                     |                                        |           |   |   |
| License:            | Browse files                           | Upload    |   |   |

#### Date & time settings

The device's current time is displayed at the **Device time** using your web browser's locale. The device time can be set manually by clicking on the **[Calendar icon]**. You can synchronize the device to the computer time with the **[Set local time]** button next to the calendar icon.

Adaptive Recognition America
Adaptive Recognition Hungary

Adaptive Recognition **Nordic** Adaptive Recognition **Singapore** 

To automatically synchronize the time using an NTP server, turn on the **[Use NTP]** option and add an NTP server to the field of the **NTP servers**. Use at least a local NTP server if you manage more than one camera and/or use integration via API/HTTP/FTP/etc.

#### Important!

In the case of the device being registered to the Intellio server, **do not** use NTP servers.

**NTP status** shows the current status of each configured NTP server. The color indicates the state of the server and the value is the delay until synchronization is performed again.

Color states are the following:

Red: Server is not suitable or unreachable.

Green: Server is working and used for synchronization.

Gray: Server is not used because there is a better alternative.

#### Firmware, License update

Click **[Browse files...]** on the field to be modified, then select the Firmware (.ifw) or License (.ukeys) files to be uploaded. Finally, click on the corresponding upload button.

| Maintenance    |                |        |
|----------------|----------------|--------|
| Reboot:        | Perform reboot |        |
| Factory reset: | Perform reset  |        |
| Firmware:      | Browse files   | Upload |
|                |                |        |
| License:       | Browse files   | Upload |

The update process can be interrupted by clicking on the **[Cancel]** button located on the panel showing the upload status.

When the upload is finished (in the case of uploading license before the update process), the device asks a security question whether you are sure about the modification. Choosing **[No]** interrupts the update process, and the device operates with the previous settings. If you opt for **[Yes]**, the update continues. Updating and rebooting the device may take a few minutes.

#### Important!

During the update process **do not** unplug the device.

Adaptive Recognition America
 Adaptive Recognition Hungary

Adaptive Recognition **Nordic** Adaptive Recognition **Singapore** 

## 7.3. SYSTEM / NETWORK

The **Network** menu item hides the network settings. The IP address assigned to the device can be static or dynamic.

#### Default DNS: 8.8.8.8

| Settings Monitoring |                        |                 |        |
|---------------------|------------------------|-----------------|--------|
| DNS servers:        | 1.1.1.1 X<br>8.8.8.8 X |                 |        |
| DNS search domain:  | Add                    |                 |        |
| Default interface:  | Wired connection 🖌     |                 |        |
| ✓ Save              |                        |                 |        |
| Interfaces          |                        |                 |        |
| Wired connection    |                        |                 |        |
| MAC address:        | 48:B0:2D:3E:8F:C6      | Current address |        |
| Mode:               | Static address DHCP    | 192.168.6.146   | dhcp   |
| Fallback to static: |                        | 169.254.143.198 | static |
| Static address      |                        |                 |        |
| Address:            | 192.168.2.171          |                 |        |
| Netmask:            | 255.255.255.0          |                 |        |
| Gateway:            | 192.168.2.10           |                 |        |
| ✓ Save              |                        |                 |        |

#### Fallback to static

If the device is set to DHCP, the "**Fallback to static**" option will be accessible. The device will use the configured fallback address when obtaining a new address from a DHCP server fails.

Put the Enforce Box device and your camera in the same network segment.

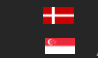

Adaptive Recognition **Nordic** Adaptive Recognition **Singapore** 

#### Monitoring

The Monitoring tab shows statistics of active media connections (e.g., live feeds, event stream) and lists all in- and outgoing traffic by network adapter.

| Settings Monitoring |                  |      |              |           |         |                      |
|---------------------|------------------|------|--------------|-----------|---------|----------------------|
| Media strean        | ns               |      |              |           |         |                      |
|                     | Client           | Туре | Send         | Waiting   | Dropped | Uptime               |
| -                   | 192.168.9.158    | RTSP | 2.41 Mbit/s  | 0 B       | 0 B     | 7 minutes 4 seconds  |
| <b>~</b>            | 192.168.3.47     | IVS  | 0 bit/s      | 0 B       | 0 B     | 3 minutes 24 seconds |
| ➡ 🗄                 | 192.168.3.47     | IVS  | 14.35 Mbit/s | 0 B       | 0 B     | 3 minutes 24 seconds |
| Interfaces          |                  |      |              |           |         |                      |
|                     | Interface        |      | Send         | Receive   | 2       |                      |
|                     | Wired connection |      | 16.88 Mbit/s | 142.32 Kb | it/s    |                      |

## 7.4. SYSTEM / SECURITY

In the Users database, you can perform the maintenance of the user data, like:

- Adding new users
- Deleting users
- Modifying the already existing user profiles

The default user name and password is "admin".

#### Important!

To increase the security of using the device on the network, please **change the default password** of your account.

When adding a new user, you can set three levels of permissions:

- 1. Administrator: The administrator can access and edit all parameters of the device.
- 2. **User**: The user can view but not edit the parameters of the device. Some pages containing sensitive information may be hidden.

3. Operator: The operator has the same privileges as a user.

| Users Sessions<br>Users |               |      |        |
|-------------------------|---------------|------|--------|
| Username                | Role          |      |        |
| admin                   | Administrator | Edit | Delete |
| user                    | User          | Edit | Delete |
| New user                |               |      |        |
|                         |               |      |        |

#### Sessions

At **Lockout policy,** the maximum number of failed login attempts can be adjusted. After reaching the specified number, the device blocks that session. By default, after three failed login attempts, the device blocks the IP address of the client for a minute. Note that the number of **Maximum attempts** may vary between one and ten. The duration of the block can be set between 30 seconds and seven days. The Active sessions and Blocked clients can also be seen on this tab.

| Users Sessions                                                                                                    |                        |                      |  |  |  |
|----------------------------------------------------------------------------------------------------|------------------------|----------------------|--|--|--|
| Lockout policy                                                                                                    |                        |                      |  |  |  |
| The camera automatically blocks clients for repeated failed authentications. Below are the parameters for the allowed maximum attempts and the duration of the block. |                        |                      |  |  |  |
| Maximum attempts: 3 😑 —                                                                                                    | •                      | 3                    |  |  |  |
| Block duration: 1 minute 🗸                                                                                                    |                        |                      |  |  |  |
| ✓ Save                                                                                                    |                        |                      |  |  |  |
| Active sessions                                                                                                    |                        |                      |  |  |  |
| Client                                                                                                    | User                   | Last seen            |  |  |  |
| 192.168.135.232                                                                                                    | admin                  | 2 minutes 24 seconds |  |  |  |
| 192.168.135.232                                                                                                    | admin                  | 2 minutes 24 seconds |  |  |  |
| 169.254.255.248                                                                                                    | admin                  | now                  |  |  |  |
| 192.168.135.232                                                                                                    | admin                  | 2 minutes 24 seconds |  |  |  |
| Blocked clients                                                                                                    |                        |                      |  |  |  |
| Client                                                                                                    |                        | Blocked for          |  |  |  |
|                                                                                                    | No clients are blocked |                      |  |  |  |
|                                                                                                    |                        |                      |  |  |  |
|                                                                                                    |                        |                      |  |  |  |

Adaptive Recognition America

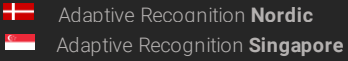

## 7.5. SYSTEM / STORAGE

The settings related to the storage can be performed at **Storage**. After enabling the storage function, select a device under **Storage device** where the images, video streams and events are saved.

| Settings Devices Event uplo | ader                                                |   |
|-----------------------------|-----------------------------------------------------|---|
| Storage device:             | USB-DRIVE JetFlash Mass Storage Device (14.72 GB) 🗸 |   |
| Operation mode              |                                                     |   |
| Storage trigger:            | Event Motion Event+Motion Continuous                |   |
| Source stream:              | Video stream                                        |   |
| Video before trigger (sec): | 1 🛢 📕                                               | • |
| Video after trigger (sec):  | 1 🚍 📕                                               | • |
| Selected detectors:         | Built-in ANPR detector                              |   |

#### Operation mode

Under **Operation mode**, the **storage trigger** can be selected. The image sequences will be saved based on this selection.

#### Important!

These settings only have an impact on the storage device. They do not affect the storage in the IVS.

The following can be selected as a **storage trigger**:

- Event: Only those image sequences will be stored which have taken place during the signaling of one of the selected detector(s).
- Motion: When the device detects motion, the storage process starts and finishes when the motion is over.
- Event+Motion: Storage is performed in cases of both an Event or Motion.
- Continuous: The storage function saves every frame regardless of event and motion.

#### Recordings before and after activation (seconds)

The recording time (in seconds) before and after the events can be regulated with the help of the sliders.

#### Selected detectors

It may not be necessary to record at every detector signalling. Thus, the user can select which detector signal(s) should trigger the recording.

#### Devices

Under the **Devices** tab, information about the data of the storage device, the length of the recordings, the available storage, and the writing speed can be found.

| Settings Devices Event uploader     |                           |                     |
|-------------------------------------|---------------------------|---------------------|
|                                     | Recorded range            |                     |
| 2022.01.06 04:21:49                 | 7 hours 43 minutes        | 2022.01.06 12:05:06 |
|                                     |                           |                     |
| USB-DRIVE JetFlash Mass             | Storage Device (14.72 GB) | • Format            |
|                                     | 96%                       | 22                  |
| 654.8 MB free of 14.72 GB, 14.43 GB | 3 usable for storage      | 👱 48 KB/s 🏚 0 B/s   |
|                                     |                           |                     |

#### Formatting the storage device

With the **[Format]** button, you can format the storage unit immediately. After clicking on the **[Format]** button, a window pops up. Click on the **[Yes]** button to start the operation. The capacity bar indicates the remaining time of the formatting process.

#### () Important!

The formatting deletes every data from the storage device.

Page 26/246

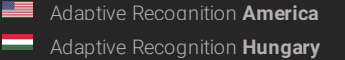

Adaptive Recognition **Nordic** Adaptive Recognition **Singapore** 

#### Setting the GDS upload

Enable the upload to the GDS (Globessey Data Server) at **Upload mode**, then enter the required data to set the GDS server. A storage device is required for GDS upload to work. The uploader sends data only from previously stored content.

The following fields should be defined:

- Server: Address (IPv4) of the GDS server
- Port: Access port of the GDS server
- Path: Access within the server
- Table name: The name of the GDS table where the upload will be done
- Username: Username required for the identification
- Auto obtain user: The username can be queried automatically. The device queries the user token, which will be the user. However, it has to be authorized manually from the GDS site by a second party.
- **Reset Uploader:** Resets the uploader progress to the current date. Event that are older and not yet uploaded will be ignored.

In the Uploader status section, you can view the status and the data of the uploader.

| Settings Devices  | Event uploader                                       |
|-------------------|------------------------------------------------------|
| Upload mode: ?    | GDS 🗸                                                |
| GDS settings      |                                                      |
| Server:?          | 192.168.6.80 Port: 8888 Path: gate Username: primula |
| Table name: ?     | multi_event Auto obtain user:?                       |
| Reset Uploader: ? | Reset uploader                                       |
| Target:           | gds://primula@192.168.6.80:8888/gate#multi_event     |
| Position:         | 2022.10.28 08:49:42                                  |
| Status:           | Success                                              |
|                   | 0%                                                   |

Page 27/246

Adaptive Recognition America

Adaptive Recognition **Nordic** Adaptive Recognition **Singapore** 

#### Setting the HTTP(S) upload

Enable the upload to the HTTP/HTTPS POST at **Upload mode**, then enter the full URL of the web service to set the HTTP event receiver. A storage device is required for HTTP(S) upload to work. The uploader sends data only from previously stored content.

In the Uploader status section, you can view the status and the data of the uploader.

| HTTP/HTTPS POST settings |                                 |                            |      |                   |  |
|--------------------------|---------------------------------|----------------------------|------|-------------------|--|
| Server:?                 | http:192.168.2.111:8083/ar_http | _upload.php                |      |                   |  |
| Upload images: ?         |                                 | Media content sent with: ? | Name | Name and filename |  |
| Upload cropped images: ? |                                 |                            |      |                   |  |
| Upload videos: ?         |                                 |                            |      |                   |  |
| Reset Uploader: ? Res    | et uploader                     |                            |      |                   |  |
| ✓ Save                   |                                 |                            |      |                   |  |
| Uploader status          |                                 |                            |      |                   |  |
| Target:                  | HttpPost: http:192.168.2.111    | :8083/ar_http_upload.php   |      |                   |  |
| Position:                | n/a                             |                            |      |                   |  |
| Status:                  | Success                         |                            |      |                   |  |
|                          |                                 | Nothing to upload          |      |                   |  |

You can set which data should be uploaded in addition to the event data:

- Event image
- A cropped image of the license plate
- Video of the event

**Reset Uploader.** Resets the uploader progress to the current date. Event that are older and not yet uploaded will be ignored.

In the Uploader status section, you can view the status and the data of the uploader.

Page 28/246

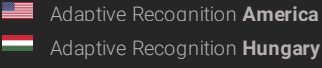

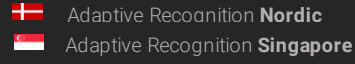

#### Setting the FTP upload

Enable the upload to the FTP at Upload mode, then enter the required data to set the FTP upload. A storage device is required for FTP upload to work. The uploader sends data only from previously stored content.

The following fields should be defined:

- Protocol: the services that are supported by the uploader (FTP(ES), FTPS, SFTP) can be se-• lected
- Server: IP address (IPv4) or hostname of the FTP server •
- **Port:** the service's port where it listens to requests •
- Username/password: Username and password required for the identification •
- Reset Uploader: Resets the uploader progress to the current date. Event that are older and not • yet uploaded will be ignored.

With the [Start test] button you can test the connection between the camera and the FTP server.

In the **Uploader status** section, you can view the status and the data of the uploader.

| FTP settings      |                      |                              |           |  |
|-------------------|----------------------|------------------------------|-----------|--|
| Protocol:?        | ftp(es)://  Server:? | 192.168.2.111                | Port:? 21 |  |
| Path:?            | events/%MAC/%DATE/   |                              |           |  |
| Username:         | intellio             |                              |           |  |
| Password:         |                      |                              |           |  |
| Upload videos: ?  |                      |                              |           |  |
| Test settings     | Start test           |                              |           |  |
| Reset Uploader: ? | Reset uploader       |                              |           |  |
| Uploader status   |                      |                              |           |  |
| Target:           | ftp://192.168.2.111: | 21/events/3df204/2022-10-28/ |           |  |
| Position:         | n/a                  |                              |           |  |
| Status:           | Success              |                              |           |  |
|                   |                      | Nothing to upload            |           |  |

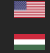

Adaptive Recognition America Adaptive Recognition Hungary

Adaptive Recognition Nordic Adaptive Recognition Singapore WWW.ADAPTIVERECOGNITION.COM

Page 29/246

## 7.6. I/O

In the I/O menu you can modify the input and output settings of the added ONVIF devices, the trigger configuration and you can monitor the state changes of the input/output ports at IO log section.

| Inputs  | Outputs                                                 |                           |     |
|---------|---------------------------------------------------------|---------------------------|-----|
|         | Port                                                    | Idle state Active state   |     |
|         | ONVIF_DigitalInput_DS-2CD2683G2-IZS_AlarmIn_1           | High Low Ed               | dit |
|         | ONVIF_DigitalInput_Einar-5T_IN_0                        | High Low Ed               | dit |
|         |                                                         |                           |     |
| IO log  |                                                         |                           |     |
| 08:05:1 | ONVIF_DS-2CD2683G2-<br>IZS_AlarmOut_0                   | Port has been deactivated |     |
| 08:05:1 | ONVIF_DigitalInput_DS-<br>7 2CD2683G2-<br>IZS_AlarmIn_1 | Port has been deactivated |     |
| 14:09:3 | 5 ONVIF_Einar-5T_OUT_0                                  | Port has been deactivated |     |
| 14:09:3 | ONVIF_DigitalInput_Einar-<br>5 5T_IN_0                  | Port has been activated   |     |

On the input side, you can change the Auto-restore timeout value. If the Input stays in 'Active' state more than the given timeout in milliseconds then it will be restored to 'Deactive' state.

| ľ | Edit port ONVIF_DigitalInpu  | t_DS-2CD2683G2-IZS_AlarmIn_1                  |  |
|---|------------------------------|-----------------------------------------------|--|
|   | Port:                        | ONVIF_DigitalInput_DS-2CD2683G2-IZS_AlarmIn_1 |  |
| * | Auto-restore timeout (ms): ? | 0 - +                                         |  |
|   | (                            | ✓ Save Cancel                                 |  |

You can also modify the Output ports at the Outputs tab.

| Inputs Outputs                  |            |              |                 |        |             |  |
|---------------------------------|------------|--------------|-----------------|--------|-------------|--|
| Port                            | Idle state | Active state | Mode            | Active |             |  |
| ONVIF_Einar_tesztszoba_OUT_0    | Open       | Closed       | Impulse: 500 ms | No     | Edit Toggle |  |
| Trigger configuration           |            |              |                 |        |             |  |
|                                 | Detector   |              |                 | Ports  |             |  |
| 🕼 White Line Violation detector |            |              |                 | none   | Edit        |  |
| Red Stop detector Lane 2        |            |              |                 | none   | Edit        |  |
| Red Stop detector Lane 1        |            |              |                 | none   | Edit        |  |
| Save                            |            |              |                 |        |             |  |

The following parameters can be adjusted after clicking on the Edit button:

- Work mode: Impulse or Bistable
- Active state: The active state of the port. If it is "Open", the port is open when an event occurs. If it is "Closed", the port closes when an event occurs.

Impulse lenght (ms): In the case of activating the output port, the length of the active state can • be adjusted.

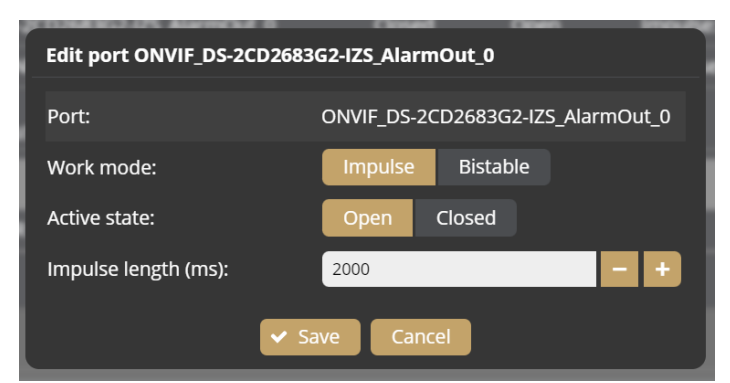

The detectors configured in the Analitycs/Detectors menu can be associated to the Ports of the added ONVIF device in the Trigger configuration menu. (You can add an ONVIF device in the External menu.) For some cameras, the IO port must also be enabled separately on the camera.

| Trigger configuration         |          |       |      |  |  |  |  |
|-------------------------------|----------|-------|------|--|--|--|--|
|                               | Detector | Ports |      |  |  |  |  |
| White Line Violation detector |          | none  | Edit |  |  |  |  |
| Red Stop detector Lane 2      |          | none  | Edit |  |  |  |  |
| Red Stop detector Lane 1      |          | none  | Edit |  |  |  |  |
| ✓ Save                        |          |       |      |  |  |  |  |

Select which ONVIF device the Detector should be associated with.

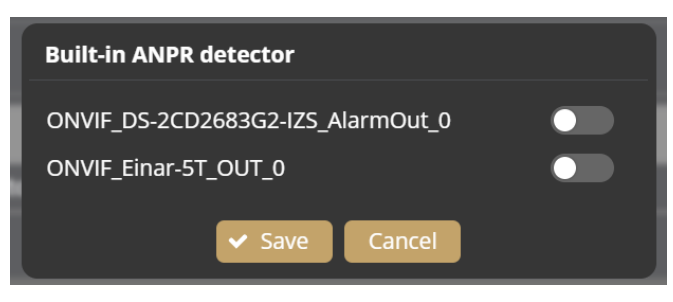

Adaptive Recognition America Adaptive Recognition Hungary

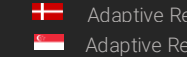

Adaptive Recognition Nordic Adaptive Recognition Singapore REQUESTINFO@ADAPTIVERECOGNITION.COM

## 7.7. SYSTEM / SERVICE

Webserver

• Service port / Secure service port: The service ports of the Webserver can be specified by filling in the field.

RTSP

- Service port: The service port of the RTSP can be specified by filling in the field.
- Authentication required: By selecting Enabled, authentication is required when connecting to the RTSP stream.

UPnP

• Allow discovery: Enable or disable the device discovery provided by the UPnP protocol.

IVS

• Service port: The service port of the IVS can be specified by filling in the field.

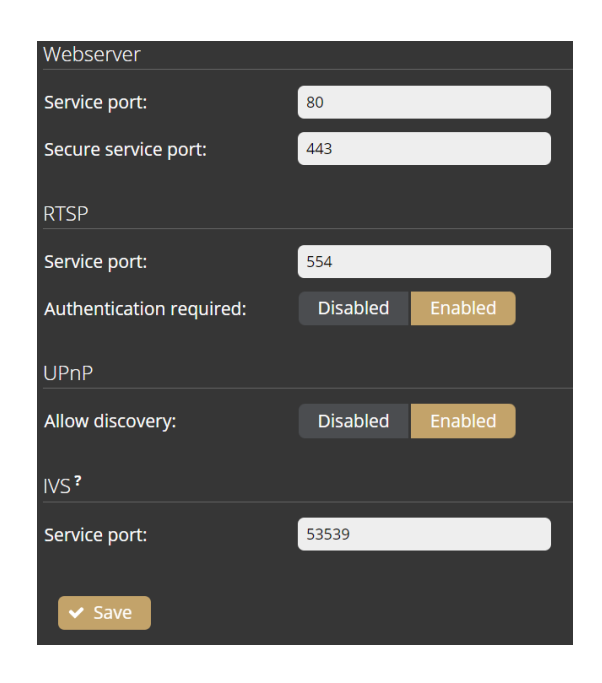

Page 32/246

Adaptive Recognition America
 Adaptive Recognition Hungary

Adaptive Recognition **Nordic**Adaptive Recognition **Singapore** 

## 7.8. SYSTEM / NOTIFICATIONS

In the **Messages** tab of this configuration interface, you can find system messages of the device.

| Mess | ages Email                       |         |                                                   |
|------|----------------------------------|---------|---------------------------------------------------|
| #    | Date                             | Туре    | Description                                       |
| 1    | 2022.05.06 00:55:46              | Storage | USB-DRIVE JetFlash Mass Storage Device plugged in |
| 0    | 2022.05.06 00:55:36              | System  | System started at 2022.05.06 00:55:36             |
| R    | efresh                           |         |                                                   |
| * On | ly the last 1000 entry is shown! |         |                                                   |

In the **Email** tab, you can specify the email settings for sending messages. The following parame-ters can be adjusted after clicking on the **[Enabled]** button:

- Delay between messages: After sending an email, the device will wait at least the selected duration before it can send another email.
- Exclude: Notification types selected here are excluded from the email messages.
- SMTP settings: enter the required data to set the access of the SMTP service.
- E-mail settings: set the display name and the email address that the device uses when sending email messages. The "Send to" field is used to set the recipients

| messages Email                                                                                               |                                                                  |
|----------------------------------------------------------------------------------------------------|------------------------------------------------------------------|
| E-mail notifications:                                                                                        | Disabled Enabled                                                 |
| Delay between messages:?                                                                                     | 1 minute 🗸                                                       |
| Exclude:?                                                                                                    | Storage                                                          |
|                                                                                                    | ● NTP                                                            |
|                                                                                                    | Security                                                         |
|                                                                                                    | System                                                           |
|                                                                                                    | License                                                          |
| SMTP settings                                                                                                |                                                                  |
| Host:                                                                                                    | smtp.gmail.com                                                   |
| Port:                                                                                                    | 465                                                              |
| Encryption:                                                                                                  | SSL/TLS 🗸                                                        |
| Username:                                                                                                    | te @gmail.com                                                    |
|                                                                                                    |                                                                  |
| Password:                                                                                                    |                                                                  |
| Password:<br>E-mail settings                                                                                 |                                                                  |
| Password:<br>E-mail settings<br>Sender name: ?                                                               | Tester                                                           |
| Password:<br>E-mail settings<br>Sender name: ?                                                               | Tester<br>(e.g.: CAM-Floor3)                                     |
| Password:<br>E-mail settings<br>Sender name: <sup>?</sup><br>Sender address: <sup>?</sup>                    | Tester<br>(e.g.: CAM-Floor3)<br>te: @gmail.com                   |
| Password:<br>E-mail settings<br>Sender name: <sup>7</sup><br>Sender address: <sup>7</sup><br>Send to:        | Tester<br>(e.g.: CAM-Floor3)<br>te: @gmail.com<br>: lo@gmail.com |
| Password:<br><u>E-mail settings</u><br>Sender name: <sup>7</sup><br>Sender address: <sup>7</sup><br>Send to: | Tester<br>(e.g.: CAM-Floor3)<br>te: @gmail.com<br>: lo@gmail.com |
| Password:<br>E-mail settings<br>Sender name: ?<br>Sender address: ?<br>Send to:                              | Tester<br>(e.g.: CAM-Floor3)<br>te: @gmail.com<br>: lo@gmail.com |
| Password:<br>E-mail settings<br>Sender name: <sup>?</sup><br>Sender address: <sup>?</sup><br>Send to:        | Tester<br>(e.g.: CAM-Floor3)<br>te: @gmail.com<br>: lo@gmail.com |
| Password:<br><u>E-mail settings</u><br>Sender name: <sup>7</sup><br>Sender address: <sup>7</sup><br>Send to: | Tester<br>(e.g.: CAM-Floor3)<br>te: @gmail.com<br>; lo@gmail.com |
| Password:<br>E-mail settings<br>Sender name: ?<br>Sender address: ?<br>Send to:                              | Tester<br>(e.g.: CAM-Floor3)<br>tei @gmail.com<br>: lo@gmail.com |
| Password:<br>E-mail settings<br>Sender name: <sup>?</sup><br>Sender address: <sup>?</sup><br>Send to:        | Tester<br>(e.g.: CAM-Floor3)<br>te: @gmail.com<br>: lo@gmail.com |

Page 33/246

Adaptive Recognition America

Adaptive Recognition Nordic Adaptive Recognition Singapore

#### 7.9. **EXTERNAL**

You can manage the associated Onvif devices in the External menu. You can add a new device, edit the data of existing devices and delete a device.

| Onvif    |               |       |                  |                     |                  |           |     |      |        |
|----------|---------------|-------|------------------|---------------------|------------------|-----------|-----|------|--------|
| Devices? |               |       |                  |                     |                  |           |     |      |        |
| State    | Address       | User  | Model            | Serial              | Name             | Capabilit | ies |      |        |
| Online   | 192.168.6.240 | admin | IPC-01-T         | 221D223             | Einar-5T         | 🛏 Video   | I/O | Edit | Remove |
| Online   | 192.168.7.50  | admin | DS-2CD2683G2-IZS | DS-2CD2683G2-IZS202 | DS-2CD2683G2-IZS | 🛏 Video   | I/O | Edit | Remove |
| New dev  | vice          |       |                  |                     |                  |           |     |      |        |
|          |               |       |                  |                     |                  |           |     |      |        |

For the added ONVIF device the Video button will only appear if the device does support a video channel. The IO button only appears if the added ONVIF device supports IO. Clicking on the Video or IO button will switch to that menu item.

The following should be set when adding a new device:

- Name: (optional): The name of the device can be entered. •
- Adress: IP address where the device is accessible. •
- **ONVIF Username:** The device's ONVIF username. •
- ONVIF Password: The device's ONVIF password. •

| New device         |              |
|--------------------|--------------|
| Name (optional): ? | Einar-5      |
| Address:?          | 192.168.6.82 |
| ONVIF Username: ?  | admin        |
| ONVIF Password:    |              |
| ✓ Add              | Cancel       |

#### ( E) Note

For many cameras, the ONVIF Username and Password do not match the username and password used in the browser. ONVIF may also need to be enabled on the camera.

Adaptive Recognition Nordic Adaptive Recognition Singapore REQUESTINFO@ADAPTIVERECOGNITION.COM

Page 34/246

## 7.10. MEDIA / VIDEO

When clicking on the **Video** menu item, the video stream of the connected camera can be specified by filling in the field. Above these, the live stream of the connected camera remains visible.

| 🖿 Video input [     | ▶ Video outp    | outs                 |      |  |                                              |         |
|---------------------|-----------------|----------------------|------|--|----------------------------------------------|---------|
| RTSP source:        | Manual          |                      | ~    |  |                                              |         |
|                     | rtsp://192.168. | .6.82:554/stream/sti | eam1 |  |                                              |         |
| RTP over RTSP:      | Disabled        | Enabled              |      |  |                                              |         |
| Use authentication: | Disabled        | Enabled              |      |  | <ul> <li>Streaming at 9.69 Mbit/s</li> </ul> |         |
| User:               | admin           |                      |      |  |                                              |         |
| Password:           |                 |                      |      |  |                                              |         |
| ✓ Save              |                 |                      |      |  |                                              | र Reset |

#### Video input

The following parameters can be set:

- **RTSP source:** Select the streams of the added ONVIF devices from the list or select Manual option. If select the Manual option, enter the video stream url of the connected camera. Enforce Box can receive H.264 stream only. Put the Enforce Box device and your camera in the same network segment.
- **RTP over RTSP:** Determines the channel which is used to send video. Enable this option to use the reliable TCP connection.
- User authentication: If Enforce Box needs authentication to receive video stream from the connected camera, select "Enabled" and fill in the "User" and "Password" fields.

Some examples of RTSP source field values in case of different manufacturers:

#### AR Vidar, MicroCam:

rtsp://Camera\_IP/stream/h264

#### Intellio Visus:

rtsp://Camera\_IP:554/primary/h264 rtsp://Camera\_IP:554/secondary/h264

Intellio Initio: rtsp://Camera\_IP:554

Page 35/246

Adaptive Recognition America
 Adaptive Recognition Hungary

Adaptive Recognition **Nordic**Adaptive Recognition **Singapore** 

#### AXIS:

rtsp://Camera\_IP/axis-media/media.amp rtsp://Camera\_IP:554/axis-media/media.amp?videocodec=h264&camera=1&fps=15&resolution=1920x1080 rtsp://Camera\_IP:554/onvif-media/media.amp?profile=profile\_1\_h264&sessiontimeout=60&streamtype=unicast rtsp://Camera\_IP:554/onvif-media/media.amp?profile=profile2&sessiontimeout=60&streamtype=unicast (tested with AXIS P1447-LE, Firmware version: 9.10.1)

#### Bosch:

rtsp://Camera\_IP:554/rtsp\_tunnel?p=0&h26x=4 rtsp://Camera\_IP:554/rtsp\_tunnel?p=1&inst=2&h26x=4 (tested with NBE-5503-AL, Firmware version: 6.60.0065)

#### Dahua:

Main stream: rtsp://Camera\_IP:554/cam/realmonitor?channel=1&subtype=0&unicast=true rtsp://Camera\_IP:554/live Sub streams: rtsp://Camera\_IP:554/cam/realmonitor?channel=1&subtype=1&unicast=true (if Sub Stream 1 is enabled in the camera) rtsp://Camera\_IP:554/cam/realmonitor?channel=1&subtype=2&unicast=true (if Sub Stream 2 is enabled in the camera) (tested with IPC-HDBW4431E-ASE, FW: 2.460.0000.14.R, Build Date: 2017-07-20)

#### Hanwha:

rtsp://Camera\_IP/profile2/media.smp (tested with PNO-A6081R, FW: 2.11.02\_20210630\_R206)

#### Hikvision:

Main stream: rtsp://Camera\_IP:554/Streaming/Channels/101 Sub stream: rtsp://Camera\_IP:554/Streaming/Channels/102

Page 36/246

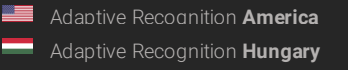

Adaptive Recognition **Nordic**Adaptive Recognition **Singapore**
#### Video outputs

Enforce Box can transfer the incoming video stream with a slight delay. These stream urls can be seen here.

| 🖿 Video input        | Video outputs                                                                                       |
|----------------------|----------------------------------------------------------------------------------------------------|
| Encoders             |                                                                                                    |
| H.264 JPEG           |                                                                                                    |
| Bitrate:<br>Outputs: | 16.51 Mbit/s<br>Ttsp://192.168.6.146:554/stream/stream1<br>ivs://192.168.6.146:53539/Video1/Primary |

JPEG still images can be accessed with the following url, and event image quality can be set here.

| 🔲 Video input | ▶ Video outputs                                |     |
|---------------|------------------------------------------------|-----|
| Encoders      |                                                |     |
| H.264 JPEG    |                                                |     |
| Quality:      | 86 😑                                           | • • |
| Outputs:      | http://192.168.6.146/image/stream1 Event image |     |

Videostream / image URL links can be found on this interface, such as:

H.264 stream: rtsp:// ENFORCE \_BOX\_IP:554/stream/stream1

JPEG image: http:// ENFORCE \_BOX\_IP/image/stream1

Page 37/246

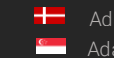

# 7.11. ANALYTICS / SETTINGS

## Status

The registered detectors' name, type, ID and status are displayed on the page alongside the list of detectors supported by the device and their current/total quantity.

| Settings Status               |                               |                                        |          |
|-------------------------------|-------------------------------|----------------------------------------|----------|
| Detectors                     |                               |                                        |          |
| Detector                      | Туре                          | ID                                     | State    |
| White Line Violation detector | White line violation detector | {68A8613A-61FF-4FD2-B39D-50467714AED4} | <b>v</b> |
| Red Stop detector Lane 2      | Red stop detector             | {ED966779-2D02-48AC-4562-598625815E4B} | <b></b>  |
| Red Stop detector Lane 1      | Red stop detector             | {316C8AFB-6880-4872-2C97-DB3849520211} | <b>v</b> |
| Supported detectors           |                               |                                        |          |
| Туре                          | Currently active              | Maximum supported                      |          |
| Emergency lane detector       | 0                             | 16                                     |          |
| Forbidden zone detector       | 0                             | 16                                     |          |
| IO detector                   | 0                             | 16                                     |          |
| Lane detector                 | 0                             | 16                                     |          |
| Motion detector               | 0                             | 16                                     |          |
| Red stop detector             | 2                             | 16                                     |          |

# 7.12. ANALYTICS / DETECTORS

You can add, modify or delete the device's detectors in this window.

## 7.12.1. Motion engine and general use of masks

The Motion engine is a fundamental engine that regulates motion-based storage. It cannot be deleted.

## 🗐 Note

The Motion engine does not induce events; it is responsible for the setting of the motionbased recordings.

If you click on the engine, a mask can be applied to the live stream. This can be set to exclusive or inclusive with the "**Masks Type**" option. If the mask is set to "Include", the engine will only trigger when motion happens inside the selected area. When it is set to "Exclude", it will not trigger inside the area.

The mask can be modified by clicking on the green area.

| Click on an empty area to create a new mask | i i  |
|---------------------------------------------|------|
| Hide all Show all                           |      |
| S Motion engine                             |      |
| Mask type: Include Exclude                  |      |
| Sensitivity: 16 =                           | •    |
| Streaming and recording                     |      |
| Trigger threshold: 50 =                     | •    |
| Violation time (ms): 1000 😑                 |      |
|                                             | Save |

The mask can be deleted by clicking on the [Delete selection] button located under the live stream:

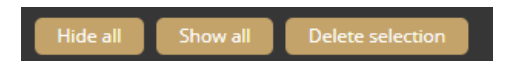

Sensitivity: It sets the sensitivity of the motion engine.

**Trigger threshold**: You can use it to define the sufficient level of motion in the image to trigger the motion engine. Further filtering can be done with the previously set sensitivity conditions to determine the degree of action intensity triggering recording. The "motion graph" is the OSD belonging to the setting, which can provide visual assistance. See also *{Overlay}*.

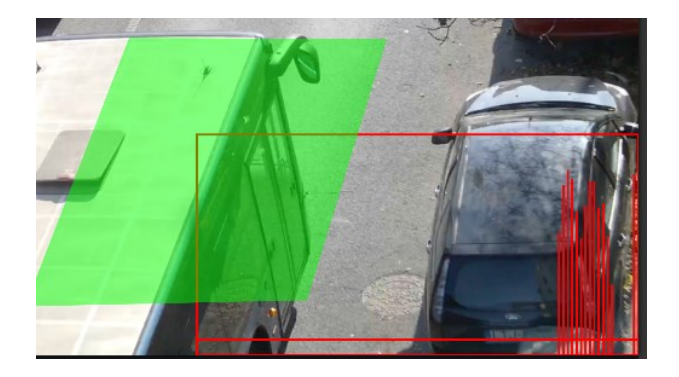

## 7.12.2. Motion detector

The Motion detector can be used to create events based on Motion engine. The following can be adjusted on the Motion detector interface:

- Name: The name of the detector can be entered.
- **Description:** To add a brief description to the detector.
- **Trigger threshold:** You can use it to define the sufficient level of motion in the image to trigger the motion detector.
- Violation time (ms): The time between sensing movement and the alarm event. If the movement stops during the masked area during this time, the alarm will not sound.

| 😽 Motion detector    |                                              |   |          |         | Motion |
|----------------------|----------------------------------------------|---|----------|---------|--------|
| Name:                | Motion detector                              |   |          |         |        |
| Description:         | Signals on any movement in the selected area |   |          |         |        |
| Trigger threshold:   | 50 😑                                         | • |          |         | - 🖸    |
| Violation time (ms): | 1000 😑 🛑                                     |   |          |         | - 🚦    |
|                      |                                              |   | La Saura | Disable | Delate |
|                      |                                              |   | Save     | Disable | Delete |

Adaptive Recognition America

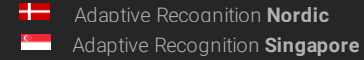

## iTracking Engine and iTracking Detectors

The iTracking Engine and the iTracking Detectors identify the vehicle that has committed the set offence.

## Important!

Both the iTracking Engine and an iTracking Detector must be present and enabled on the device to operate the system. The mask of the iTracking Engine and the mask(s) of the iTracking Detector(s) must have a common area where the detected license plate number will trigger an event.

## 7.12.3. iTracking engine

You can create a mask on the image, after which offending vehicles will be detected only in the selected area.

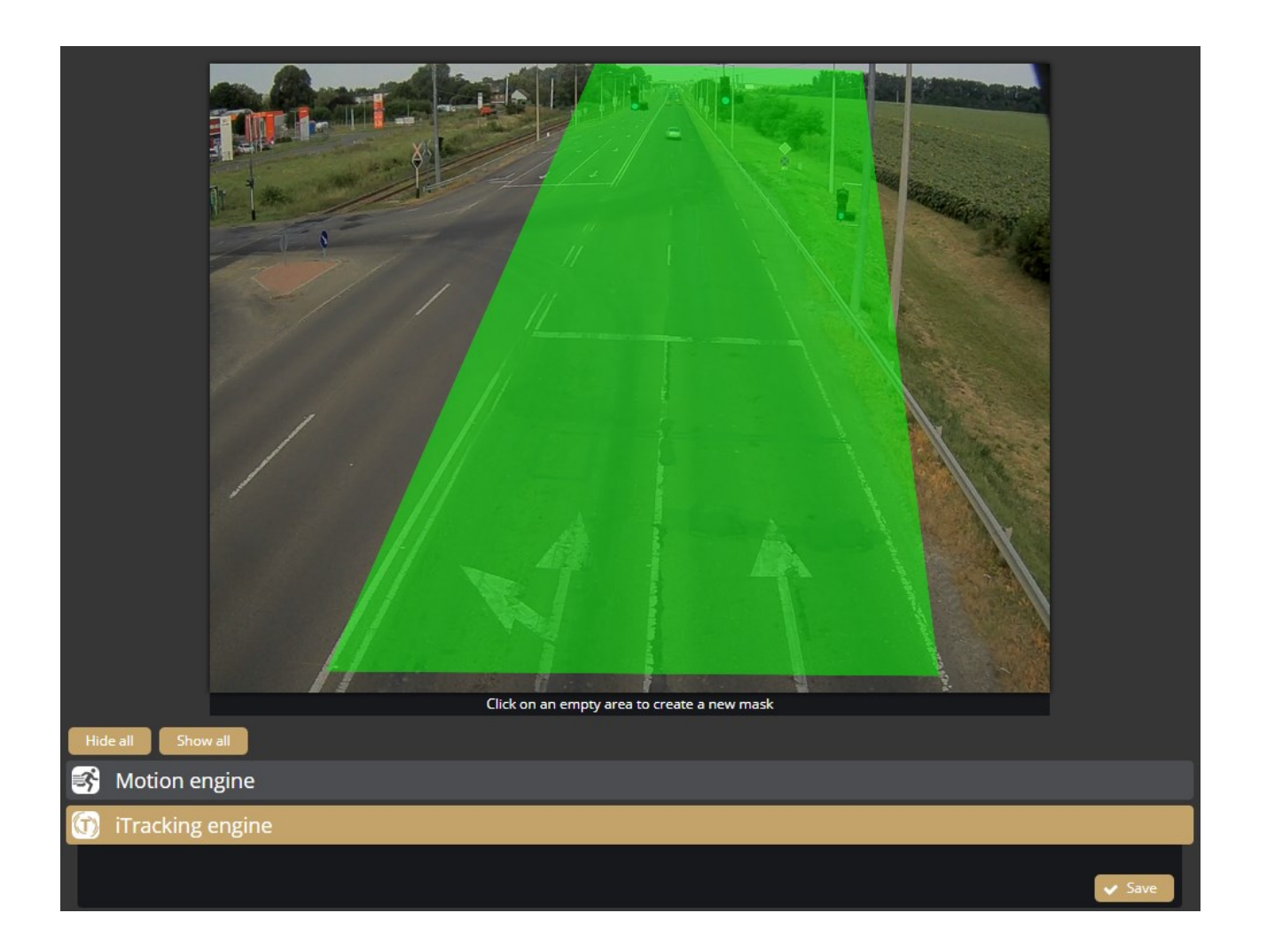

Page 41/246

Adaptive Recognition America
 Adaptive Recognition Hungary

Adaptive Recognition **Nordic**Adaptive Recognition **Singapore** 

## 7.12.4. iTracking Detectors

iTracking detector(s) is responsible for creating events from the results of the iTracking Engine.

The following iTacking detectors can be used:

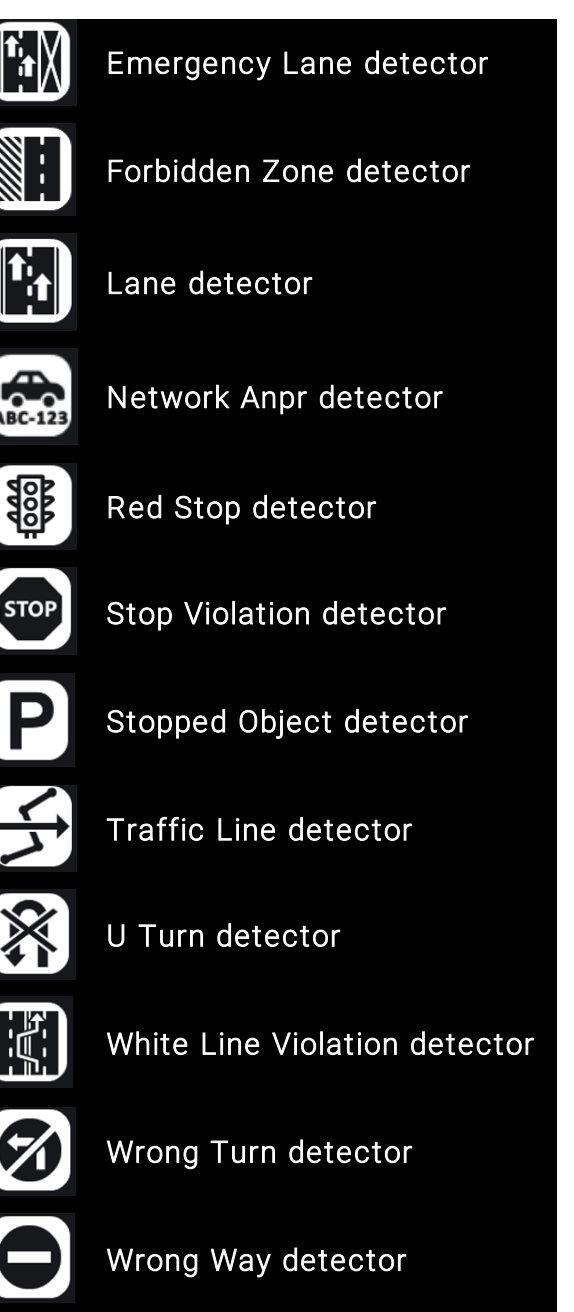

Page 42/246

Adaptive Recognition America

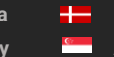

Adaptive Recognition **Nordic** Adaptive Recognition **Singapore** 

() Important!

| Name:               | Detector                         |
|---------------------|----------------------------------|
| Description:        |                                  |
| Tracked objects:    | Car Truck 💽 Person 💽 Two-wheeler |
| Confidence filter:  | Disabled Enabled                 |
| Minimum confidence: | 50% 🚍 🔶 🕒                        |

The following settings are available for all iTracking detectors:

- Name: the name of the detector can be entered
- Description: To add a brief description to the detector
- Tracked objects: You can select which object types are detected by the iTracking detector
- Confidence fiter: Enable to specify a minimum confidence
- Minimum confidence: Adjustable between 1% and 100%

Objects with a confidence below the set value will be ignored during detection. If the confidence filter is disabled, an event can be generated for all objects with a confidence value.

# For each iTracking Detector a wire or mask should create in the image.

If the wire or mask does not draw, one of the following error messages will be displayed after saving:

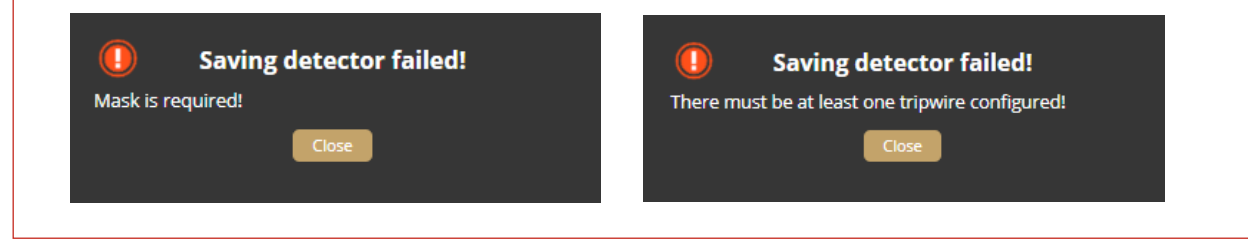

Adaptive Recognition America
 Adaptive Recognition Hungary

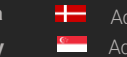

Adaptive Recognition **Nordic** Adaptive Recognition **Singapore** 

#### How to create a wire.

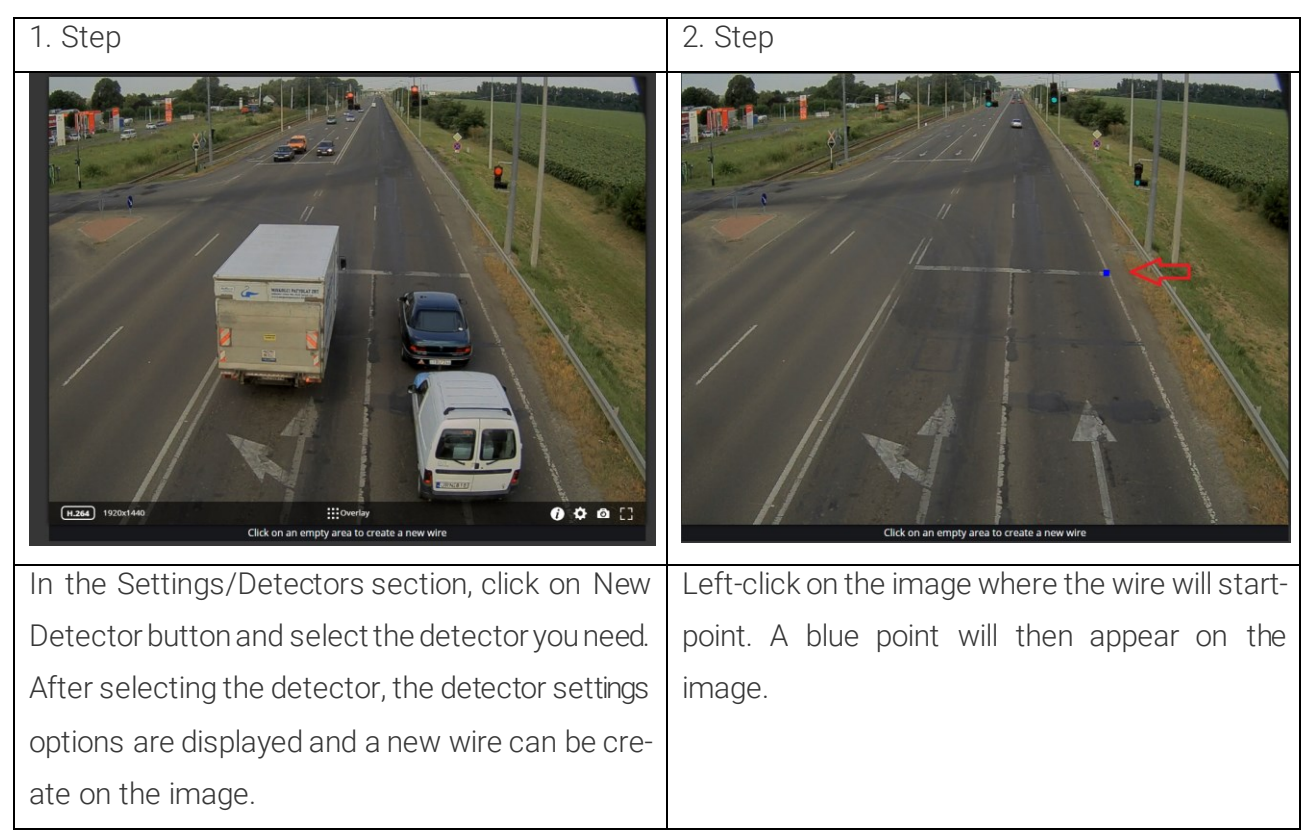

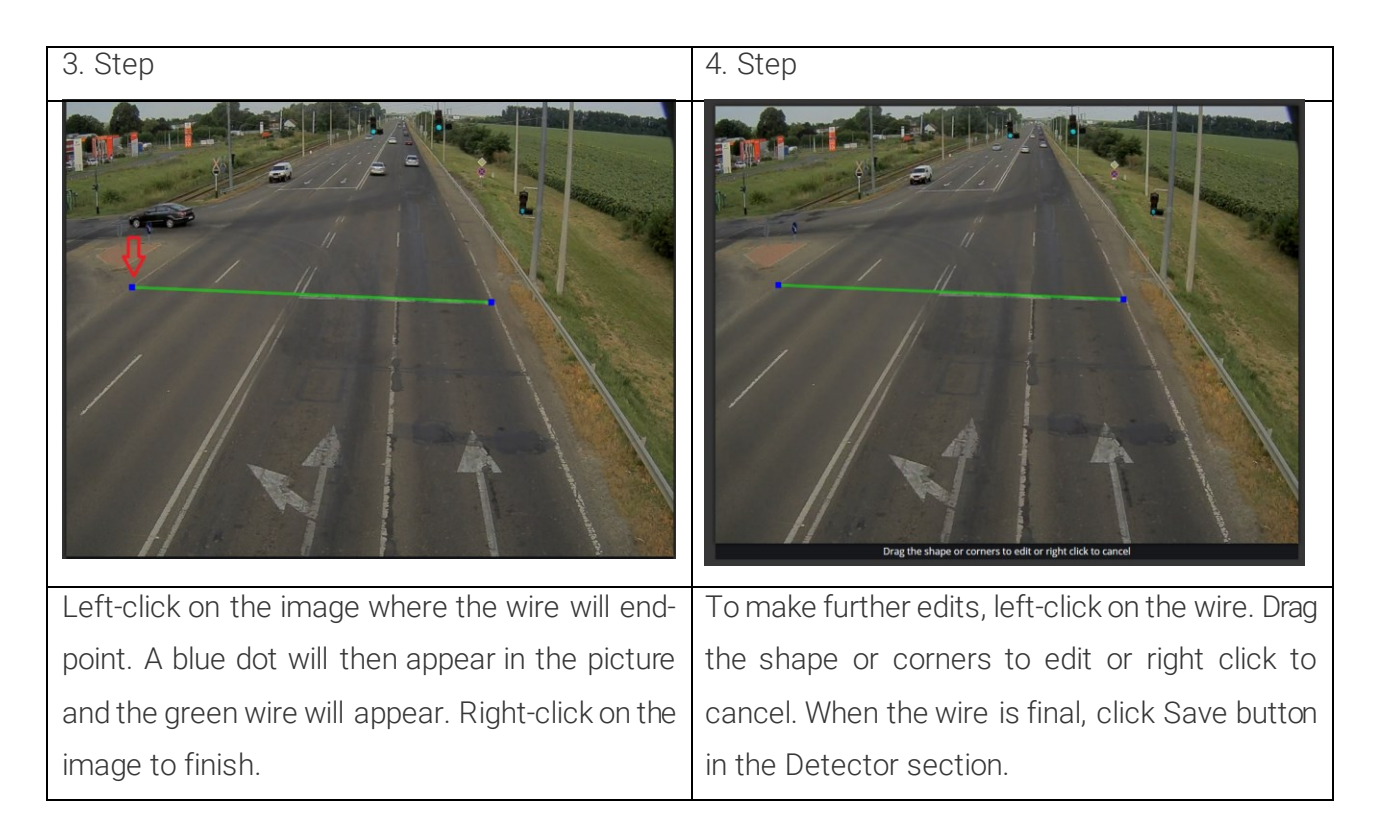

Adaptive Recognition **Nordic** Adaptive Recognition **Singapore**  REQUESTINFO@ADAPTIVERECOGNITION.COM WWW.ADAPTIVERECOGNITION.COM

Page 44/246

#### How to create a mask.

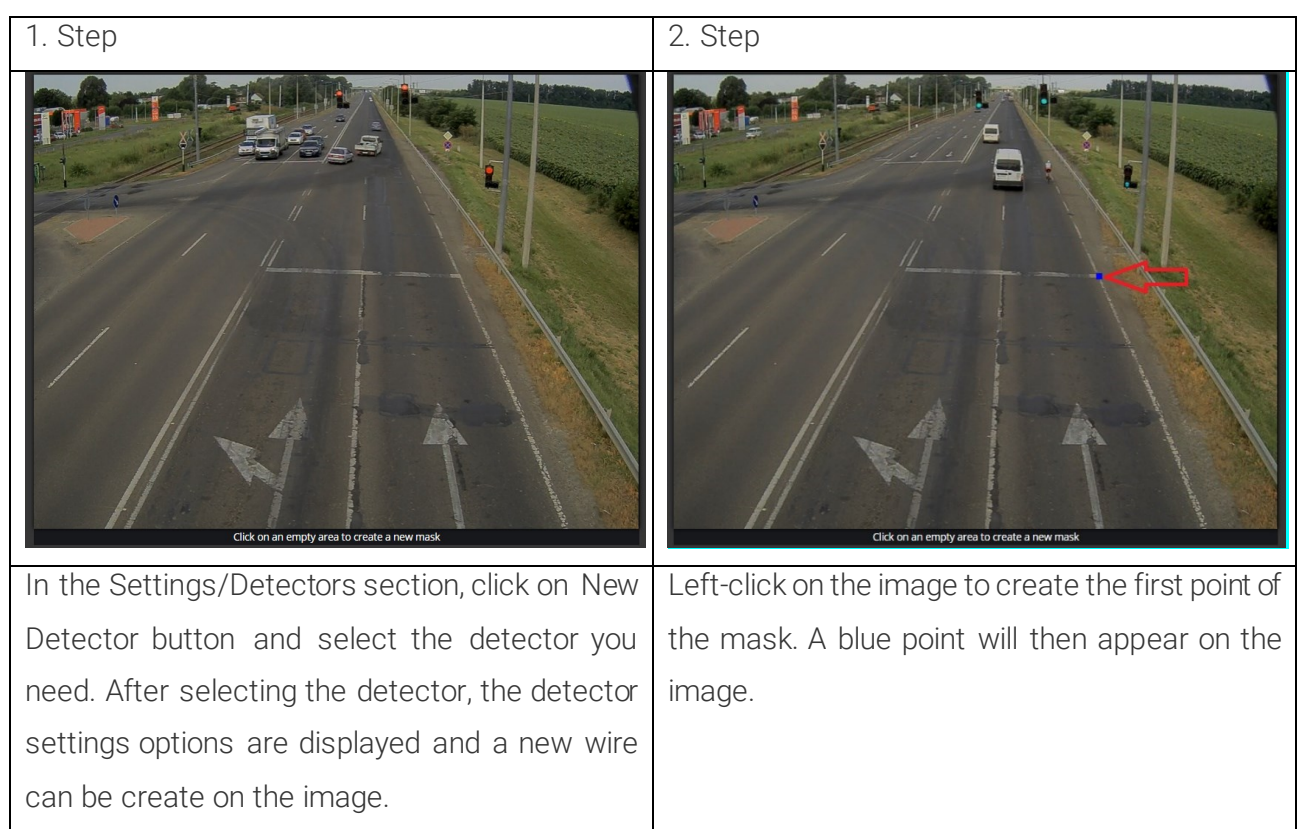

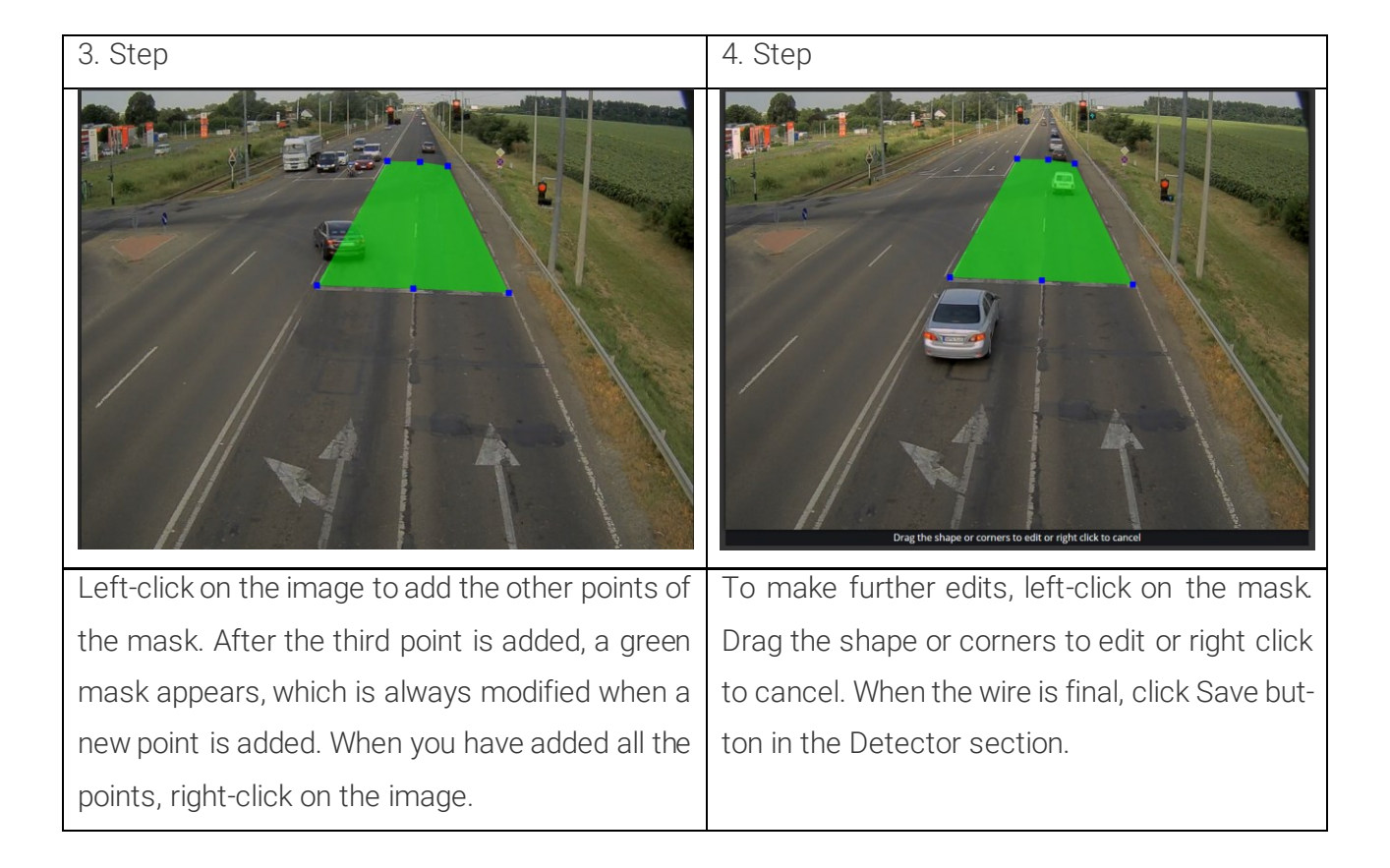

Adaptive Recognition America
Adaptive Recognition Hungary

Adaptive Recognition **Nordic** Adaptive Recognition **Singapore**  REQUESTINFO@ADAPTIVERECOGNITION.COM WWW.ADAPTIVERECOGNITION.COM

Page 45/246

## 7.12.4.1 Emergency Lane Detector

The Emergency Lane Detector detects vehicles those pass in the emergency lane. You must draw a mask that covers the emergency lane in the image.

### 7.12.4.2 Forbidden Zone detector

The Forbidden Zone Detector detects vehicles those pass in the emergency lane forbidden zone. You must draw a mask that covers the area in the image this will be the forbidden zone.

# 7.12.4.3 Lane detector

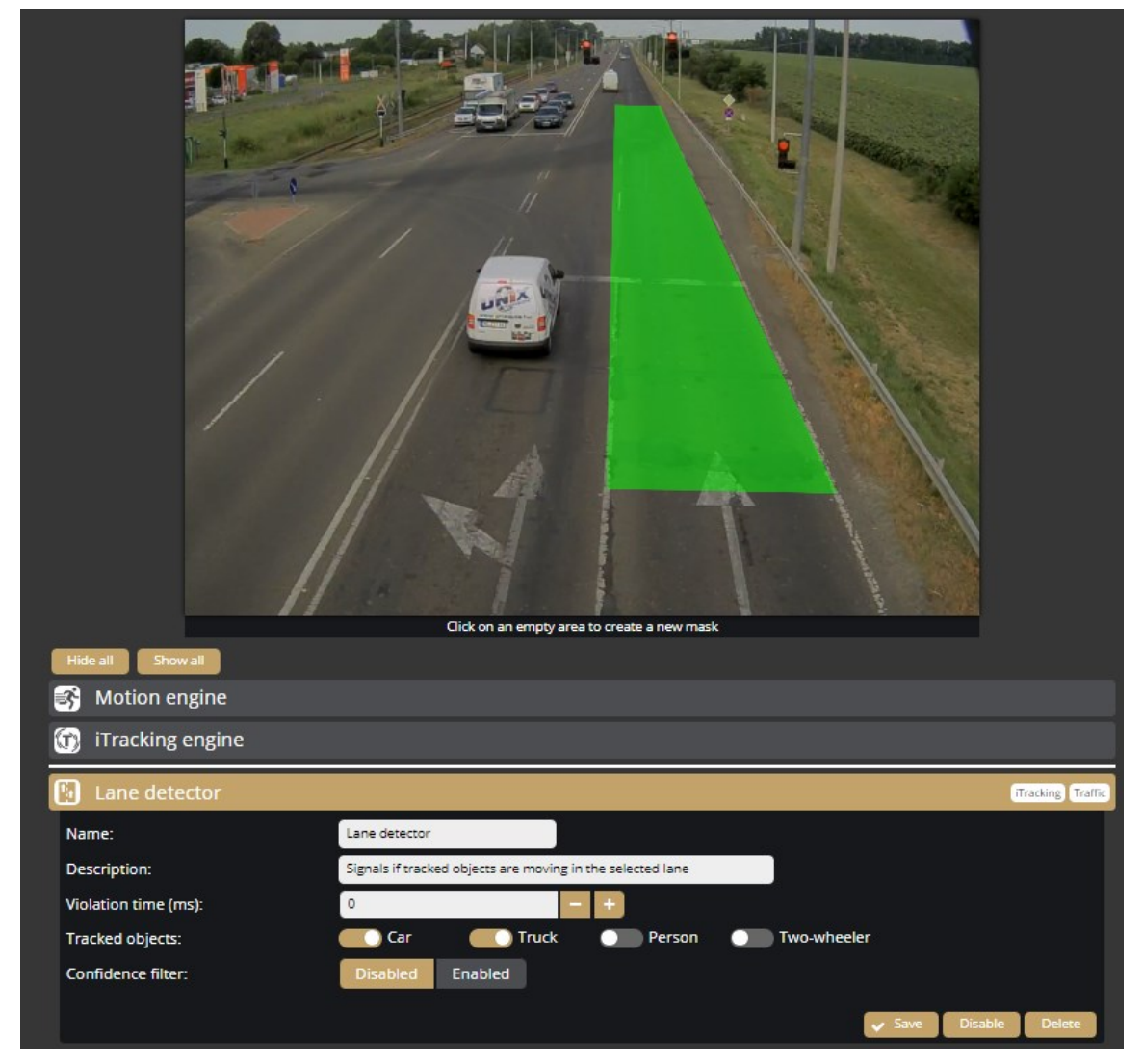

The Lane Detector detects vehicles that pass in the lane. You must draw a mask that covers the lane to be scanned in the image.

Adaptive Recognition **Nordic** Adaptive Recognition **Singapore**  REQUESTINFO@ADAPTIVERECOGNITION.COM WWW.ADAPTIVERECOGNITION.COM

Page 46/246

## 7.12.4.4 Network ANPR detector

|                      |                                  | The torete a new maximum set of the toret a new maximum set of the toret a new maximum set of toret a new maximum set of toret a n |
|----------------------|----------------------------------|----------------------------------------------------------------------------------------------------|
| Hide all Show all    |                                  |                                                                                                    |
| Motion engine        |                                  |                                                                                                    |
| ITracking engine     |                                  |                                                                                                    |
| Network Anpr detecto | r                                | ANPR Async Traffic                                                                                                    |
| Name:                | Network Anpr detector            |                                                                                                    |
| Description:         | Signals when the configured ANPR | camera detects a license plate                                                                                                    |
| AR device family:    | Vidar                            |                                                                                                    |
| AR device URL:       | 192.168.1.201                    |                                                                                                    |
| Minimum confidence:  | 75%                              |                                                                                                    |
| Authentication:      | Disabled Enabled                 |                                                                                                    |
|                      |                                  | Save Disable Delete                                                                                                    |

With the Network ANPR detector you can associate Vidar camera event data (ANPR, MMR, Image) with the Enforce detector(s) used.

Steps to setup:

- 1. Enter the IP address of the Vidar camera
- 2. On the image, draw the area that the Vidar camera's ANPR sensor sees. This will be the area covered by the green mask.
- 3. Save the detector

You can use 4 Network ANPR detectors at the same time, i.e. you can retrieve ANPR data packets from 4 Vidar cameras and associate them to the event created by EnforceBox.

Page 47/246

## 7.12.4.5 Red Stop detector

| SYSTEM        | and the second       | A REAL PROPERTY AND A REAL PROPERTY AND A REAL |
|---------------|----------------------|----------------------------------------------------------------------------------------------------|
| Status        |                      |                                                                                                    |
| Device        |                      |                                                                                                    |
| Network       | h 14. 14             |                                                                                                    |
| Security      |                      |                                                                                                    |
| Storage       | 2.7                  |                                                                                                    |
| I/O           | 1                    |                                                                                                    |
| Service       |                      |                                                                                                    |
| Notifications | 1000                 |                                                                                                    |
| External      |                      |                                                                                                    |
| MEDIA         |                      |                                                                                                    |
| Video         | /                    |                                                                                                    |
| ANALYTICS     |                      |                                                                                                    |
| Settings      |                      |                                                                                                    |
| Detectors     |                      |                                                                                                    |
|               |                      |                                                                                                    |
|               |                      | Select a shape to start editing                                                                                                    |
|               | Hide all Show all    |                                                                                                    |
|               | 😽 Motion engine      |                                                                                                    |
|               | iTracking engine     |                                                                                                    |
|               | Red Stop detector    | (Tracking Traffic)                                                                                                    |
|               | Name:                | Red Stop detector                                                                                                    |
|               | Description:         | Signals on tracked objects that crosses the line specified while the tra                                                                                                    |
|               | Light type:          | Traffic Railroad T1 Railroad T2                                                                                                    |
|               | Tolerance time (ms): | 0 +                                                                                                    |
|               | Tracked objects:     | Car Truck Person Two-wheeler                                                                                                    |
|               | Confidence filter:   | Disabled Enabled                                                                                                    |
|               |                      | Save Disable Delete                                                                                                    |
|               |                      |                                                                                                    |
|               |                      | New detector                                                                                                    |

The Red Stop detector detects vehicles those drive through the red light. Red Stop detector will generate an event if the detected object crosses the green wire when the signal light is already red, and then crossing the red wire will close the event.

Steps to add a Red Stop detector:

- 1. Click on the new detector button and select Red Stop detector.
- 2. A green mask appeared on the live image. Drag this mask onto the traffic light and align it as accurately as possible. Then right-click on it.
- 3. The stop bar should then be added to the live image. Left-click on the image to pick up the first point. This will appear as a blue dot. Left-click again to pick up the next point and the green line will be drawn. You can draw the line to indicate the line-up by picking up more points, when you are done right-clicking.

Page 48/246

- 4. You must then draw a line on the live image indicating the exit from the traffic junction. Again, left-click on the image. This will appear as a blue dot. To add the next point, left-click again and the red line will be drawn. You can draw the line by picking up more points, when you are done right-clicking.
- 5. If you have drawn all the lines listed so far, you can then modify them. Just left click on the line and you can move the points you have added.
- 6. Select the type of traffic light.
- 7. Set the tolerance time, which refers to the time that should elapse after the light turns red before the first violation event is recorded.
- 8. In the Tracked object section, you can specify which object types are to trigger events.
- 9. You can set a configuration value, objects with a configuration below the set value will not generate an event.
- 10. When all settings are complete, click Save button.

After the Red Stop detector is set up and saved, the detector is initializing. The detector then searches for the light in the selected area. During the initialisation, a blue "i" will appear on the detector section. When the initialisation is complete, the blue "i" disappears. Then the detector is ready.

| 👸 Red Stop detector         |                     |                         |                     |               |           |          |        | 1       | Tracking Traffic |
|-----------------------------|---------------------|-------------------------|---------------------|---------------|-----------|----------|--------|---------|------------------|
| Name:                       | Red Stop de         | tector                  |                     |               |           |          |        |         |                  |
| Description:                | Signals on tr       | acked objects that      | crosses the line sp | becified whil | e the tra |          |        |         |                  |
| Light type:                 | <b>B</b><br>Traffic | ♥           Railroad T1 | o o<br>Railroad T2  |               |           |          |        |         |                  |
| Tolerance time (ms):        | 1000                |                         | - +                 |               |           |          |        |         |                  |
| Tracked objects:            | Car                 | Tr                      | uck 🔵               | Person        |           | Two-whee | er     |         |                  |
| Confidence filter:          | Disabled            | Enabled                 |                     |               |           |          |        |         |                  |
| 1 Detector is initializing! |                     |                         |                     |               |           |          | ✓ Save | Disable | Delete           |

If the mask drawn on the lamp is too small, the following warning appears after saving:

Detector is initializing! Status: Detector mask is too small!

## (E) Note

If monitoring multiple lanes, create one Red Stop detector per lane. You can distinguish the detectors by changing the Name and Description field.

Adaptive Recognition **Nordic** Adaptive Recognition **Singapore**  REQUESTINFO@ADAPTIVERECOGNITION.COM WWW.ADAPTIVERECOGNITION.COM

Page 49/246

## 7.12.4.6 Stop Violation detector

| Hide all       Show all       Delete s | <image/> <image/>                                                       |
|----------------------------------------|-------------------------------------------------------------------------|
| 😽 Motion engine                        |                                                                         |
| iTracking engine                       |                                                                         |
| Stop Violation detecto                 | Tracking Traffic                                                        |
| Name:                                  | Stop Violation detector                                                 |
| Description:                           | Signals on tracked objects that crosses the line specified without stop |
| Forbidden direction:                   | Both Left to right Right to left                                        |
| Tracked objects:                       | Car Truck Person Two-wheeler                                            |
| Confidence filter:                     | Disabled Enabled                                                        |
|                                        | Save Disable Delete                                                     |

The STOP Violation detector detects vehicles that cross the marked wire without stopping. In this case a wire must be drawn on the image. The detector can be set to record only one direction or the both directions.

Adaptive Recognition America

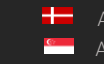

Adaptive Recognition **Nordic** Adaptive Recognition **Singapore** 

## 7.12.4.7 Stopped Object detector

| Hide all       Show all         Motion engine | Eter an empty area to create a new mater.                        |
|-----------------------------------------------|------------------------------------------------------------------|
| iTracking engine                              |                                                                  |
| P Stopped Object dete                         | tor Tracking Traffic                                             |
| Name:                                         | Stopped Object detector                                          |
| Description:                                  | Signals if tracked objects are stopped inside the specified mask |
| Violation time (ms):                          | 0 - +                                                            |
| Tracked objects:                              | Car Truck Person Two-wheeler                                     |
| Confidence filter:                            | Disabled Enabled                                                 |
|                                               | Save Disable Delete                                              |

The Stopped Object Detector detects vehicles that are stopped in the selected area. You must draw a mask that covers the area to be scanned in the image. By specifying Violation time, only vehicles that stay in the selected area for longer than the specified time will be detected. A detector can cover several separate areas in the image, to do this it must draw several masks on the image.

Page 51/246

Adaptive Recognition America
 Adaptive Recognition Hungary

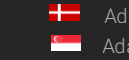

Adaptive Recognition **Nordic** Adaptive Recognition **Singapore** 

## 7.12.4.8 Traffic Line detector

|                               | Elet a hape to start editing              |
|-------------------------------|-------------------------------------------|
| Hide all Show all             |                                           |
| 😽 Motion engine               |                                           |
| ITracking engine              |                                           |
| S Traffic Line detector       | Tracking Traffic                          |
| Name:                         | Traffic Line detector                     |
| Description:                  | Signals if tracked objects cross the line |
| Forbidden crossing direction: | Both Left to right Right to left          |
| Tracked objects:              | Car Truck Person Two-wheeler              |
| Confidence filter:            | Disabled Enabled                          |

The Traffic Line detector detects vehicles that cross the designated line. In this case, a wire must be drawn on the image. The detector can be configured to record only one or the both directions.

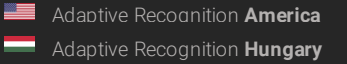

## 7.12.4.9 U Turn detector

|                             | <image/>                                      |                   |
|-----------------------------|-----------------------------------------------|-------------------|
| Hide all Show all Delete se | lection                                       |                   |
| 😽 Motion engine             |                                               |                   |
| iTracking engine            |                                               |                   |
| 🛞 U Turn detector           |                                               | iTracking Traffic |
| Name:                       | U Turn detector                               |                   |
| Description:                | Signals on tracked objects that make a U-turn |                   |
| Tracked objects:            | Car Truck Person Two-wheeler                  |                   |
| Confidence filter:          | Disabled Enabled                              |                   |
|                             | Save Disable                                  | Delete            |

The U Turn detector detects the vehicle that passes parallel to the drawn wire in both directions.

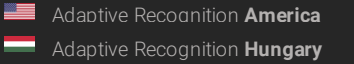

## 7.12.4.10 White Line Violation detector

| Hide all       Show all        | Beta share to the total of the total of total of the total of the total of the total of total of total |                   |
|--------------------------------|----------------------------------------------------------------------------------------------------|-------------------|
| 😽 Motion engine                |                                                                                                    |                   |
| 🕥 iTracking engine             |                                                                                                    |                   |
| White Line Violation detection | ctor                                                                                                    | iTracking Traffic |
| Name:                          | White Line Violation detector                                                                                                    |                   |
| Description:                   | Signals on tracked objects that crosses the white line                                                                                                    |                   |
| Forbidden crossing direction:  | Both Left to right Right to left                                                                                                    |                   |
| Tracked objects:               | Car Truck Person Two-wheeler                                                                                                    |                   |
| Confidence filter:             | Disabled Enabled                                                                                                    | le Delete         |

The White Line Violation detector detects vehicles that cross the marked white line. In this case a wire must be drawn on the image. The detector can be configured to record only one or both directions.

Page 54/246

Adaptive Recognition America

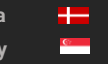

Adaptive Recognition **Nordic** Adaptive Recognition **Singapore** 

## 7.12.4.11 Wrong Turn detector

|                               | Click on an empty area to create a new wire        |
|-------------------------------|----------------------------------------------------|
| Hide all Show all             |                                                    |
| S Motion engine               |                                                    |
| iTracking engine              |                                                    |
| 🐼 Wrong Turn detector         |                                                    |
| Name:                         | Wrong Turn detector                                |
| Description:                  | Signals on tracked objects that turn the wrong way |
| Tracked objects:              | Car Truck Person Two-wheeler                       |
| Confidence filter:            | Disabled Enabled                                   |
| A Detector is not configured! | ✓ Save Disable Delete                              |

The wrong turn detector detects vehicles that are turning in the wrong direction. In this case 2 wires should be drawn on the image. The first wire (1) should cross the lane from which the vehicles under test are coming. The second wire (2) shall cross the lane where the vehicles are not allowed to go. The vehicle is detected if it crosses both wires.

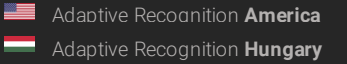

## 7.12.4.12 Wrong Way detector

|                    | Eter ne menter a ne menter                                        |
|--------------------|-------------------------------------------------------------------|
| Hide all Show all  |                                                                   |
| Motion engine      |                                                                   |
| iTracking engine   |                                                                   |
| Wrong Way detector | (Tracking Traffic)                                                |
| Name:              | Wrong Way detector                                                |
| Description:       | Signals on tracked objects that are moving in the wrong direction |
| Tracked objects:   | Car Truck Derson Two-wheeler                                      |
| Confidence filter: | Disabled Enabled                                                  |
|                    | Save Disable Delete                                               |

The wrong way detector detects vehicles moving in the wrong direction on the lane. When the detector is picked up, arrows appear with a common starting point. The arrows can be rotated around the starting point. The arrows are used to mark the good direction on the lane. You also need to designate an area where you want to detect vehicles moving in the wrong direction. The vehicle is detected when it is moving in the opposite direction as the arrows and through the marked area.

Adaptive Recognition America
 Adaptive Recognition Hungary

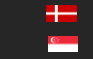

Adaptive Recognition **Nordic** Adaptive Recognition **Singapore** 

## 7.12.4.13 IO detector

The IO detector can be used to create events based on the input signals from the added ONVIF device. You can add a new ONVIF device in the System/ External menu.

The following can be adjusted on the **IO detector** interface:

- Name: The name of the detector can be entered.
- **Description:** A brief description can be added to the detector.
- Input port: The selectable the added ONVIF device

| 🔨 IO detector |                                                |
|---------------|------------------------------------------------|
| Name:         | IO detector                                    |
| Description:  | Signals when the selected io-port is activated |
| Input port:   | ONVIF_DigitalInput_DS-2CD2683G2-IZS_AlarmIn_1  |
|               |                                                |
|               | Save Disable Delete                            |

## 7.12.4.14 Test detector

The Test detector can be used to test the device's upload and storage capabilities. We recommend to use it for testing purposes only, not to put unnecessary load to the SD card and the device.

The following can be adjusted on the **Test detector** interface:

- Name: The name of the detector can be entered.
- **Description:** A brief description can be added to the detector.
- Distance between events: The device produces a test event at the set intervals.
- Signal duration: To adjust the signal length.

| 실 Test detector               |                                                |        |         |        |
|-------------------------------|------------------------------------------------|--------|---------|--------|
| Name:                         | Test detector                                  |        |         |        |
| Description:                  | Test detector for generating artificial events |        |         |        |
| Distance between events (ms): | 3600000 😑                                      |        |         | • •    |
| Signal duration (ms):         | 2000 🖃 📕                                       |        |         | - 🖸    |
|                               |                                                |        |         |        |
|                               |                                                | 🗸 Save | Disable | Delete |

Adaptive Recognition **Nordic**Adaptive Recognition **Singapore** 

# 8. HOW TO USE THE ENFORCE BOX

This chapter gives you a quick overview of using Enforce Box and what to look out for when installing and operating the device.

## 8.1. DEVICE INSTALLATION

- Mount the device into a weatherproof cabinet near the connected camera or place it in your server room. Consider the temperature tolerance and IP protection of the device (-30°C to +60°C; IP40).
  - a. Provide uninterruptible power to the device's **power supply**. The Enforce Box device cannot work with PoE power supply. However it can provide PoE power to the connected camera.
  - b. Use the LAN port on the device to connect the device to your network.
  - c. Use the PoE port on the device to power and communicate with the connected camera.
     If your camera is far from the device on the network, and it is not connected to the device directly, use either port.
  - d. To **store events** in the device, plug an USB drive into the device's USB3 port or use microSD card inserted inside the device. The device includes an 8 GB microSD card.
  - e. Enforce Neural Network Controller is installed in the device (miniPCIe format). Do not plug more Enforce NNC (eg. USB dongle) into the device.
- 2. Find the device on the network, then access the device's web interface
  - a. The default IP address is shown on the sticker at the bottom of the device. However, if a DHCP server is available on the network, the device will also get an IP address from the DHCP server. You can access the device from both IP addresses.
  - b. Optionally, you can use the AR Device Tool to locate the device on your local network {AR Device Tool}.
  - c. You can access the web interface of the device with the **admin/admin** username/password.pair. It is strongly recommended to change the default password.
- 3. Some simple but important basic settings:
  - a. Upload the License Key to your device {System / Device} according to the email received when you purchased the device. You will also need to update the License Key for updates after a year. You need to see in the {System / Status} menu that your License key is present and your licence corresponds to the desired region (push the "Traffic License" button and the popup window shows the validity time of the license).

- b. Check that the **device has the latest firmware**. You can download the latest FW from <u>Adatptive Recognition website</u> or use AR Device Tool. Upload it in *{System/Device}*.
- c. Check/set the device time {System / Device}.
- d. Set up **storage** and **event upload**.
- 4. Video stream setting and detector setting:
  - In the Video section, enter the RTSP source manually or select it from the drop-down list. The ONVIF devices that you added in the External menu are listed in the drop-down list. After saving, the stream of the selected device will start on the live view.
  - b. In the **Detectors** section, click on the New detector button to select and set the type of detector you want. For a description of how to set up the detectors, see Chapter 7.

## 8.2. RED STOP DETECTOR AND NETWORK SETINGS

- 1. Perform the steps described in chapter 8.1.
- In the Video menu, add the stream of the overview camera or, in the case of a dual-sensor camera, the overview sensor's stream and save the settings. Vidar camera RTSP source format: rtsp://Camera\_IP/stream/h264
- 3. In the System/Device menu, set the time and turn on the NTP server.
- 4. Also set the correct time in the Basic Setup/Date and Time menu in the Vidar GUI interface of the Vidar camera. Enter the IP address of the EnforceBox in the NTP server hostname/IP field. Save the data and the camera will restart. This setting is necessary so that the time synchronization of the two devices will not slip. The additional setup descriptions only apply to the EnforceBox. For further information on setting up the Vidar camera, please refer to the Vidar User Manual.
- 5. Under System/ Detectors, add the Red Stop detector as shown below:
  - a. Click on the new detector button and select Red Stop detector.
  - b. A green mask appeared on the live image. Drag this mask onto the traffic light and align it as accurately as possible. Then right-click on it.
  - c. The stop bar should then be added to the live image. Left-click on the image to pick up the first point. This will appear as a blue dot. Left-click again to pick up the next point and the green line will be drawn. You can draw the line to indicate the line-up by picking up more points, when you are done right-clicking.
  - d. You must then draw a line on the live image indicating the exit from the traffic junction. Again, left-click on the image. This will appear as a blue dot. To add the next point, left-

Page 59/246

Adaptive Recognition **Nordic**Adaptive Recognition **Singapore** 

click again and the red line will be drawn. You can draw the line by picking up more points, when you are done right-clicking.

- e. If you have drawn all the lines listed so far, you can then modify them. Just left click on the line and you can move the points you have added.
- f. Select the type of traffic light.
- g. Set the tolerance time, which refers to the time that should elapse after the light turns red before the first violation event is recorded.
- h. In the Tracked object section, you can specify which object types are to trigger events.
- i. You can set a configuration value, objects with a configuration below the set value will not generate an event.
- j. When all settings are complete, click Save button.
- k. After saving, wait for a few lights to change in the live image and use Overlays to make sure that the Red Stop detection works correctly.
- 5. Add the ANPR Network detector setup steps :
  - a. Click on the new detector button and select ANPR Network detector.
  - b. Enter the IP address of the Vidar camera
  - c. On the image, draw the area that the Vidar camera's ANPR sensor sees. This will be the area covered by the green mask. This area can be added by left-clicking on the live image, a new point is added after each click and the mask is drawn after 3 points are added. You can finish drawing by right-clicking.
  - d. Save the detector
  - e. After saving, you can see the data received by the ANPR Network detector from the Vidar camera in the Event menu.
  - 6. You have completed the previous steps to make the necessary settings. When a vehicle passes through the red light, the Red Stop detector will generate an event and you will see the associated ANPR data in the Related Event field.

Page 60/246

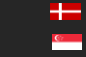

# 9. API DOCUMENTATION

## 9.1 INTRODUCTION

This document is the API specification of the Camen Box devices starting from firmware version 1.3.0.

Multiple types of APIs are available - all accessed through HTTP protocol - but the main focus of this document is the command API and any further reference to APIs without specifying the type refers to the command API only.

API requests may accept input parameters in the HTTP REQUEST BODY as a JSON formatted text and the device replies with data in the HTTP RESPONSE BODY as a JSON formatted text. A command can be executed by sending a HTTP POST request to the appropriate URL.

Note: API functions and properties not covered by this document may be changed or removed in the future without notice

## 9.1.1. Legend

The following is a list of expressions used in this document:

| DEVICE_IP | The IP address or network hostname of the device                                                                                           |
|-----------|----------------------------------------------------------------------------------------------------|
| REQUEST   | A HTTP request sent by the user to the device                                                                                              |
| RESPONSE  | A HTTP response sent by the device to a REQUEST                                                                                            |
| HTTP BODY | Body part of a HTTP message (see <a href="http://en.wikipe-dia.org/wiki/HTTP_body_data">http://en.wikipe-dia.org/wiki/HTTP_body_data</a> ) |
| EXCEPTION | A response given by the device when an error occured                                                                                       |

Page 61/246

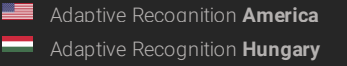

Adaptive Recognition **Nordic** Adaptive Recognition **Singapore** 

## 9.2 AUTHENTICATION

Accessing resources on the device requires an authenticated session.

## 9.2.1 Login

To acquire a session the client must use the Login command available at

```
http://DEVICE IP/login
```

and supply the User and Password of the selected user account. Example login request to the device

at 192.168.1.101:

POST /login HTTP/1.1 Host: 192.168.1.101 Content-Length: 35 Content-Type: application/json

{"User":"myusername","Password":"myuserpassword"} On successful login the device will respond with a JSON object with a single field called **sid** that con-

tains the unique session identifier of the authenticated session.

Example login reply **body** of a successful login:

```
HTTP/1.1 200 OK
Cache: no-cache
Content-Type: application/json
Content-Length: 61
{
    "Type" : "Response",
    "Data" : {
    "sid" : "60ab2b6b"
    }
}
```

Using the wrong username or password will result in an InvalidCredentialException error.

After successfully acquiring a session ID the rest of the device API can be accessed by sending the session id as a GET or COOKIE variable under the name **sid**.

## 9.2.2 Session lifetime

A session will time out if the user logs out, no new authenticated connections are initiated for a long period of time or the device reboots. Already active and authenticated connections are kept open even when the associated session ends.

## 9.2.3 Logout

Termination of a session is done by invoking the logout command at

http://DEVICE\_IP/logout

with the session id (sid) sent as a COOKIE or a GET variable. This command will always succeed even if the session identifier is invalid.

Example logout request for session with sid 60ab2b6b:

POST /logout?sid=60ab2b6b HTTP/1.1 Host: 10.10.22.234 Connection: keep-alive Content-Length: 2 Content-Type: application/json

 $\left\{\right\}$ 

#### 9.2.4 Sessionless access

URLs may be accessed without an active session by providing credentials with each request. The username and password values may be sent with the appropriate **user** and **password** GET parameters.

http://DEVICE\_IP/SOME/PATH/ON/DEVICE?user=USERNAME&password=PASSWORD

Credentials may also be sent using HTTP basic access authentication. Below is an example call using the popular cURL command line tool.

curl -v "http://USERNAME:PASSWORD@DEVICE\_IP/SOME/PATH/ON/DEVICE"

The device does respond with authentication headers by default. Setting the **challenge** GET parameter to 1 on any device URL will force the device to issue a challenge with proper headers when an authenticated resource is requested or the authentication fails.

http://DEVICE\_IP/SOME/PATH/ON/DEVICE?challenge=1

**Note:** It is strongly recommended to use the session based authentication method. Sessionless access isprovided for easy access while experimenting with APIs

Page 63/246

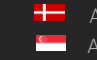

## 9.3 EXECUTING COMMANDS

## 9.3.1 Accessing the API

The core functionality of the device can be accessed through the API URL which is

#### http://DEVICE\_IP/api

The available methods are grouped into categories. Each category has a set of methods that can perform an action on the device or query the device for information.

To execute a method the client must invoke the full URL representing it which is as follows:

## http://DEVICE\_IP/api/CATEGORY/METHOD\_NAME

For example the **GetDevice** method of the **System** category is executed by sending a request to the following URL:

#### http://DEVICE\_IP/api/System/GetDevice

Note: The API requires an authenticated user. The request must include a valid session identifier in theCOOKIE or GET variable named **sid** 

## 9.3.2 Input/ouput parameters

Every method's specification may include a **request** and/or a **response** object. These define the input and output parameters of the call. A request object is sent the same way as the login data: as a serialized JSON object in the HTTP POST BODY. The response data is encapsulated in an another layer and contains the response to the method call.

System/RunTest is a dedicated command for testing the API with example requests and responses below.

Note: The response may contain additional undocumented top level keys beside Type and Data that can be safely ignored

## 9.3.3 Successful request

We send a RunTest request to the device with the text "First test" and ThrowException set to false.

Page 64/246

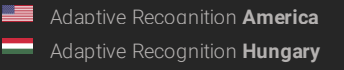

```
POST /api/System/RunTest?sid=951a6d59 HTTP/1.1
```

Host: 192.168.1.100 Connection: keep-alive Content-Type: application/json Content-Length: 49

{ "Text": "First test", "ThrowException": false }

The device will respond with the following HTTP response:

```
HTTP/1.1 200 OK
Cache: no-cache
Content-Type: application/json
Content-Length: 115
{
    "Type" : "Response",
    "Data" : {
    "Text" : "Input received: First test",
    "Size" : 10,
    "User" : "admin"
    }
```

The "Type": "Response" indicates that our request was successful and the device executed the method and replied with data.

The cURL command-line tool may be used to send the above request using the following call:

```
curl \

-X POST \

-H 'Content-Type: application/json' \

-d '{ "Text": "First test", "ThrowException": false }' \

<u>"http://192.168.1.100/api/System/RunTest?sid=951a6d59"</u>
```

#### Failed request with exception

We send a RunTest request to the device with the text "Second test" and ThrowException set to true forcing the device to respond with a TestException.

Page 65/246

The device will respond with the following exception:

```
HTTP/1.1 200 OK
Cache: no-cache
Content-Type: application/json
Content-Length: 150
{
    "Type" : "Error",
    "Data" : {
    "ExceptionClass" : "TestException",
    "ErrorMessage" : "This is a test exception for testing error
reporting."
    }
}
```

## 9.4 DATA TYPES

The JSON format allows transfer of serveral data types but is limited compared to high-level programming languages. The reference of structures used in the device API contains a **Type** field that specifies the real data structure behind the items. The device will try to convert any input to the expected type or ignore the value on conversion failure.

## 9.4.1 Boolean

The **bool** type represents a boolean with a true or false value. This type can accept JSON booleans, literal "true" or "false" (case-insensitive) strings and numbers aswell.

## 9.4.2 Integers

The int8, int16, int32 and int64 types represent integers with a fixed bit width. If the input value doesn't fit into the specified bit length then it will be discarded.

Note: When sending int64 types keep in mind that some implementations cannot represent large 64 bitnumbers. The device parses any string input as number when a numeric type is expected so it is recommended to send large numbers as strings.

## 9.4.3 Timestamps

The timestamp information is usually handled as an **int64** number representing a UTC timestamp in milliseconds. The epoch of the timestamp is

Monday, January 1, 1601 12:00:00 AM

also known as Windows epoch.

POSIX\_TIME\_IN\_MS + 11644473600000 = WINDOWS\_TIME\_IN\_MS WINDOWS\_TIME\_IN\_MS - 11644473600000 = POSIX\_TIME\_IN\_MS

#### 9.4.4 Double

The double type represents a standard (IEEE 754) 64 bit double-precision number.

9.4.5 GUID

#### 9.4.6 Arrays of integers

Some methods require a long list of numbers (e.g.: coordinates). For this case there is an **Array** type that holds integers. The JSON array type is equivalent with this except **Array** can only contain numbers.

#### 9.4.7 Unnamed keys

There are cases when the sequence of data that must be sent does not have any identifier (key). For this case the API handles numeric keys as unnamed keys. Any entry with a numeric key is considered unnamed and will be parsed accordingly. The actual number used does not make any difference since the numeric keys are not interpreted but the placement order of the elements are preserved.

An example of an object with named (Test1 & Test2) and unnamed (28, 91 & 4) keys:

"91" : "Unnamed entry with arbitrary numeric key", "Test1" : "Named entry which will be the second in the list", "28" : "Another unnamed entry", "4" : "Third unnamed entry", "Test" : "Another named entry which is the last in the list (5th)"

## 9.4.8 Lists

The List type contains elements of the same type with unnamed keys.

#### 9.4.9 Map

The Map type contains elements of the same type with named keys.

Page 67/246

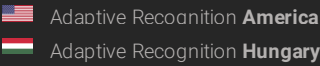

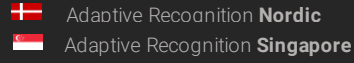

## 9.5 COMMAND OPTIONS

Certain structures' parameters are limited to numeric ranges or a list of possible values. These possible values are called **Options**.

Structures with **Options** are commonly used in get/set method pairs (like **System/GetNtpSettings** and **System/SetNtpSettings**). When a command pair contains options the setter command will only accept data that fit the restrictions specified by the options in the getter command. Values outside of the specified boundaries will be ignored.

If an **Option** item is present inside the **Data** field of the response then its structure will be the exact copy of the **Data** structure where instead of the normal types and structures, there will be **Option**-**NumericRange** and **OptionValueList** structures describing the allowed values for each entry. The **Option** structure is ready-only and can be omitted when calling the appropriate setter command.

Example:

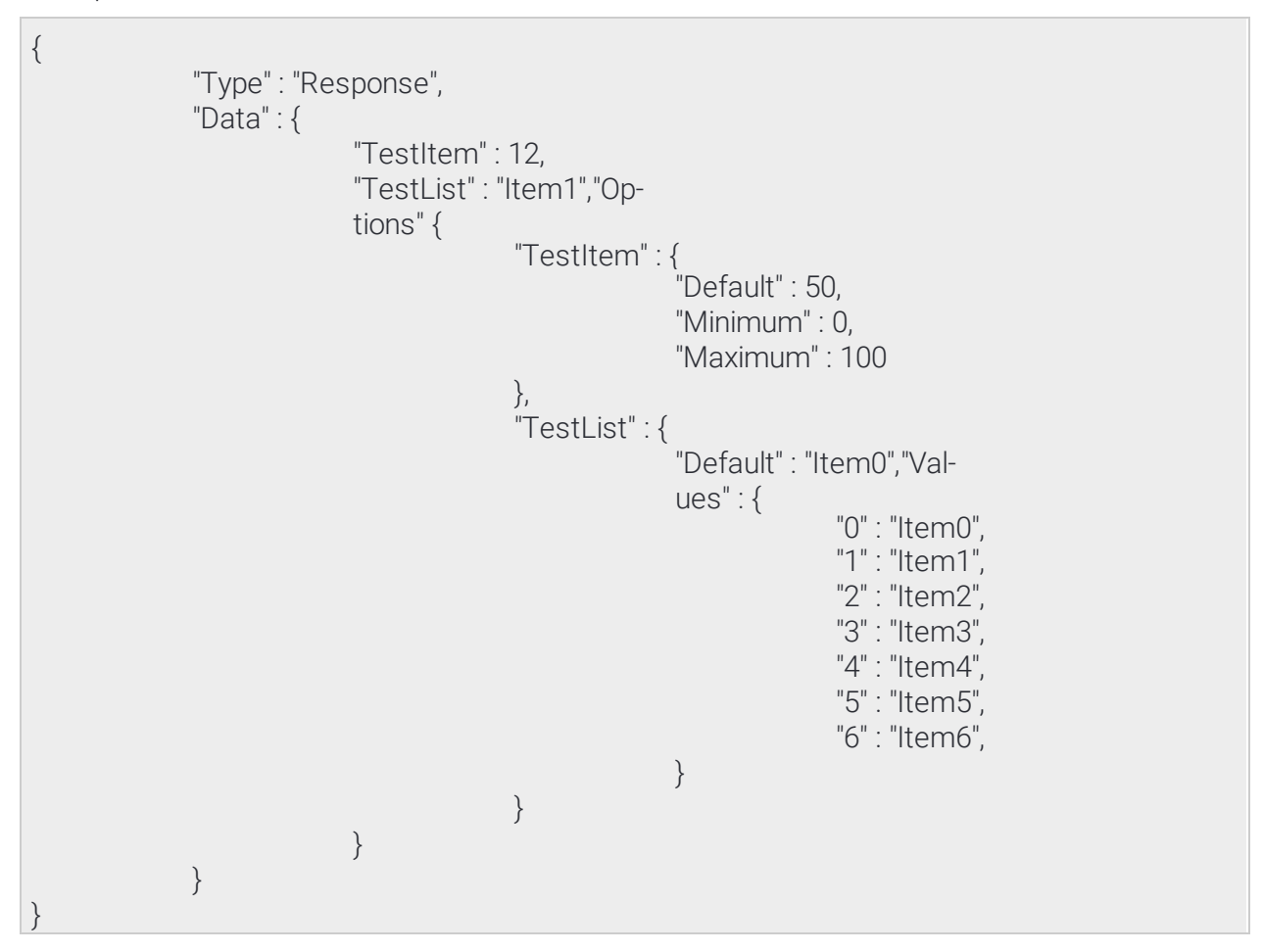

Page 68/246

Adaptive Recognition America

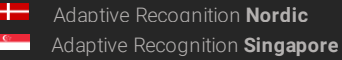

The above example structure describes a response where two items are present: **TestItem** and **TestList**. The **Options** entry is present so there are restrictions on what can be set for **TestItem** and **TestList**.

- TestItem has a default value of 50 and accepts anything from 0 to 100
- TestList has a default value of "Item0" and accepts any of the elements listed under "Values"

Note: The limits imposed by options are different from device to device based on product type and activesettings

## 9.6 FEATURES

Devices have different features available to the user based on product type and hardware configuration. These features can be queried using the **System/GetDevice** command. The response contains a map of modules under the **Modules** name with descriptors for each modules' capabilities. A descriptor may also contain a tree of strings defining available features. Feature lists are fixed and will not change unless the device is restarted.

#### 9.6.1 Common modules

| Module    | Funtionality            | Module descriptor |
|-----------|-------------------------|-------------------|
| Analytics | Detectors and events    | ModuleAnalytics   |
| 10        | External I/O ports      | ModuleIO          |
| Media     | Audio and video streams | ModuleMedia       |

Page 69/246

Adaptive Recognition America
 Adaptive Recognition Hungary

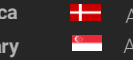

Adaptive Recognition **Nordic** Adaptive Recognition **Singapore** 

# 10. DETECTORS & ENGINES

## 10.1. TYPES

The analytics module is divided into engines and detectors.

**Engines** are core modules running highly specialized algorithms and provide processed data sets for detectors to analyse. Engines do not emit events and don't provide user-queryable output. Depending on the device configuration the following engines may be available:

| Engine                | Description                                                      |
|-----------------------|------------------------------------------------------------------|
| ANPR engine           | Performs license plate recognition (see Analytics/GetAnprEngine) |
| iTracking en-<br>gine | Marks and tracks moving objects (see Analytics/GetTracker)       |
| Motion engine         | Performs motion detection on the whole image                     |

Adaptive Recognition America

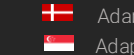

Adaptive Recognition **Nordic** Adaptive Recognition **Singapore** 

Detectors are algorithms that analyze one or more data sets, media streams or peripherals and emit events when algorithm-specific criterias are met. For the events' properties see the Event structure. Depending on the device configuration the following detectors may be available:

| Detector                                      | Reference                                      |
|-----------------------------------------------|------------------------------------------------|
| AlarmDetectorIO<br>Input port monitor         | DetectorConfigurationIO EventIO                |
| AlarmDetectorTest<br>Detector for API testing | DetectorConfigurationTestEventTest             |
| For ANPR devices only:                        |                                                |
| AlarmDetectorANPR                             | DetectorConfigurationANPR                      |
| License plate detection                       | EventANPR                                      |
| For Enforcement devices only:                 |                                                |
| AlarmDetectorEmergencyLane                    | DetectorConfigurationEmergencyLane             |
| Emergency lane violation                      | EventEmergencyLane                             |
| AlarmDetectorForbiddenZone                    | DetectorConfigurationForbiddenZone             |
| Forbidden zone violation                      | EventForbiddenZone                             |
| AlarmDetectorLane                             | DetectorConfigurationLane Event-               |
| Lane movement                                 | Lane                                           |
| AlarmDetectorRedStop                          | DetectorConfigurationRedStopEven-              |
| Traffic light violation                       | tRedStop                                       |
| AlarmDetectorStoppedObject                    | DetectorConfigurationStoppedObject             |
| Prohibited stop detection                     | EventStoppedObject                             |
| AlarmDetectorStopViolation                    | DetectorConfigurationStopViolation             |
| Stop sign violation                           | EventStopViolation                             |
| AlarmDetectorTrafficLine                      | DetectorConfigurationTrafficLine               |
| General line crossing                         | EventTrafficLine                               |
| AlarmDetectorUTurn                            | DetectorConfigurationUTurn Even-               |
| Illegal U-turn detection                      | tUTurn                                         |
| AlarmDetectorWhiteLineViolation               | DetectorConfigurationWhiteLineViolation Event- |
| White line violation                          | WhiteLineViolation                             |
| AlarmDetectorWrongTurn                        | DetectorConfigurationWrong-                    |
| Illegal turn violation                        | Turn EventWrongTurn                            |
| AlarmDetectorWrongWay                         | DetectorConfigurationWrong-                    |
| Wrong-way driving detection                   | WayEventWrongWay                               |

Adaptive Recognition America Adaptive Recognition Hungary

+--Adaptive Recognition Nordic Adaptive Recognition Singapore

C?

#### 10.2. **GEOMETRY**

Some detectors and engines require some form of 2D configuration where polygons and lines define how theimages are processed.

#### 10.2.1. Coordinate system

The device uses the graphical coordinate system where X values increment to the right and Y values increment downwards. All coordinates are defined in a virtual coordinate system where values are calculated by the following formulas:

```
virtual_x = ( image_x / 16384 + image_width ) / image_width
virtual_y = ( image_y / 16384 + image_width ) / image_width
image_x = ( virtual_x * image_width + 16384 / 2 ) / 16384
image_y = ( virtual_y * image_width + 16384 / 2 ) / 16384
```

#### 10.2.2. Geometry objects

The following is a list of common shapes for configuring detectors:

| Name                       | Data type                | Description                                                                            |
|----------------------------|--------------------------|----------------------------------------------------------------------------------------|
| Straight line              | GeometryLineSeg-<br>ment | Straight line with two points defining the start and endof the line                    |
| Segmented line             | GeometryLine             | Segmented line with at least one segment, eachcon-<br>sisting of a start and end point |
| Ordered segmented<br>lines | GeometryLineGroups       | Groups of segmented lines where an order of groups isformed using indicies             |
| Rectangle                  | GeometryRectangle        | Rectangle where each side is parallel to the x or y axis of the image                  |
| Polygons                   | GeometryPolygons         | List of polygons. A polygon has at least 3 points and anarbitary shape.                |

Page 72/246

Adaptive Recognition America Adaptive Recognition Hungary

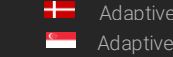

Adaptive Recognition Nordic Adaptive Recognition Singapore REQUESTINFO@ADAPTIVERECOGNITION.COM
# 11. EVENTS

# 11.1. MODES

Devices support multiple modes for acquiring emitted events.

Live event query is a polling based event download where the user has to periodically check if new events are available.

| Pros                  | Cons                          |
|-----------------------|-------------------------------|
| Moderate latency      | Event loss on slow connection |
| Device buffers events | No image or video content     |

Live event stream is a continuous multipart HTTP stream where new events are automatically streamed to the client with accompanying images.

| Pros                  | Cons                           |
|-----------------------|--------------------------------|
| Low latency           | Event loss on connection error |
| Event image available | Event loss on slow connection  |
|                       | No video content               |

**Stored event query** is a similiar mode to the live event query but uses requires a storage device. Supports filtering by detector and metadata.

| Pros                            | Cons                                                        |
|---------------------------------|-------------------------------------------------------------|
| Event image and video available | Requires storage device                                     |
| Advanced filtering              | Significant latency<br>Client implementation may be complex |

**Stored event upload** supports GDS and HTTP/HTTPS uploading of stored events to a remote server. The HTTP variant uses multipart POST requests to stream events with accompanying media data.

| Pros                                          | Cons                    |
|-----------------------------------------------|-------------------------|
| Event image and video available               | Poquiros storago dovico |
| Event region of interest image available Com- | Requires storage device |
| patible with most HTTP server implementa-     | Significant latency     |
| tion                                          |                         |

Adaptive Recognition **Nordic**Adaptive Recognition **Singapore** 

# 11.2. LIVE EVENT QUERY

The easiest method of querying events is to poll the events using the Analytics/GetEvents call. To start polling initiate a buffer on the device using the Analytics/StartEvents call. This tells the device to allocate a buffer for the session and start queueing emitted events.

After the buffer is initiated the Analytics/GetEvents call can be used to periodically download collected events and flush the buffer. It is recommended to wait at least a second between two calls to prevent resource exhaustion or activation of the device's DoS protection.

When events are no longer needed the polling can be aborted using the Analytics/StopEvents call.

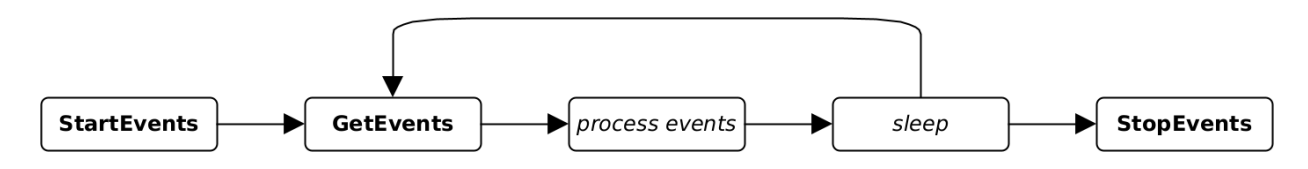

Page 74/246

Adaptive Recognition America

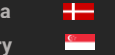

Adaptive Recognition **Nordic** Adaptive Recognition **Singapore** 

# 11.3. LIVE EVENT STREAM

Live events can be continuously downloaded by sending an authenticated  $\mathsf{GET}$  request to the device on

#### http://DEVICE\_IP/live/events

The device will respond with a **multipart/mixed** type connection and start sending events and associated images as they are emitted.

**Events** are sent with the multipart Content-Type of **application/json**. Additional headers include:

| X-Event-Index | Index incrementing by one for each event. A gap in the indicies means the device was unable to send a packet probably due to slow connection and buffer limi-<br>tations and dropped the event |
|---------------|----------------------------------------------------------------------------------------------------|
| X-Timestamp   | Posix UTC timestamp of the event in milliseconds                                                                                                    |

**Images** are sent with the multipart Content-Type of **image/jpeg**. Additional headers include:

| X-Image-Index         | Index incrementing by one for each image. A gap in the indicies means the device was unable to send a packet probably due to slow connection and buffer limitations and dropped the image |
|-----------------------|----------------------------------------------------------------------------------------------------|
| X-Frame-Id            | ID of sensor frame from which this JPEG was encoded                                                                                                    |
| X-Frame-<br>Timestamp | Monotonic timestamp of the image in milliseconds that is independent of the wall clock and is not affected by clock changes                                                               |
| X-Frame-Width         | Image width                                                                                                    |
| X-Frame-Height        | Image height                                                                                                    |
| X-Timestamp           | Posix UTC timestamp of the image in milliseconds                                                                                                    |
| X-Keep-Alive          | Keepalive duration in seconds (see Keepalive below)                                                                                                    |

The X-Event-Index and X-Image-Index counters increment by one for each event or image queued respectively. An increment larger than one indicates that the device buffer filled up and data was dropped.

### 11.3.1. Stream format

The stream is in chronological order (except when device time changes) so events with the same timestamp will always be sent together. Images belonging to the events are always sent before the related event and have matching timestamps. If more than one event exists with the same timestamp the image will only be sent once.

The following example demonstrates the order of data when multiple events exist with the same timestamp:

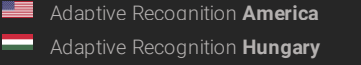

Adaptive Recognition **Nordic** Adaptive Recognition **Singapore** 

| Part # | Туре             | Source    | Timestamp               |
|--------|------------------|-----------|-------------------------|
| 1      | image/jpeg       |           | 2021-01-11 19:32:03.978 |
| 2      | application/json | Detector1 | 2021-01-11 19:32:03.978 |
| 3      | application/json | Detector2 | 2021-01-11 19:32:03.978 |
| 4      | image/jpeg       |           | 2021-01-11 19:39:56.004 |
| 5      | application/json | Detector2 | 2021-01-11 19:39:56.004 |

### 11.3.2. Image attachment

Images can be disabled by setting the GET parameter image to zero:

http://DEVICE\_IP/live/events?image=0

#### 11.3.3. Resume stream

Network issues may close the connection prematurely and events may be lost while the client is reconnecting. To recover from such scenario the **timestamp** GET parameter can be used to provide the device with a starting point. The device will look up events in its internal buffer and send out any that matches or newer than the timestamp. The unit of timestamp is Windows milliseconds (same as the EventTime property of events).

Using the URL below the client will receive available events starting from 2021-05-14 12:09:41 UTC.

http://DEVICE\_IP/live/events?timestamp=13265460581098

#### 11.3.4. Filtering

The stream contains all events from all detectors by default. The events can be filtered by providing a comma separated list of detector ids with the **filter** GET parameters.

Using the URL below the client will only receive events from two detectors with ids {6309907F-5708-47D1- B410-50F02C8882FB} and {B4C797C3-3AF3-4277-194D-9EF952A202A2}.

http://*DEVICE\_IP*/live/events?filter={6309907F-5708-47D1-B410-50F02C8882FB}, {B4C797C3-3AF3-4277-194D-9EF952A202A2}

#### 11.3.5. Keepalive

During quiet periods the device may not transmit any data for a significant amount of time. Many network equipment may detect such connection as stale and close it prematurely.

Set the **keepalive** GET parameter to a duration in seconds to activate the keepalive messages. The device will automatically send an update message with Content-Type of **application/x-keepalive** when no data transfer was detected for the specified duration.

**Note:** The device may override the keepalive parameter if set too low. The actual keepalive duration is always sent back in the X-Keep-Alive HTTP header. A zero value means keepalive is turned off.

Using the URL below the client will receive a keepalive message after a minute without any data transfer:

#### http://DEVICE\_IP/live/events?keepalive=60

Below is an example update message:

--IPCamEventStreamBoundary Content-Type: application/x-keepalive Content-Length: 0

--IPCamEventStreamBoundary

#### 11.3.6. Example stream

Example event stream request to the device at 192.168.1.101:

GET /live/events HTTP/1.1 Host: 192.168.1.101 Connection: keep-alive Cookie: sid=60ab2b6b

Beginning of the response to the above request that contains one signal event and an image:

Page 77/246

Adaptive Recognition AmericaAdaptive Recognition Hungary

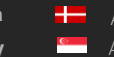

Adaptive Recognition **Nordic** Adaptive Recognition **Singapore** 

HTTP/1.1 200 OK Pragma: no-cache Expires: Thu, 01 Dec 2003 16:00:00 GMT Connection: close Content-Type: multipart/mixed; boundary=IPCamEventStreamBoundary Cache: no-cache Accept-Ranges: none X-KeepAlive: 0 X-Timestamp: 1620986981098 X-Windows-Timestamp: 13265460581098 --IPCamEventStreamBoundary Content-Type: image/jpeg Content-Length: 498749 X-Timestamp: 1620986982002 X-Image-Index: 1 X-Frame-Id: 521699 X-Frame-Timestamp: 757030579 X-Frame-Width: 2560 X-Frame-Height: 1920 binary data -- IPCamEventStreamBoundary Content-Type: application/json Content-Length: 308 X-Event-Index: 1 X-Timestamp: 1620986982042 { "DetectorVersion" : 131072, "DetectorID" : "{6309907F-5708-47D1-B410-50F02C8882FB}", "DetectorClassID" : -835316578, "EventTime" : "13265460582042", "State" : "dsSignal", "EventCode" : 100, "EventInfo" : {}, "EventID" : "{4F34A399-9E02-1846-ADA7-98A2798B46B9}", "DetectorEventType" : "detSignal"

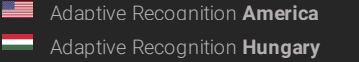

# 11.4. STORED EVENT QUERY

Devices with storage enabled can be queried for stored events using the **Storage/GetEvents** function.

It is recommended to first check the available time range on the storage device using the **Storage/GetStatistics** call then download in moderate segments. Specifying too large durations will result in slow or partial responses (see **Status** in **StorageEvents**).

### 11.4.1. Image

Images related to stored events can be downloaded with the following url:

http://DEVICE\_IP/playback/image? detector=DETEC-TOR\_ID&event=EVENT\_ID&timestamp=EVENT\_TIMESTAMP

The GET parameters of **DETECTOR\_ID**, **EVENT\_ID** and **EVENT\_TIMESTAMP** correspond to the values of **DetectorID**, **EventID** and **EventTime** from **StorageEvents** respectively.

Note: A HTTP status code may be returned when the image is not available.

#### 11.4.2. Video

Videos for the stored events may be requested with the following url:

http://DEVICE\_IP/playback/video?start=START\_TIMESTAMP&end=END\_TIMESTAMP

The GET parameters specify the time range of the video using the same format as **EventTime**.

Note: A HTTP status code may be returned when no video content is available in the specified time range.

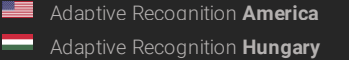

Adaptive Recognition **Nordic** Adaptive Recognition **Singapore** 

# 11.5. STORED EVENT UPLOAD

Devices with storage enabled can automatically upload events to an Adaptive Recognition Globessey DataServer (GDS) or a compatible HTTP/HTTPS server. This chapter describes the HTTP/HTTPS mode only.

### 11.5.1. Process

Upon activation the event uploader begins searching for events on the storage device in chronological order. Once an event is found a single standard POST request of **multipart/form-data** type is initiated to the configured URL and all data are transmitted.

### 11.5.2. Error handling

The server must respond with a HTTP status code of 200 for a successful transfer. Other responses are handled as follows:

- When a connection error occurs the uploader will retry indefinitely until the event is no longer available.
- Server may respond with a HTTP status code of 503 or 504 to signal that it is unable to accept requests. The uploader will retry indefinitely until the event is no longer available.
- When any other errors are encountered the uploader will retry a limited number of times then discard theevent.

#### 11.5.3. Request format

Event data and related media is uploaded in multipart fields identified by their **name**. The name and order of the fields are as follows:

| Field name                           | MIME type            | Coun<br>t | Description                                                        |
|--------------------------------------|----------------------|-----------|--------------------------------------------------------------------|
| event_timestamp                      | text/plain           | 1         | Field contains the posix UTC timestamp of the event inmilliseconds |
| event_video_ <i>NUM</i>              | video/mp4            | 0≤        | Related video content                                              |
| event_image_NUM                      | image/jpeg           | 0≤        | Related image content                                              |
| event_cropped_im-<br>age_ <i>NUM</i> | image/jpeg           | 0≤        | Region of interest cropped out from the original image             |
| event_descriptor                     | application/<br>json | 1         | Event descriptor in JSON format (see Event)                        |

The value of *NUM* is a zero-based index (e.g.: event\_image\_0, event\_image\_1, ...).

By default data is sent as standard form-data fields with only a **name** property but - using the web interface - a

filename property can be added to media fields (image and video).

Note: When using PHP POST fields are accessed through the \$\_POST variable but fields with filenames are available in the \$\_FILES variable

Field header when only names are sent:

Content-Disposition: form-data; name="FIELD\_NAME"

Content-Type: *MIME\_TYPE* 

Field header of media data when filenames are configured aswell:

Content-Disposition: form-data; name="FIELD\_NAME"; filename="FIELD\_NAME.EXTENSION"Content-Type: MIME\_TYPE

Below is an example event upload transfer between a device and the server at 192.168.1.102 where the server's responses are marked red:

POST /http\_upload\_server\_php/ar\_http\_upload.php HTTP/1.1

Host: 192.168.1.102 User-Agent: IntellioHttpPostUploader/1.0Accept: \*/\* Cache-Control: no-cache Content-Type: multipart/form-data; boundary=IntellioHttpPostUploaderBoundary Content-Length: 4330662 Expect: 100-continue

#### HTTP/1.1 100 Continue

--IntellioHttpPostUploaderBoundary Content-Disposition: form-data; name="event\_timestamp"Content-Type: text/plain

1631732906436 --IntellioHttpPostUploaderBoundary Content-Disposition: form-data; name="event\_video\_0" Content-Type: video/mp4

binary data --IntellioHttpPostUploaderBoundary Content-Disposition: form-data; name="event\_image\_0" Content-Type: image/jpeg

binary data --IntellioHttpPostUploaderBoundary Content-Disposition: form-data; name="event\_cropped\_image\_0" Content-Type: image/jpeg

*binary data* --IntellioHttpPostUploaderBoundary Content-Disposition: form-data; name="event\_descriptor" Content-Type: application/json

{

"DetectorVersion" : 131072, "DetectorID" : "{7D0829EA-E8FD-7546-92C7-3528E6216CBB}", "DetectorClassID" : 1968398405, "DetectorClass" : "AlarmDetectorANPR", "EventTime" : "13276206506436",

REQUESTINFO@ADAPTIVERECOGNITION.COM WWW.ADAPTIVERECOGNITION.COM

Page 81/246

```
"State" : "dsNormal",
      "EventCode" : 114,
      "EventInfo" : {
                     "Text" : "ABC123",
                     "Confidence" : 0.81999999284744262695,
                     "Country" : "BIH",
                     "CountryCode" : 113004,
                     "Coords" : [
                                7808,
                                5606,
                               8992,
                               5632,
                               8992,
                               5843,
                               7808,
                                5818
                      ],
                       "BackgroundColor" : "",
                       "DedicatedAreaColor" : "",
                       "TextColor" : ""
        },
"EventID" : "{93B5A26B-3069-E346-8E89-383ABA7A275C}",
        "DetectorEventType" : "detSimpleEvent"
}
--IntellioHttpPostUploaderBoundary-
HTTP/1.1 200 OK
Content-Length: 0
Content-Type: text/html; charset=UTF-8
```

Adaptive Recognition America
 Adaptive Recognition Hungary

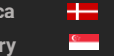

Adaptive Recognition **Nordic** Adaptive Recognition **Singapore** 

# 12. MISCELLANEOUS

# 12.1. GPIO STATE STREAM

Live I/O state can be continuously downloaded by sending an authenticated GET request to the device on

#### http://DEVICE\_IP/live/io

The device will respond with a **multipart/mixed** type connection and start sending updates about I/O port statechanges.

I/O state changes are sent with the multipart Content-Type of **application/json**. Additional headers include:

| X-Timestamp  | Posix UTC timestamp of the state change in milliseconds |
|--------------|---------------------------------------------------------|
| X-Keep-Alive | Keepalive duration in seconds (see Keepalive below)     |

### 12.1.1. Stream format

The stream always starts with the last known states of the available ports. State changes are sent as **GpioPortStateChange** data structures. The stream is in chronological order (except when device time changes).

### 12.1.2. Filtering

The stream contains all state changes from all ports by default. The state changes can be filtered by providing a comma separated list of port names with the **filter** GET parameters. Using the URL below the client will only receive state changes of two ports named **IN\_0** and **IN\_1**.

http://DEVICE\_IP/live/io?filter=IN\_0,IN\_1

### 12.1.3. Keepalive

During quiet periods the device may not transmit any data for a significant amount of time. Many network equipment may detect such connection as stale and close it prematurely.

Set the **keepalive** GET parameter to a duration in seconds to activate the keepalive messages. The device will automatically send an update message with Content-Type of **application/x-keepalive** when no data transfer was detected for the specified duration.

Note: The device may override the keepalive parameter if set too low. The actual keepalive duration is always sent back in the X-Keep-Alive HTTP header. A zero value means keepalive is turned off.

Using the URL below the client will receive a keepalive message after a minute without any data transfer:

http://DEVICE\_IP/live/io?keepalive=60

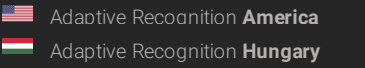

Below is an example update message:

--IPCamIOStreamBoundary Content-Type: application/x-keepalive Content-Length: 0

--IPCamIOStreamBoundary

### 12.1.4. Example stream

Example I/O stream request to the device at 192.168.1.101:

GET /live/io HTTP/1.1 Host: 192.168.1.101 Connection: keep-alive Cookie: sid=60ab2b6b

Beginning of the response to the above request that contains states for port IN\_0 and OUT\_0:

HTTP/1.1 200 OK Pragma: no-cache Expires: Thu, 01 Dec 2003 16:00:00 GMT Connection: close Content-Type: multipart/x-mixed-replace; boundary=IPCamIOStreamBoundary Cache: no-cache Accept-Ranges: none X-KeepAlive: 0

--IPCamIOStreamBoundary Content-Type: application/json Content-Length: 104 X-Timestamp: 1620986982042

> "Active" : false,"Port" : "IN\_0", "Timestamp" : "13265460582042" "Type" : "Input",

}

{

--IPCamIOStreamBoundary Content-Type: application/json Content-Length: 106 X-Timestamp: 1620986982042

.

"Active" : false,"Port" : "OUT\_0", "Timestamp" : "13265460582042" "Type" : "Output",

Page 84/246

--IPCamIOStreamBoundary

# 13. REFERENCE

# 13.1 ANALYTICS

The Analytics category is a collection of methods for managing analytics engines, detectors and querying events.

### Methods

| Method                          | Description                                       |
|---------------------------------|---------------------------------------------------|
| Analytics/GetEvents             | Get the buffered events                           |
| Analytics/StartEvents           | Start the event buffering for the calling session |
| Analytics/StopEvents            | Stop the event buffering for the calling session  |
| Analytics/TriggerEngine         | Manually trigger an analytics engine              |
| ANPR                            |                                                   |
| Analytics/GetAnprEngine         | Get the current configuration of the ANPR engine  |
| Analytics/GetAnprEngineDefaults | Get the default configuration of the ANPR engine  |
| Analytics/GetAnprEngineState    | Get the current state of the ANPR engine          |
| Analytics/SetAnprEngine         | Change the configuration of the ANPR engine       |
| Detectors                       |                                                   |
| Analytics/CreateDetector        | Create a new detector instance                    |
| Analytics/DeleteAllDetectors    | Delete all detector instances                     |
| Analytics/DeleteDetector        | Delete the detector instance                      |
| Analytics/DisableDetector       | Disable the detector                              |
| Analytics/EnableDetector        | Enable the detector                               |
| Analytics/GetDetector           | Get the configuration of the detector             |
| Analytics/GetDetectorDefaults   | Get the default configuration of a detector type  |
| Analytics/GetDetectorState      | Get the state of the detector                     |
| Analytics/GetDetectors          | Get the active detector instances on this device  |
| Analytics/GetSupportedDetectors | Get the supported detector types on this device   |
| Analytics/SetDetector           | Set the configration of the detector              |
| Tracker                         |                                                   |

Page 85/246

Adaptive Recognition NordicAdaptive Recognition Singapore

| Analytics/GetTracker         | Get the current configuration of the tracker |
|------------------------------|----------------------------------------------|
| Analytics/GetTrackerDefaults | Get the default configuration of the tracker |
| Analytics/SetTracker         | Change the configuration of the tracker      |

Page 86/246

Adaptive Recognition America

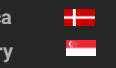

Adaptive Recognition **Nordic** Adaptive Recognition **Singapore** 

# 13.1.1. Analytics/CreateDetector

Create a new detector instace with the specified type and unique id.

## Specification

| User level       | ADMINISTRATOR                                                                                                    |
|------------------|----------------------------------------------------------------------------------------------------|
| Request data     | DetectorCreateConfiguration                                                                                                    |
| Response<br>data | none                                                                                                    |
| Exceptions       | DetectorIdMissingExecption: The ID of the new detector instance must be<br>specified.<br>DetectorIdExistsException: The ID of the new detector instance is already in<br>use.<br>DetectorLimitReachedException: Cannot create more detectors of this type.<br>See InstanceLimit in Analytics/GetSupportedDetectors.<br>InvalidDetectorTypeException: The specified detector type is unknown. See<br>DetectorClass in Analytics/GetSupportedDetectors. |

# 13.1.2. Analytics/DeleteAllDetectors

Deletes all detector instances except built-in detectors

Specification

| User level    | ADMINISTRATOR |
|---------------|---------------|
| Request data  | none          |
| Response data | none          |
| Exceptions    | none          |

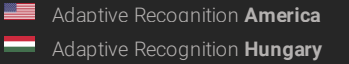

Adaptive Recognition Nordic Adaptive Recognition Singapore

#### 13.1.3. Analytics/DeleteDetector

Deletes a detector instance. Built-in detectors cannot be deleted.

See also: Analytics/DisableDetector, Analytics/EnableDetector, Analytics/GetDetector, Analytics/ GetDetectorState

#### Specification

| User level    | ADMINISTRATOR                                                                                                    |
|---------------|----------------------------------------------------------------------------------------------------|
| Request data  | DetectorRequest                                                                                                    |
| Response data | none                                                                                                    |
| Exceptions    | <b>DetectorNotFoundException</b> : The specified detector does not exist. Ac-<br>cessDeniedException: The detector specified cannot be removed because it<br>is a built- in detector. |

#### 13.1.4. Analytics/DisableDetector

Disable the selected detector. A disabled detector will not process signals and analytics. A disabled detector will not emit events except ones that indicate change in configuration and initialization state.

See also: Analytics/DeleteDetector, Analytics/EnableDetector, Analytics/GetDetector, Analytics/ GetDetectorState

Specification

| User level    | ADMINISTRATOR                                                     |
|---------------|-------------------------------------------------------------------|
| Request data  | DetectorRequest                                                   |
| Response data | none                                                              |
| Exceptions    | DetectorNotFoundException: The specified detector does not exist. |

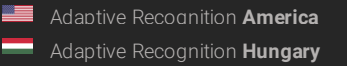

Adaptive Recognition **Nordic** Adaptive Recognition **Singapore** 

#### 13.1.5. Analytics/EnableDetector

Enable the selected detector so it may resume processing signals and analytics. Enabling an already enabled detector has no effect.

See also: Analytics/DeleteDetector, Analytics/DisableDetector, Analytics/GetDetector, Analytics/ GetDetector, Analytics/ GetDetectorState

Specification

| Exceptions    | DetectorNotFoundException: The specified detector does not exist |
|---------------|------------------------------------------------------------------|
| Response data | none                                                             |
| Request data  | DetectorRequest                                                  |
| User level    | ADMINISTRATOR                                                    |

### 13.1.6. Analytics/GetAnprEngine

Get the current configuration of the ANPR engine

### See also: Analytics/GetAnprEngineDefaults, Analytics/SetAnprEngine

Specification

| User level    | ADMINISTRATOR           |
|---------------|-------------------------|
| Request data  | none                    |
| Response data | AnprEngineConfiguration |
| Exceptions    | none                    |

Page 89/246

Adaptive Recognition America

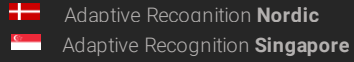

# 13.1.7. Analytics/GetAnprEngineDefaults

Get the default configuration of the ANPR engine

# See also: Analytics/GetAnprEngine, Analytics/SetAnprEngine

Specification

| User level    | ADMINISTRATOR           |
|---------------|-------------------------|
| Request data  | none                    |
| Response data | AnprEngineConfiguration |
| Exceptions    | none                    |

# 13.1.8. Analytics/GetAnprEngineState

Get the current state of the ANPR engine

Specification

| User level    | ADMINISTRATOR   |
|---------------|-----------------|
| Request data  | none            |
| Response data | AnprEngineState |
| Exceptions    | none            |

Page 90/246

Adaptive Recognition America

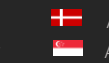

Adaptive Recognition **Nordic** Adaptive Recognition **Singapore** 

#### 13.1.9. Analytics/GetDetector

Get the current configuration of the selected detector. The content of the response varies depending on the detector type.

See also: Analytics/DeleteDetector, Analytics/DisableDetector, Analytics/EnableDetector, Analytics/ GetDetectorDefaults, Analytics/GetDetectorState, Analytics/SetDetector

#### Specification

| User level    | ADMINISTRATOR                                                    |
|---------------|------------------------------------------------------------------|
| Request data  | DetectorRequest                                                  |
| Response data | Detector                                                         |
| Exceptions    | DetectorNotFoundException: The specified detector does not exist |

### 13.1.10. Analytics/GetDetectorDefaults

Get the default configuration of the specified detector type. The default parameters will be used when creating a detector without specifying any detector specific configuration.

#### See also: Analytics/GetDetector, Analytics/SetDetector

Specification

| User level    | ADMINISTRATOR        |
|---------------|----------------------|
| Request data  | DetectorClassRequest |
| Response data | Detector             |
| Exceptions    | none                 |

Page 91/246

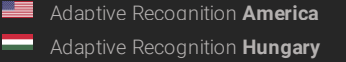

#### 13.1.11. Analytics/GetDetectorState

Get the current state of the detector.

The detector state indicates if the detector is properly initialized and ready to process data.

See also: Analytics/DeleteDetector, Analytics/DisableDetector, Analytics/EnableDetector, Analytics/ GetDetector

Specification

| User level    | USER                                                              |
|---------------|-------------------------------------------------------------------|
| Request data  | DetectorRequest                                                   |
| Response data | DetectorState                                                     |
| Exceptions    | DetectorNotFoundException: The specified detector does not exist. |

#### 13.1.12. Analytics/GetDetectors

Get the active detector instances on this device

Specification

| User level    | USER         |
|---------------|--------------|
| Request data  | none         |
| Response data | DetectorList |
| Exceptions    | none         |

#### 13.1.13. Analytics/GetEvents

C

Get all events collected since the last call or since the buffering was started. Events may be dropped when the internal buffer allocated for this session is full.

Specification

| User level    | USER                                                                               |
|---------------|------------------------------------------------------------------------------------|
| Request data  | none                                                                               |
| Response data | BufferedEvents                                                                     |
| Exceptions    | <b>StreamNotStartedException</b> : Event buffering was not started on this session |

Page 92/246

## 13.1.14. Analytics/GetSupportedDetectors

Lists all of the supported detector types on this device along other statistics of each type

Specification

| User level    | USER               |
|---------------|--------------------|
| Request data  | none               |
| Response data | SupportedDetectors |
| Exceptions    | none               |

### 13.1.15. Analytics/GetTracker

Get the current configuration of the tracker

#### See also: Analytics/GetTrackerDefaults, Analytics/SetTracker

Specification

| User level    | ADMINISTRATOR        |
|---------------|----------------------|
| Request data  | none                 |
| Response data | TrackerConfiguration |
| Exceptions    | none                 |

### 13.1.16. Analytics/GetTrackerDefaults

Get the default parameters used by the tracker when parameters are missing during a Analytics/SetTracker configuration.

#### See also: Analytics/GetTracker, Analytics/SetTracker

Specification

| User level    | ADMINISTRATOR        |
|---------------|----------------------|
| Request data  | none                 |
| Response data | TrackerConfiguration |
| Exceptions    | none                 |

Page 93/246

#### 13.1.17. Analytics/SetAnprEngine

Change the configuration of the ANPR engine

See also: Analytics/GetAnprEngine, Analytics/GetAnprEngineDefaults

| Specification |                         |
|---------------|-------------------------|
| User level    | ADMINISTRATOR           |
| Request data  | AnprEngineConfiguration |
| Response data | none                    |
| Exceptions    | none                    |

#### 13.1.18. Analytics/SetDetector

Update the configuration of the selected detector. The required configuration parameters depend on the detector type.

See also: Analytics/GetDetector, Analytics/GetDetectorDefaults

Specification

| User level    | ADMINISTRATOR                                                    |
|---------------|------------------------------------------------------------------|
| Request data  | Detector                                                         |
| Response data | none                                                             |
| Exceptions    | DetectorNotFoundException: The specified detector does not exist |

#### 13.1.19. Analytics/SetTracker

Change the configuration of the tracker

### See also: Analytics/GetTracker, Analytics/GetTrackerDefaults

Specification

| •             |                      |
|---------------|----------------------|
| User level    | ADMINISTRATOR        |
| Request data  | TrackerConfiguration |
| Response data | none                 |
| Exceptions    | none                 |

Page 94/246

# 13.1.20. Analytics/StartEvents

Start the event buffering on this session. If the event buffering was already started this method does nothing. Buffered events can be queried using the Analytics/GetEvents method and stopped with Analytics/ StopEvents.

The events can be filtered by detectors by specifying their IDs. For more details see the input parameters of this method.

Specification

| User level    | USER                  |
|---------------|-----------------------|
| Request data  | BufferedEventsRequest |
| Response data | none                  |
| Exceptions    | none                  |

#### 13.1.21. Analytics/StopEvents

Stop the event buffering for the calling session

| Specification |      |
|---------------|------|
| User level    | USER |
| Request data  | none |
| Response data | none |
| Exceptions    | none |

### 13.1.22. Analytics/TriggerEngine

Manually trigger an analytics engine

C:

Specification

| •             |                                                                                           |
|---------------|-------------------------------------------------------------------------------------------|
| User level    | USER                                                                                      |
| Request data  | AnalyticsEngineTrigger                                                                    |
| Response data | AnalyticsEngineTriggerResponse                                                            |
| Exceptions    | InvalidTriggerException: The specified engine does not exist or doesn't support triggers. |

Page 95/246

+-Adaptive Recognition Nordic Adaptive Recognition Singapore

# 13.2 STORAGE

The Storage category is a collection of methods for managing the on-board storage and querying stored data.

Methods

| Metho<br>d            | Descrip-<br>tion                                  |
|-----------------------|---------------------------------------------------|
| Storage/GetEvents     | Perform a query on the stored events              |
| Storage/GetStatistics | Get general statistics from the storage subsystem |

### 13.2.1 Storage/GetEvents

Get the list of events from the storage device that match the specified parameters.

Specification

| User level    | USER                                                                     |
|---------------|--------------------------------------------------------------------------|
| Request data  | StorageEventsRequest                                                     |
| Response data | StorageEvents                                                            |
| Exceptions    | EventsNotFoundException: Events could not be retrieved due to read error |

## 13.2.2 Storage/GetStatistics

Get general statistics from the storage subsystem

Specification

| User level    | USER              |
|---------------|-------------------|
| Request data  | none              |
| Response data | StorageStatistics |
| Exceptions    | none              |

Page 96/246

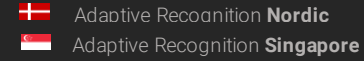

# 13.3 SYSTEM

The **System** category is a collection of methods that allow configuring general aspects of the device like name, time or user accounts. When connecting to a device for the first time it is recommneded to use the **System/ GetDevice** method to get general information about it.

Page 97/246

Adaptive Recognition America

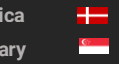

Adaptive Recognition **Nordic** Adaptive Recognition **Singapore** 

#### Methods

| Method                            | Description                                                                                                    |
|-----------------------------------|----------------------------------------------------------------------------------------------------|
| System/ClearSecurityHis-<br>tory  | Release the block on all clients that are currently banned                                                      |
| System/FactoryReset               | Factory reset the settings and reboot                                                                           |
| System/GetDevice                  | Get general information about the device                                                                        |
| System/GetSecurityHistory         | List the active session and blocked clients                                                                     |
| System/GetSecuritySettings        | Get the security settings                                                                                       |
| System/GetVersion                 | Get the version of the JSON API                                                                                 |
| System/Reboot                     | Start the reboot of the device                                                                                  |
| System/RunTest                    | Testing method for checking JSON API                                                                            |
| System/SetDevice                  | Change the name and description of the device                                                                   |
| System/SetSecuritySettings        | Change the security settings                                                                                    |
| Date & time                       |                                                                                                    |
| System/GetNtpSettings             | Get the NTP settings                                                                                            |
| System/GetTime                    | Get the current timestamp                                                                                       |
| System/SetNtpSettings             | Change the NTP settings                                                                                         |
| System/SetTime                    | Change the current timestamp                                                                                    |
| 1/0                               |                                                                                                    |
| System/GetGpioSettings            | Get the available digital inputs and outputs on this device                                                     |
| System/GetGpioStates              | Get the last known state of available digital inputs and outputs on thisdevice                                  |
| System/SetGpioInputSet-<br>tings  | Change the configuration of a digital input port                                                                |
| System/SetGpioOutput              | Change the state of a digital output port                                                                       |
| System/SetGpioOutputSet-<br>tings | Change the configuration of a digital output port                                                               |
| System/TriggerGpioOutput          | Send an impulse to a digital output port                                                                        |
| Users                             |                                                                                                    |
| System/AddUser                    | Add a new user account                                                                                          |
| System/DeleteUser                 | Remove a user account                                                                                           |
| System/GetCurrentUser             | Get the user of the current session                                                                             |
| System/GetUsers                   | List all users accounts on the device. The password field is pre-<br>sent but will not contain any information. |
| System/ModifyUser                 | Modify the properties of a user account                                                                         |

Page 98/246

#### 13.3.1 System/AddUser

Add a new user account

# See also: System/DeleteUser, System/GetCurrentUser, System/ModifyUser

Specification

| User level    | ADMINISTRATOR                                                                                                    |
|---------------|----------------------------------------------------------------------------------------------------|
| Request data  | User                                                                                                    |
| Response data | none                                                                                                    |
| Exceptions    | UserValueException: An invalid parameter was sent<br>UserExistsException: A user with the same name already exists |

#### 13.3.2 System/ClearSecurityHistory

Release the block on all clients that are currently banned

#### Specification

| User level    | ADMINISTRATOR |
|---------------|---------------|
| Request data  | none          |
| Response data | none          |
| Exceptions    | none          |

#### 13.3.3 System/DeleteUser

Remove a user account

## See also: System/AddUser, System/GetCurrentUser, System/ModifyUser

Specification

| User level    | ADMINISTRATOR                                                                                                    |
|---------------|----------------------------------------------------------------------------------------------------|
| Request data  | Userld                                                                                                    |
| Response data | none                                                                                                    |
| Exceptions    | <b>DeleteSelfException</b> : A user cannot remove its own account<br><b>UserNotExistsException</b> : Tried to remove a non-existing user ac-<br>count |

Page 99/246

Adaptive Recognition America Adaptive Recognition Hungary

+-Adaptive Recognition Nordic Adaptive Recognition Singapore

C

REQUESTINFO@ADAPTIVERECOGNITION.COM

#### 13.3.4 System/FactoryReset

Request a soft factory reset of the device. The device will restore all except the network settings to factory defaults and request a reboot. For a full factory reset the physical reset button on the device must be pressed if available.

Specification

| User level    | ADMINISTRATOR |
|---------------|---------------|
| Request data  | none          |
| Response data | none          |
| Exceptions    | none          |

#### 13.3.5 System/GetCurrentUser

Get the user of the current session

See also: System/AddUser, System/DeleteUser, System/ModifyUser

Specification

| User level    | USER     |
|---------------|----------|
| Request data  | none     |
| Response data | UserInfo |
| Exceptions    | none     |

Page 100/246

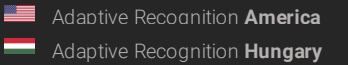

Adaptive Recognition Nordic Adaptive Recognition Singapore

# 13.3.6 System/GetDevice

This method is used for discovering the capabilities of a device after a successful authentication. The response contains the availability of various modules, firmware and product information and lists of supported features.

# See also: System/SetDevice

Specification

| User level    | USER                   |
|---------------|------------------------|
| Request data  | none                   |
| Response data | SystemSettingsResponse |
| Exceptions    | none                   |

### 13.3.7 System/GetGpioSettings

Get the available digital inputs and outputs on this device

Specification

| User level    | USER         |
|---------------|--------------|
| Request data  | none         |
| Response data | GpioSettings |
| Exceptions    | none         |

## 13.3.8 System/GetGpioStates

Get the last known state of available digital inputs and outputs on this device

Specification

| User level    | USER       |
|---------------|------------|
| Request data  | none       |
| Response data | GpioStates |
| Exceptions    | none       |

Page 101/246

### 13.3.9 System/GetNtpSettings

Get the NTP settings

### See also: System/SetNtpSettings

Specification

| User level    | USER        |
|---------------|-------------|
| Request data  | none        |
| Response data | NtpSettings |
| Exceptions    | none        |

#### 13.3.10 System/GetSecurityHistory

List the active session and blocked clients

Specification

| User level    | USER            |
|---------------|-----------------|
| Request data  | none            |
| Response data | SecurityHistory |
| Exceptions    | none            |

# 13.3.11 System/GetSecuritySettings

Get the security settings of the device tha controls allowed authentication attemps and blocking duration. If the number of authentication fails by a client exceeds the limit the client will be blocked for the specified duration and all authentication attemps - regardless of the used credentials - will be ignored until the block expires.

### See also: System/SetSecuritySettings

Specification

| User level    | USER             |
|---------------|------------------|
| Request data  | none             |
| Response data | SecuritySettings |
| Exceptions    | none             |

Page 102/246

Adaptive Recognition America

## 13.3.12 System/GetTime

Get the current timestamp

# See also: System/SetTime

Specification

| User level    | USER         |
|---------------|--------------|
| Request data  | none         |
| Response data | TimeSettings |
| Exceptions    | none         |

#### 13.3.13 System/GetUsers

List all users accounts on the device. The password field is present but will not contain any information.

Specification

| User level    | ADMINISTRATOR |
|---------------|---------------|
| Request data  | none          |
| Response data | Users         |
| Exceptions    | none          |

#### 13.3.14 System/GetVersion

Get the version of the JSON API. The individual commands' structure and the commands itself may change without the API version changing. Only major structural or workflow changes are reflected here.

Specification

| User level    | USER       |
|---------------|------------|
| Request data  | none       |
| Response data | ApiVersion |
| Exceptions    | none       |

Page 103/246

## 13.3.15 System/ModifyUser

Modify the properties of a user account

## see also: System/AddUser, System/DeleteUser, System/GetCurrentUser

Specification

| User level    | ADMINISTRATOR                                                                                                    |
|---------------|----------------------------------------------------------------------------------------------------|
| Request data  | User                                                                                                    |
| Response data | none                                                                                                    |
| Exceptions    | UserValueException: An invalid parameter was sent Modify-<br>SelfException: A user cannot modify its own role UserNotEx-<br>istsException: Tried to modify a non-existing user account |

# 13.3.16 System/Reboot

Request the device the reboot. The device will reboot shortly after the request.

Specification

| User level    | ADMINISTRATOR  |
|---------------|----------------|
| Request data  | RebootSettings |
| Response data | none           |
| Exceptions    | none           |

Page 104/246

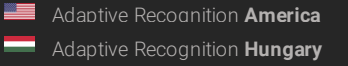

Adaptive Recognition Nordic Adaptive Recognition Singapore

### 13.3.17 System/RunTest

This method is used for testing the functionality of the JSON API and making implementation easier. This method does not execute actual logic on the device but just returns canned responses.

#### Specification

| User level    | USER                                                                                          |
|---------------|-----------------------------------------------------------------------------------------------|
| Request data  | TestInput                                                                                     |
| Response data | TestOutput                                                                                    |
| Exceptions    | TestException: This is an exception thrown when the ThrowException of the input is setto true |

#### 13.3.18 System/SetDevice

Change the name, description and location of the device usually visible on user interfaces.

# See also: System/GetDevice

#### Specification

| User level    | ADMINISTRATOR  |
|---------------|----------------|
| Request data  | none           |
| Response data | SystemSettings |
| Exceptions    | none           |

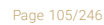

Adaptive Recognition AmericaAdaptive Recognition Hungary

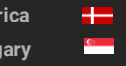

Adaptive Recognition **Nordic** Adaptive Recognition **Singapore** 

#### 13.3.19 System/SetGpioInputSettings

Change the configuration of a digital input port

See also: System/SetGpioOutput, System/SetGpioOutputSettings, System/TriggerGpioOutput

Specification

| User level    | ADMINISTRATOR |
|---------------|---------------|
| Request data  | GpioInputPort |
| Response data | none          |
| Exceptions    | none          |

#### 13.3.20 System/SetGpioOutput

Change the state of a digital output port

See also: System/SetGpioInputSettings, System/SetGpioOutputSettings, System/TriggerGpio-

Specification

| User level    | OPERATOR            |
|---------------|---------------------|
| Request data  | GpioOutputPortState |
| Response data | none                |
| Exceptions    | none                |

Page 106/246

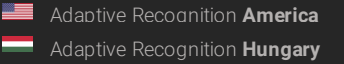

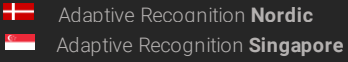

# 13.3.21 System/SetGpioOutputSettings

Change the configuration of a digital output port

See also: System/SetGpioInputSettings, System/SetGpioOutput, System/TriggerGpioOutput

Specification

| User level    | ADMINISTRATOR  |
|---------------|----------------|
| Request data  | GpioOutputPort |
| Response data | none           |
| Exceptions    | none           |

#### 13.3.22 System/SetNtpSettings

Change the NTP settings

# See also: System/GetNtpSettings

Specification

| User level    | ADMINISTRATOR |
|---------------|---------------|
| Request data  | NtpSettings   |
| Response data | none          |
| Exceptions    | none          |

Page 107/246

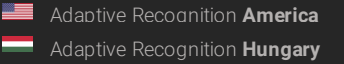

Adaptive Recognition Nordic Adaptive Recognition Singapore

# 13.3.23 System/SetSecuritySettings

Change the security settings

# See also: System/GetSecuritySettings

Specification

| User level    | ADMINISTRATOR    |
|---------------|------------------|
| Request data  | SecuritySettings |
| Response data | none             |
| Exceptions    | none             |

## 13.3.24 System/SetTime

Change the current timestamp

# See also: System/GetTime

Specification

| User level    | ADMINISTRATOR |
|---------------|---------------|
| Request data  | TimeSettings  |
| Response data | none          |
| Exceptions    | none          |

Page 108/246

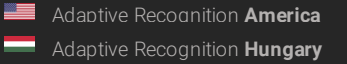

Adaptive Recognition Nordic Adaptive Recognition Singapore
# 13.3.25 System/TriggerGpioOutput

Send an impulse to a digital output port

See also: System/SetGpioInputSettings, System/SetGpioOutput, System/SetGpioOutputSettings

| Specification |            |
|---------------|------------|
| User level    | OPERATOR   |
| Request data  | GpioPortId |
| Response data | none       |
| Exceptions    | none       |

Page 109/246

Adaptive Recognition America
Adaptive Recognition Hungary

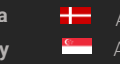

Adaptive Recognition **Nordic** Adaptive Recognition **Singapore** 

# 13.4 STRUCTS

# 13.4.1 ActiveSession

Active session information

# Structure

| Parameter | Туре   | Description                                                          |
|-----------|--------|----------------------------------------------------------------------|
| LastSeen  | int64  | Elapsed time in milliseconds since the last activity on this session |
| Source    | string | Source of the session, usually an IP address                         |
| User      | string | The authenticated user name on the session                           |

#### Pseudo code

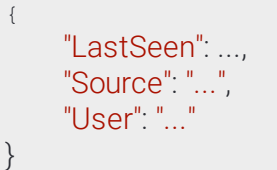

Page 110/246

Adaptive Recognition America

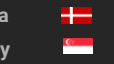

Adaptive Recognition **Nordic** Adaptive Recognition **Singapore** 

# 13.4.2 AnalyticsEngineTrigger

Properties of a manual engine trigger.

The Count property defines the number of successful reads before the trigger is considered done. By setting this property to zero you can cancel still active manual triggers.

# See also: Analytics/TriggerEngine

# Structure

| Parameter     | Туре   | Description                                                          |
|---------------|--------|----------------------------------------------------------------------|
| Count         | int32  | Number of triggers to issue                                          |
| Target        | string | Name of engine to trigger (only "Anpr" is supported)                 |
| TriggerSource |        | Advanced settings for Software trigger mode                          |
| Name          | string | Unique name of the trigger that will be attached to triggered events |

#### Pseudo code

| { | Count":,<br>Farget": "","Trig-<br>erSource":<br>"Name": "" |
|---|------------------------------------------------------------|
|   | Name                                                       |
| ٦ |                                                            |
| } |                                                            |

Page 111/246

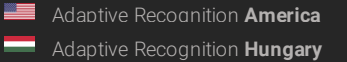

Adaptive Recognition Nordic Adaptive Recognition Singapore

# 13.4.3 AnalyticsEngineTrigger

Properties of a manual engine trigger.

See also: Analytics/TriggerEngine

#### Structure

| Parameter | Туре   | Description                                           |
|-----------|--------|-------------------------------------------------------|
| Name      | string | Name of the trigger                                   |
| Source    | string | Name of the triggered engine                          |
| Timestamp | int64  | Timestamp when the trigger was received by the device |

# Pseudo code

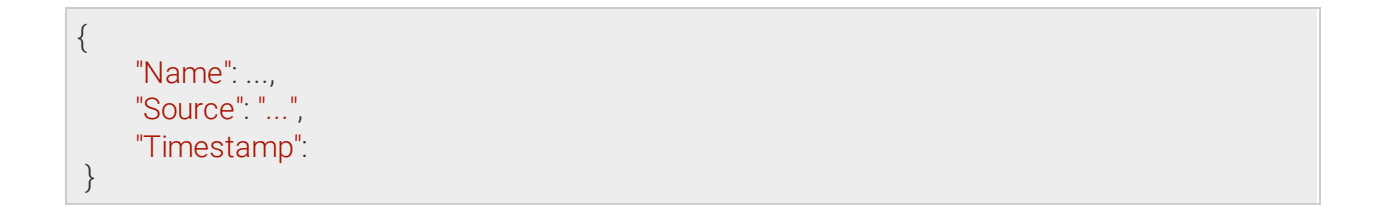

Page 112/246

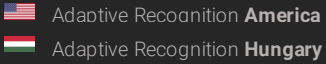

Adaptive Recognition Nordic Adaptive Recognition Singapore

# 13.4.4 AnprEngineConfiguration

Configuration of the ANPR engine.

The engine only operates inside the specified mask and emits an event for each recognized license plate that meet the configured criteria.

By default the engine is automatically triggered by the on-board plate finder and accepts external triggers aswell. This can be changed using the **TriggerModes** option. When using external triggers the engine reads license plates until the specified count is reached. Setting the **InterruptOnRecognition** to true aborts the read after the first successful license plate read. The on-board plate finder - if enabled - is paused while there is an active external trigger.

Available trigger modes are:

- PlateFinder: Engine is triggered automatically by the on-board license plate finder
- Software: Engine can be triggered using the Analytics/TriggerEngine call
- Hardware: Engine is triggered by a configured GPIO input port

The HardwareTriggerSettings/TriggerMode option controls how the activation of the input port triggers the engine when hardware trigger is used.

- Impulse: Activation of the input port triggers the engine to make ReadCount number of successful reads
- State: The engine continouously tries to read license plates while the input port is active

See also: Analytics/GetAnprEngine, Analytics/GetAnprEngineDefaults, Analytics/SetAnprEngine

Adaptive Recognition America
 Adaptive Recognition Hungary

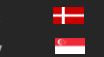

Adaptive Recognition **Nordic** Adaptive Recognition **Singapore** 

## Structure

| Parameter               | Туре                          | Description                                                                                                    |
|-------------------------|-------------------------------|----------------------------------------------------------------------------------------------------|
| Config                  |                               |                                                                                                    |
| ColorRecognition        | bool                          | Set to enable color recognition on license plates                                                                                                    |
| Confidence              | int8                          | Minimum accepted confidence value                                                                                                    |
| CountryPreference       | string                        | Prefered country code                                                                                                    |
| Direction               | bool                          | Set to enable direction recognition on license plates                                                                                                    |
| HardwareTriggerSettings |                               | Advanced settings for Hardware trigger mode                                                                                                    |
| InterruptOnRecognition  | bool                          | When enabled stops further recognition after a success-<br>ful read                                                                                                    |
| Port                    | string                        | Name of the GPIO input port that triggers the engine                                                                                                    |
| ReadCount               | int32                         | Number of successful reads before the trigger ends in Impulse mode                                                                                                    |
| TriggerMode             | string                        | Activation mode of the trigger                                                                                                    |
| InterruptOnRecognition  | bool                          | (deprecated) When enabled stops further recognition<br>after a successful read. Ignored when InterruptOnRec-<br>ognition is specified in HardwareTriggerSettings and<br>SoftwareTriggerSettings. |
| MMR                     | bool                          | Set to enable MMR recognition on license plates                                                                                                    |
| Masks                   | List/<br>Ar-<br>ray/<br>int16 | List of polygon coordinates that define the operating area of theengine                                                                                                    |
| RecognitionMode         | string                        | Type of traffic the device processes                                                                                                    |
| SoftwareTriggerSettings |                               | Advanced settings for Software trigger mode                                                                                                    |
| InterruptOnRecognition  | bool                          | When enabled stops further recognition after a success-<br>ful read                                                                                                    |
| TriggerMode             | string                        | (deprecated) Source of triggers that activates the ANPR<br>engine. This setting is overwritten if TriggerModes is speci-<br>fied aswell.                                                         |
| TriggerModes            | List/<br>strin<br>g           | Source of triggers that activates the ANPR engine                                                                                                    |
| Туре                    | string                        | Type of to run                                                                                                    |
| ValidInTimeWindow       | int32                         | Ignore same license plates for this duration (milliseconds)                                                                                                    |

Page 114/246

 Adaptive Recognition America

 Adaptive Recognition Hungary

Adaptive Recognition NordicAdaptive Recognition Singapore

{

```
"Config":
{
        "ColorRecognition": ...,
        "Confidence": ...,
        "CountryPreference": "..."
        "Direction": ...,
        "HardwareTriggerSettings":
        {
                 "InterruptOnRecognition": ...,
                 "Port": "...",
                 "ReadCount": ...,
"TriggerMode": "..."
        },
          "InterruptOnRecognition": ...,
          "MMR": ...,
          "Masks":
          "O": [ ..., ..., ... ],
           "1": [ ..., ..., ... ]
          },
          "RecognitionMode": "...",
          "SoftwareTriggerSettings":
           {
                 "InterruptOnRecognition": ...
          },
"TriggerMode": "...",
          "TriggerModes":
           {
                 "0": "...",
"1": "..."
           },
           ,,
"Type": "...",
           "ValidInTimeWindow": ...
 }
```

Page 115/246

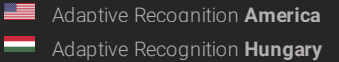

C:

REQUESTINFO@ADAPTIVERECOGNITION.COM

# 13.4.5 AnprEngineState

Current state of the ANPR engine

# See also: Analytics/GetAnprEngineState

#### Structure

| Parameter  | Туре   | Description                                              |
|------------|--------|----------------------------------------------------------|
| Config     |        |                                                          |
| Active     | bool   | Reports if the engine is loaded and functioning properly |
| Configured | bool   | Engine configuration state                               |
| Version    | string | Currently used engine version information                |

# Pseudo code

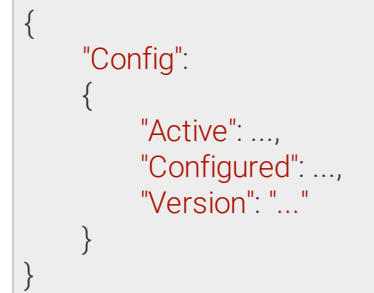

# 13.4.6 ApiVersion

JSON API information

See also: System/GetVersion

#### Structure

| Parameter | Туре  | Description                     |
|-----------|-------|---------------------------------|
| Version   | int32 | Current version of the JSON API |

# Pseudo code

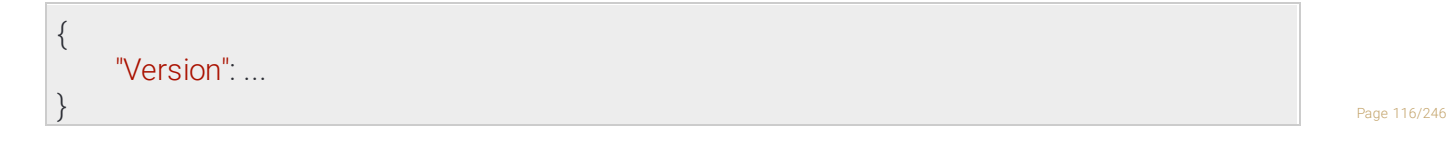

Adaptive Recognition America

# 13.4.7 BufferedEvents

Query collected events in a sessions buffer.

When Analytics/GetEvents is called all events from the internal buffer are returned then deleted and subsequent calls will only return events emitted after this call. If too many events are emitted or the duration between two Analytics/GetEvents calls are too long the internal buffer may fill up and events may be discarded until the buffer is emptied. The number of discarded events can be monitored using the DiscardedEvents property.

# See also: Analytics/GetEvents

# Structure

| Parameter         | Туре       | Description                                                                     |
|-------------------|------------|---------------------------------------------------------------------------------|
| DiscardedEvents   | int32      | Number of events discarded since the start of buffering                         |
| EventList         | List/Event | List of events                                                                  |
| DetectorClassID   | int32      | Type ID of the detector                                                         |
| DetectorEventType | string     | Type of this event                                                              |
| DetectorID        | guid       | Unique ID of the detector                                                       |
| DetectorVersion   | int32      | Version of the detector                                                         |
| EventCode         | int32      | Detector specific event code                                                    |
| EventID           | guid       | Unique ID of the event                                                          |
| EventTime         | int64      | Wall clock timestamp in milliseconds of the detected event                      |
| EventTriggerTime  | int64      | Wall clock timestamp in milliseconds when the conditions for the event were met |
| State             | string     | State of the detector after the event was emitted (see DetectorState)           |

Page 117/246

Adaptive Recognition America
 Adaptive Recognition Hungary

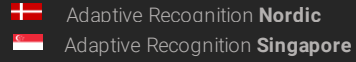

```
{
     "DiscardedEvents": ...,
     "EventList":
     {
           "0":
          {
                "DetectorClassID": ...,
                "DetectorEventType": "...",
                "DetectorID": "{...}", "Detec-
                torVersion":...,
                "EventCode": ...,
                "EventID": "{...}",
                "EventTime": ...,
"EventTriggerTime": ...,
"State": "..."
          },
"1":
{
                "DetectorClassID": ...,
                "DetectorEventType": "...",
                "DetectorID": "{...}", "Detec-
                torVersion":...,
                "EventCode": ...,
                "EventID": "{...}",
                "EventTime": ...,
                "EventTriggerTime": ...,
                "State": "..."
          }
     }
```

Page 118/246

Adaptive Recognition AmericaAdaptive Recognition Hungary

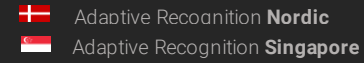

#### 13.4.8 BufferedEventsRequest

Parameters for starting event buffering on the current session.

When the Filter parameter is filled with detector IDs only events from those detectors will be buffered and other events will be discarded. If not specified or left empty all events will be available for query.

See also: Analytics/StartEvents

#### Structure

| Parameter | Туре      | Description          |
|-----------|-----------|----------------------|
| Filter    | List/guid | List of detector IDs |

# Pseudo code

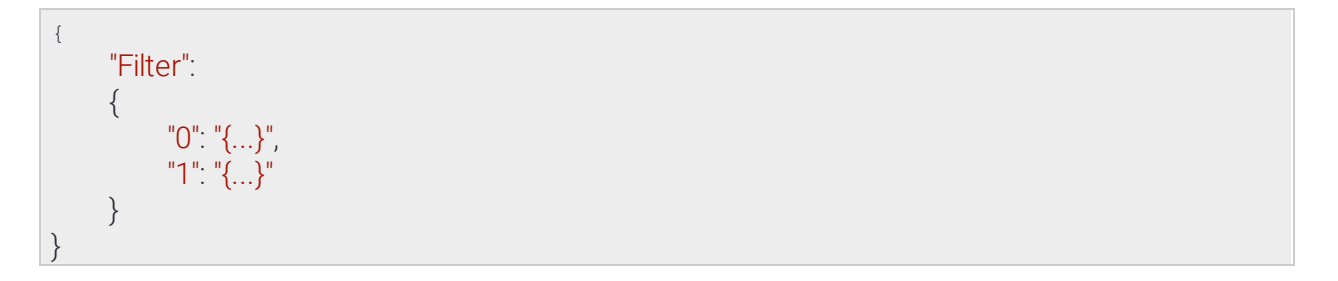

Page 119/246

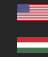

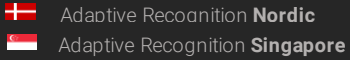

# 13.4.9 Detector

Configuration of the detector. The contents of this data collection depends on the selected detector type.

See also: Analytics/GetDetector, Analytics/GetDetectorDefaults, Analytics/SetDetector

### Structure

| Parameter       | Туре                       | Description                                                                                                    |
|-----------------|----------------------------|----------------------------------------------------------------------------------------------------|
| Config          | DetectorConfigura-<br>tion | Contains further configuration options specific to the detectortype                                                              |
| BuiltIn         | bool                       | Automatically created detectors are marked built-in and cannot be deleted                                                        |
| Class           | string                     | Detector type name                                                                                                    |
| Description     | string                     | Description of this detector instance for easier iden-<br>tification                                                             |
| DetectorClassID | int32                      | Detector type code                                                                                                    |
| DetectorID      | guid                       | Unique ID of the detector instance                                                                                               |
| DisplayName     | string                     | Name of this detector instance displayed on user-facing interfaces                                                               |
| Enabled         | bool                       | Controls the enabled state of the detector                                                                                       |
| FpsLimit        | double                     | Limits the run speed of the detector to a specific FPS. Set tozero for no limit.                                                 |
| RestoreDelayMs  | int64                      | unused                                                                                                    |
| Version         | int32                      | Detector type version                                                                                                    |
| ViolationTimeMs | int64                      | Violations have to be present for this duration be-<br>fore an event is emitted. Not all detectors may use<br>this field.        |
| DetectorID      | guid                       | (optional) Unique ID of the detector instance.<br>This option should only be specified when request-<br>ing datafrom the device. |

Adaptive Recognition America
 Adaptive Recognition Hungary

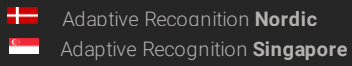

| { |                          |
|---|--------------------------|
|   | "Config":                |
|   | {                        |
|   | "BuiltIn":,              |
|   | "Class": "",             |
|   | "Description": "",       |
|   | "DetectorClassID":,"De-  |
|   | tectorID": "{}",         |
|   | "DisplayName": "",       |
|   | "Enabled":,              |
|   | "FpsLimit":,             |
|   | "RestoreDelayMs":,       |
|   | "Version":, "Violation-  |
|   | l imeMs":                |
|   | },<br>"DetectorID": "()" |
| ı |                          |
| ſ |                          |

Page 121/246

Adaptive Recognition America
 Adaptive Recognition Hungary

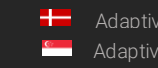

Adaptive Recognition **Nordic** Adaptive Recognition **Singapore** 

#### DetectorClassRequest 13.4.10

Property the uniquely identifies a detector type.

See also: Analytics/GetDetectorDefaults

## Structure

| Parameter     | Туре   | Description                     |
|---------------|--------|---------------------------------|
| DetectorClass | string | String id of the detector type. |

# Pseudo code

| { |                     |  |
|---|---------------------|--|
|   | "DetectorClass": "" |  |
| } |                     |  |

Page 122/246

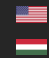

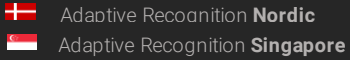

# 13.4.11 DetectorConfiguration

Inherited by: DetectorConfigurationANPR, DetectorConfigurationIO, DetectorConfiguration-

# Structure

| Parameter       | Туре   | Description                                                              |
|-----------------|--------|--------------------------------------------------------------------------|
| BuiltIn         | bool   | Automatically created detectors are marked built-in and cannot be de-    |
|                 |        | leted                                                                    |
| Class           | string | Detector type name                                                       |
| Description     | string | Description of this detector instance for easier identification          |
| DetectorClassID | int32  | Detector type code                                                       |
| DetectorID      | guid   | Unique ID of the detector instance                                       |
| DisplayName     | string | Name of this detector instance displayed on user-facing interfaces       |
| Enabled         | bool   | Controls the enabled state of the detector                               |
| FpsLimit        | double | Limits the run speed of the detector to a specific FPS. Set to zero for  |
|                 |        | no limit.                                                                |
| RestoreDelayMs  | int64  | unused                                                                   |
| Version         | int32  | Detector type version                                                    |
| ViolationTimeMs | int64  | Violations have to be present for this duration before an event is emit- |
|                 |        | ted. Not alldetectors may use this field.                                |

# Pseudo code

| {                       |  |
|-------------------------|--|
| "BuiltIn":,             |  |
| "Class": "",            |  |
| "Description": "",      |  |
| "DetectorClassID":,"De- |  |
| tectorID": "{}",        |  |
| "DisplayName": "",      |  |
| "Enabled":,             |  |
| "FpsLimit":,            |  |
| "RestoreDelayMs":,      |  |
| "Version":, "Violation- |  |
| TimeMs":                |  |
| }                       |  |

Page 123/246

Adaptive Recognition America

Adaptive Recognition Nordic
 Adaptive Recognition Singapore

# 13.4.12 DetectorConfigurationANPR → DetectorConfiguration

Configuration of the ANRP detector.

By default the detector signals for all license plates. When whitelist is enabled events will only be emitted for license plates found in the filter.

#### Structure

| Parameter            | Туре        | Description                                                                                                    |
|----------------------|-------------|----------------------------------------------------------------------------------------------------|
| Filter               | string      | New-line separated list of license plates to signal for                                                           |
| Whitelist            | bool        | Enable filter usage                                                                                               |
| Inherited from       | Detec       | torConfiguration:                                                                                                 |
| BuiltIn              | bool        | Automatically created detectors are marked built-in and cannot be deleted                                         |
| Class                | string      | Detector type name                                                                                                |
| Description          | string      | Description of this detector instance for easier identification                                                   |
| DetectorClas-<br>sID | int32       | Detector type code                                                                                                |
| DetectorID           | guid        | Unique ID of the detector instance                                                                                |
| DisplayName          | string      | Name of this detector instance displayed on user-facing interfaces                                                |
| Enabled              | bool        | Controls the enabled state of the detector                                                                        |
| FpsLimit             | dou-<br>ble | Limits the run speed of the detector to a specific FPS. Set to zero for no limit.                                 |
| Re-<br>storeDelayMs  | int64       | unused                                                                                                    |
| Version              | int32       | Detector type version                                                                                             |
| Violation-<br>TimeMs | int64       | Violations have to be present for this duration before an event is emitted. Not all detectors may use this field. |

Page 124/246

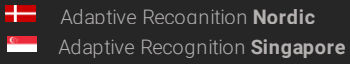

| { |                         |
|---|-------------------------|
|   | "BuiltIn":,             |
|   | "Class": "",            |
|   | "Description": "",      |
|   | "DetectorClassID":,"De- |
|   | tectorID": "{}",        |
|   | "DisplayName": "",      |
|   | "Enabled":,             |
|   | "Filter": "",           |
|   | "FpsLimit":,            |
|   | "RestoreDelayMs":,      |
|   | "Version":,             |
|   | "ViolationTimeMs":,     |
|   | "Whitelist":            |
| } |                         |

Page 125/246

Adaptive Recognition America
 Adaptive Recognition Hungary

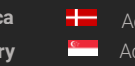

Adaptive Recognition **Nordic** Adaptive Recognition **Singapore** 

# $13.4.13 \quad Detector Configuration Emergency Lane \rightarrow Tracking Detector Configuration$

## Structure

| Parameter -         | Гуре                   | Description                                                                                                    |
|---------------------|------------------------|----------------------------------------------------------------------------------------------------|
| Masks               | List/Ar-<br>ray/ int16 | Mask defining the working area of the detector (see Geometry-<br>Polygons)                                           |
| Inherited from Trac | kingDetect             | orConfiguration:                                                                                                    |
| BuiltIn             | bool                   | Automatically created detectors are marked built-in and can-<br>not be deleted                                       |
| Class               | string                 | Detector type name                                                                                                   |
| Description         | string                 | Description of this detector instance for easier identification                                                      |
| DetectorClassID     | int32                  | Detector type code                                                                                                   |
| DetectorID          | guid                   | Unique ID of the detector instance                                                                                   |
| DisplayName         | string                 | Name of this detector instance displayed on user-facing inter-<br>faces                                              |
| Enabled             | bool                   | Controls the enabled state of the detector                                                                           |
| FpsLimit            | double                 | Limits the run speed of the detector to a specific FPS. Set to zero for no limit.                                    |
| RestoreDelayMs      | int64                  | unused                                                                                                    |
| Version             | int32                  | Detector type version                                                                                                |
| ViolationTimeMs     | int64                  | Violations have to be present for this duration before an event<br>is emitted. Not all detectors may use this field. |
| Center              | bool                   | Set to true to operate using an object's center point instead of all corners                                         |
| Confidence          | int8                   | Minimum allowed object confidence when <b>ConfidenceEnabled</b> is set to true                                       |
| ConfidenceEnabled   | bool                   | Set to true to use a confidence treshold for object monitoring                                                       |
| ObjectTypes         | List/string            | List of object types that are monitored or empty list for all types                                                  |

Page 126/246

Adaptive Recognition AmericaAdaptive Recognition Hungary

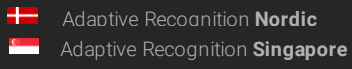

{

)

```
"BuiltIn": ...,
"Center": ...,
"Class": "...",
"Confidence": ..., "Confi-
denceEnabled": ...,"Descrip-
tion": "...",
"DetectorClassID": ...,"De-
tectorID": "{...}",
"DisplayName": "...",
"Enabled": ...,
"FpsLimit": ...,
"Masks":
{
      "0": [ ..., ..., ... ],
      "1": [ ..., ..., ... ]
},
"ObjectTypes":
{
      "0": "...",
"1": "..."
},
"RestoreDelayMs": ...,
"Version": ..., "Violation-
TimeMs":...
```

Page 127/246

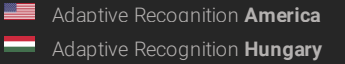

# $13.4.14 \quad Detector Configuration Forbidden Zone \ { \rightarrow } Tracking Detector Configuration$

| Structure |  |
|-----------|--|
|-----------|--|

| Parameter              | Туре                   | Description                                                                                                    |
|------------------------|------------------------|----------------------------------------------------------------------------------------------------|
| Masks                  | List/Ar-<br>ray/ int16 | Mask defining the working area of the detector (see Geometry-<br>Polygons)                                           |
| Inherited from Tr      | ackingDete             | ectorConfiguration:                                                                                                  |
| BuiltIn                | bool                   | Automatically created detectors are marked built-in and can-<br>not be deleted                                       |
| Class                  | string                 | Detector type name                                                                                                   |
| Description            | string                 | Description of this detector instance for easier identification                                                      |
| DetectorClassID        | int32                  | Detector type code                                                                                                   |
| DetectorID             | guid                   | Unique ID of the detector instance                                                                                   |
| DisplayName            | string                 | Name of this detector instance displayed on user-facing inter-<br>faces                                              |
| Enabled                | bool                   | Controls the enabled state of the detector                                                                           |
| FpsLimit               | double                 | Limits the run speed of the detector to a specific FPS. Set to zero for no limit.                                    |
| RestoreDelayMs         | int64                  | unused                                                                                                    |
| Version                | int32                  | Detector type version                                                                                                |
| ViolationTimeMs        | int64                  | Violations have to be present for this duration before an event<br>is emitted. Not all detectors may use this field. |
| Center                 | bool                   | Set to true to operate using an object's center point instead of all corners                                         |
| Confidence             | int8                   | Minimum allowed object confidence when <b>ConfidenceEnabled</b> is set to true                                       |
| ConfidenceEna-<br>bled | bool                   | Set to true to use a confidence treshold for object monitoring                                                       |
| ObjectTypes            | List/string            | List of object types that are monitored or empty list for all types                                                  |

Adaptive Recognition America

{

)

```
"BuiltIn": ...,
"Center": ...,
"Class": "...",
"Confidence": ..., "Confi-
denceEnabled": ...,"Descrip-
tion": "...",
"DetectorClassID": ...,"De-
tectorID": "{...}",
"DisplayName": "...",
"Enabled": ...,
"FpsLimit": ...,
"Masks":
{
      "0": [ ..., ..., ... ],
      "1": [ ..., ..., ... ]
},
"ObjectTypes":
{
      "0": "...",
"1": "..."
},
"RestoreDelayMs": ...,
"Version": ..., "Violation-
TimeMs":...
```

Page 129/246

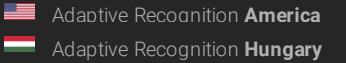

# 13.4.15 DetectorConfigurationIO $\rightarrow$ DetectorConfiguration

Configuration of the IO detector.

The detector will signal when the configured input port leaves the normal state and ends when the port normalizes.

#### Structure

| Parameter       | Туре    | Description                                                                                                    |
|-----------------|---------|----------------------------------------------------------------------------------------------------|
| InputPort       | string  | Name of the input port to monitor                                                                                 |
| Inherited from  | Detecto | Configuration:                                                                                                    |
| BuiltIn         | bool    | Automatically created detectors are marked built-in and cannot be deleted                                         |
| Class           | string  | Detector type name                                                                                                |
| Description     | string  | Description of this detector instance for easier identification                                                   |
| DetectorClassID | int32   | Detector type code                                                                                                |
| DetectorID      | guid    | Unique ID of the detector instance                                                                                |
| DisplayName     | string  | Name of this detector instance displayed on user-facing interfaces                                                |
| Enabled         | bool    | Controls the enabled state of the detector                                                                        |
| FpsLimit        | double  | Limits the run speed of the detector to a specific FPS. Set to zero for no limit.                                 |
| RestoreDelayMs  | int64   | unused                                                                                                    |
| Version         | int32   | Detector type version                                                                                             |
| ViolationTimeMs | int64   | Violations have to be present for this duration before an event is emitted. Not all detectors may use this field. |

Page 130/246

Adaptive Recognition America

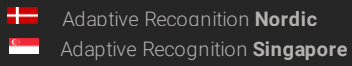

{

| "BuiltIn":,             |
|-------------------------|
| "Class": "",            |
| "Description": "",      |
| "DetectorClassID":,"De- |
| tectorID": "{}",        |
| "DisplayName": "",      |
| "Enabled":,             |
| "FpsLimit":,            |
| "InputPort": "",        |
| "RestoreDelayMs":,      |
| "Version":, "Violation- |
| TimeMs":                |

Page 131/246

Adaptive Recognition America
 Adaptive Recognition Hungary

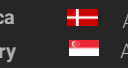

Adaptive Recognition **Nordic** Adaptive Recognition **Singapore** 

# 13.4.16 DetectorConfigurationLane → TrackingDetectorConfiguration

#### Structure

| Parameter              | Туре                   | Description                                                                                                    |
|------------------------|------------------------|----------------------------------------------------------------------------------------------------|
| Masks                  | List/Ar-<br>ray/ int16 | Mask defining the working area of the detector (see Geome-<br>tryPolygons)                                           |
| Inherited from         | TrackingDe             | tectorConfiguration:                                                                                                 |
| BuiltIn                | bool                   | Automatically created detectors are marked built-in and can-<br>not be deleted                                       |
| Class                  | string                 | Detector type name                                                                                                   |
| Description            | string                 | Description of this detector instance for easier identification                                                      |
| DetectorClassID        | int32                  | Detector type code                                                                                                   |
| DetectorID             | guid                   | Unique ID of the detector instance                                                                                   |
| DisplayName            | string                 | Name of this detector instance displayed on user-facing inter-<br>faces                                              |
| Enabled                | bool                   | Controls the enabled state of the detector                                                                           |
| FpsLimit               | double                 | Limits the run speed of the detector to a specific FPS. Set to zero for no limit.                                    |
| RestoreDelayMs         | int64                  | unused                                                                                                    |
| Version                | int32                  | Detector type version                                                                                                |
| Violation-<br>TimeMs   | int64                  | Violations have to be present for this duration before an event<br>is emitted. Not all detectors may use this field. |
| Center                 | bool                   | Set to true to operate using an object's center point instead of all corners                                         |
| Confidence             | int8                   | Minimum allowed object confidence when <b>ConfidenceEnabled</b> is set to true                                       |
| ConfidenceEna-<br>bled | bool                   | Set to true to use a confidence treshold for object monitoring                                                       |
| ObjectTypes            | List/string            | List of object types that are monitored or empty list for all types                                                  |

Page 132/246

Adaptive Recognition AmericaAdaptive Recognition Hungary

{

)

```
"BuiltIn": ...,
"Center": ...,
"Class": "...",
"Confidence": ..., "Confi-
denceEnabled": ...,"Descrip-
tion": "...",
"DetectorClassID": ...,"De-
tectorID": "{...}",
"DisplayName": "...",
"Enabled": ...,
"FpsLimit": ...,
"Masks":
{
      "0": [ ..., ..., ... ],
      "1": [ ..., ..., ... ]
},
"ObjectTypes":
{
      "0": "...",
"1": "..."
},
"RestoreDelayMs": ...,
"Version": ..., "Violation-
TimeMs":...
```

Page 133/246

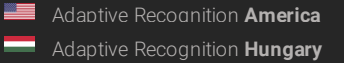

#### $DetectorConfigurationRedStop \rightarrow TrackingDetectorConfiguration$ 13.4.17

Detector monitors for objects that cross Lines and leave the area through ExitLines after the light turns red and GracePeriod had elapsed. The TrafficLight type can be configured to be RogColumn (vertical road traffic light), RrwRailRoad (triangular railroad light) or RrwRailRoad2 (horizontal railroad light).

## Structure

| Parameter                                     | Туре                                   | Description                                                                                  |  |
|-----------------------------------------------|----------------------------------------|----------------------------------------------------------------------------------------------|--|
| Direction                                     | string                                 | unused                                                                                       |  |
| ExitLines                                     | List/IndexedTrackingDetector-<br>Lines | List of segments defining the exit line of the detector                                      |  |
| X0                                            | int32                                  | X coordinate of the start point                                                              |  |
| X1                                            | int32                                  | X coordinate of the end point                                                                |  |
| YO                                            | int32                                  | Y coordinate of the start point                                                              |  |
| Y1                                            | int32                                  | Y coordinate of the end point                                                                |  |
| ld                                            | int8                                   | Index of the line                                                                            |  |
| GracePeriod                                   | int64                                  | The grace period in milliseconds after the a light turns red where crossing is still allowed |  |
| Lines                                         | List/GeometryLineSegment               | List of segments defining the entry line for the detector (see GeometryLine)                 |  |
| X0                                            | int32                                  | X coordinate of the start point                                                              |  |
| X1                                            | int32                                  | X coordinate of the end point                                                                |  |
| YO                                            | int32                                  | Y coordinate of the start point                                                              |  |
| Y1                                            | int32                                  | Y coordinate of the end point                                                                |  |
| TrafficLight                                  |                                        |                                                                                              |  |
| X0                                            | int32                                  | X coordinate of the top left corner                                                          |  |
| X1                                            | int32                                  | X coordinate of the bottom right corner                                                      |  |
| YO                                            | int32                                  | Y coordinate of the top left corner                                                          |  |
| Y1                                            | int32                                  | Y coordinate of the bottom right                                                             |  |
| Туре                                          | string                                 | Type of the traffic light                                                                    |  |
| Inherited from TrackingDetectorConfiguration: |                                        |                                                                                              |  |
| BuiltIn                                       | bool                                   | Automatically created detectors are marked built-in and cannot be deleted                    |  |
| Class                                         | string                                 | Detector type name                                                                           |  |

Page 134/246

C:

| Parameter         | Туре        | Description                                                                                                    |
|-------------------|-------------|----------------------------------------------------------------------------------------------------|
| Description       | string      | Description of this detector instance for easier identification                                                           |
| DetectorClassID   | int32       | Detector type code                                                                                                    |
| DetectorID        | guid        | Unique ID of the detector instance                                                                                        |
| DisplayName       | string      | Name of this detector instance displayed on user-facing interfaces                                                        |
| Enabled           | bool        | Controls the enabled state of the detec-<br>tor                                                                           |
| FpsLimit          | double      | Limits the run speed of the detector to a specific FPS. Set to zero for no limit.                                         |
| RestoreDelayMs    | int64       | unused                                                                                                    |
| Version           | int32       | Detector type version                                                                                                    |
| ViolationTimeMs   | int64       | Violations have to be present for this du-<br>ration before an event is emitted. Not all<br>detectors may use this field. |
| Center            | bool        | Set to true to operate using an object's center point instead of all corners                                              |
| Confidence        | int8        | Minimum allowed object confidence when <b>ConfidenceEnabled</b> is set to true                                            |
| ConfidenceEnabled | bool        | Set to true to use a confidence treshold for object monitoring                                                            |
| ObjectTypes       | List/string | List of object types that are monitored or empty list for all types                                                       |

Adaptive Recognition America

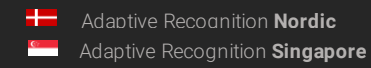

```
{
      "BuiltIn": ...,
      "Center": ...,
"Class": "...",
      "Confidence": ..., "Confi-
      denceEnabled": ...,"Descrip-
      tion": "...",
      "DetectorClassID": ...,"De-
      tectorID": "{...}",
"Direction": "...",
"DisplayName": "...",
      "Enabled": ...,"Ex-
      itLines":
      {
            "0":
            {
                   "ld":...,
                   "X0": ...,
                   "X1":...,
                   "Y0":...,
                   "Y1":...
            },
"1":
            {
                   "ld":...,
                   "X0": ...,
                   "X1": ...,
                   "Y0": ...,
                   "Y1" ....
            }
      },
      "FpsLimit": ...,
      "GracePeriod": ...,
      "Lines":
      {
            "0":
            {
                   "X0": ...,
                   "X1": ...,
                   "Y0": ...,
                   "Y1":...
            },
"1":
            {
                   "X0": ...,
                   "X1":...,
                   "Y0": ...,
                   "Y1":...
            }
      },
```

Page 136/246

Adaptive Recognition America
 Adaptive Recognition Hungary

Adaptive Recognition NordicAdaptive Recognition Singapore

| "ObjectTypes":          |
|-------------------------|
| {                       |
| "0": "".                |
| "]". " "                |
| },                      |
| "RestoreDelayMs":,      |
| "TrafficLight":         |
| {                       |
| "Type": "",             |
| "X0":                   |
| "X1"·                   |
| "YO"·                   |
| "\/1"·                  |
| 11                      |
| },<br>                  |
| "Version":, "Violation- |
| TimeMs":                |
|                         |

Page 137/246

Adaptive Recognition America

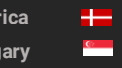

Adaptive Recognition **Nordic** Adaptive Recognition **Singapore** 

#### $Detector Configuration Stop Violation \ { \rightarrow } Tracking Detector Configuration$ 13.4.18

### Structure

| Parameter                                     | Туре                          | Description                                                                                                    |
|-----------------------------------------------|-------------------------------|----------------------------------------------------------------------------------------------------|
| Direction                                     | string                        | Direction of crossing that is monitored                                                                                 |
| Lines                                         | List/GeometryLineSeg-<br>ment | List of segments (see <b>GeometryLine</b> ). Objects must stop before this line before crossing it.                     |
| XO                                            | int32                         | X coordinate of the start point                                                                                         |
| X1                                            | int32                         | X coordinate of the end point                                                                                           |
| YO                                            | int32                         | Y coordinate of the start point                                                                                         |
| Y1                                            | int32                         | Y coordinate of the end point                                                                                           |
| Inherited from TrackingDetectorConfiguration: |                               |                                                                                                    |
| BuiltIn                                       | bool                          | Automatically created detectors are marked built-in and cannot be deleted                                               |
| Class                                         | string                        | Detector type name                                                                                                    |
| Description                                   | string                        | Description of this detector instance for easier identification                                                         |
| DetectorClassID                               | int32                         | Detector type code                                                                                                    |
| DetectorID                                    | guid                          | Unique ID of the detector instance                                                                                      |
| DisplayName                                   | string                        | Name of this detector instance displayed on user-facing interfaces                                                      |
| Enabled                                       | bool                          | Controls the enabled state of the detector                                                                              |
| FpsLimit                                      | double                        | Limits the run speed of the detector to a specific FPS. Set to zero for no limit.                                       |
| RestoreDelayMs                                | int64                         | unused                                                                                                    |
| Version                                       | int32                         | Detector type version                                                                                                   |
| Violation-<br>TimeMs                          | int64                         | Violations have to be present for this duration<br>before an event is emitted. Not all detectors<br>may use this field. |
| Center                                        | bool                          | Set to true to operate using an object's center point instead of all corners                                            |
| Confidence                                    | int8                          | Minimum allowed object confidence when<br>ConfidenceEnabled is set to true                                              |
| ConfidenceEna-<br>bled                        | bool                          | Set to true to use a confidence treshold for object monitoring                                                          |
| ObjectTypes                                   | List/string                   | List of object types that are monitored or empty list for all types                                                     |

Page 138/246

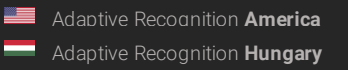

Adaptive Recognition Nordic

• Adaptive Recognition Singapore

```
{
      "BuiltIn": ...,
     "Center": ...,
"Class": "...",
     "Confidence": ..., "Confi-
      denceEnabled": ...,"Descrip-
     tion": "...",
      "DetectorClassID": ...,"De-
     tectorID": "{...}",
"Direction": "...",
"DisplayName": "...",
     "Enabled": ...,
      "FpsLimit": ...,
      "Lines":
      {
            "0":
            {
                  "X0": ...,
                  "X1": ...,
                  "Y0":...,
                  "Y1":...
           },
"1":
{
                  "X0": ...,
                  "X1":...,
                  "Y0": ...,
                  "Y1":...
            }
      },
      "ObjectTypes":
      {
            "0": "...",
            "1": "..."
      },
     "RestoreDelayMs": ...,
      "Version": ..., "Violation-
      TimeMs":...
```

Page 139/246

Adaptive Recognition America Adaptive Recognition Hungary

}

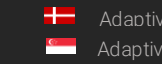

Adaptive Recognition Nordic Adaptive Recognition Singapore REQUESTINFO@ADAPTIVERECOGNITION.COM

# $13.4.19 \quad DetectorConfigurationStoppedObject \ {\rightarrow} TrackingDetectorConfiguration$

#### Structure

| Parameter              | Туре                                          | Description                                                                                                    |  |
|------------------------|-----------------------------------------------|----------------------------------------------------------------------------------------------------|--|
| Masks                  | List/Ar-<br>ray/ int16                        | Mask defining the working area of the detector (see Geome-<br>tryPolygons)                                           |  |
| Inherited from         | Inherited from TrackingDetectorConfiguration: |                                                                                                    |  |
| BuiltIn                | bool                                          | Automatically created detectors are marked built-in and can-<br>not be deleted                                       |  |
| Class                  | string                                        | Detector type name                                                                                                   |  |
| Description            | string                                        | Description of this detector instance for easier identification                                                      |  |
| DetectorClassID        | int32                                         | Detector type code                                                                                                   |  |
| DetectorID             | guid                                          | Unique ID of the detector instance                                                                                   |  |
| DisplayName            | string                                        | Name of this detector instance displayed on user-facing inter-<br>faces                                              |  |
| Enabled                | bool                                          | Controls the enabled state of the detector                                                                           |  |
| FpsLimit               | double                                        | Limits the run speed of the detector to a specific FPS. Set to zero for no limit.                                    |  |
| RestoreDelayMs         | int64                                         | unused                                                                                                    |  |
| Version                | int32                                         | Detector type version                                                                                                |  |
| Violation-<br>TimeMs   | int64                                         | Violations have to be present for this duration before an event<br>is emitted. Not all detectors may use this field. |  |
| Center                 | bool                                          | Set to true to operate using an object's center point instead of all corners                                         |  |
| Confidence             | int8                                          | Minimum allowed object confidence when <b>ConfidenceEnabled</b> is set to true                                       |  |
| ConfidenceEna-<br>bled | bool                                          | Set to true to use a confidence treshold for object monitoring                                                       |  |
| ObjectTypes            | List/string                                   | List of object types that are monitored or empty list for all types                                                  |  |

Adaptive Recognition AmericaAdaptive Recognition Hungary

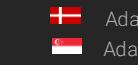

Adaptive Recognition **Nordic** Adaptive Recognition **Singapore** 

{

)

```
"BuiltIn": ...,
"Center": ...,
"Class": "...",
"Confidence": ..., "Confi-
denceEnabled": ...,"Descrip-
tion": "...",
"DetectorClassID": ...,"De-
tectorID": "{...}",
"DisplayName": "...",
"Enabled": ...,
"FpsLimit": ...,
"Masks":
{
      "0": [ ..., ..., ... ],
      "1": [ ..., ..., ... ]
},
"ObjectTypes":
{
      "0": "...",
"1": "..."
},
"RestoreDelayMs": ...,
"Version": ..., "Violation-
TimeMs":...
```

Page 141/246

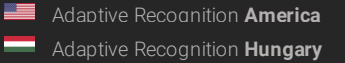

#### $DetectorConfigurationTest \rightarrow DetectorConfiguration$ 13.4.20

Configure the test detector.

Based on the configuration the detector will emit signal/restore pairs or plain events periodically.

When Timeout is larger than zero the detector repeats the cycle of emiting a signal after Interval and restoring it after Timeout.

When Timeout is set to zero the detector will simply emit an event every Interval milliseconds.

#### Structure

| Parameter Ty                          | ре          | Description                                                                                                    |  |
|---------------------------------------|-------------|----------------------------------------------------------------------------------------------------|--|
| Interval                              | int64       | Duration of normal state in milliseconds                                                                          |  |
| Timeout                               | int64       | Duration of signalling state in milliseconds                                                                      |  |
| Inherited from DetectorConfiguration: |             |                                                                                                    |  |
| BuiltIn                               | bool        | Automatically created detectors are marked built-in and cannot be deleted                                         |  |
| Class                                 | string      | Detector type name                                                                                                |  |
| Description                           | string      | Description of this detector instance for easier identification                                                   |  |
| DetectorClassID                       | int32       | Detector type code                                                                                                |  |
| DetectorID                            | guid        | Unique ID of the detector instance                                                                                |  |
| DisplayName                           | string      | Name of this detector instance displayed on user-facing interfaces                                                |  |
| Enabled                               | bool        | Controls the enabled state of the detector                                                                        |  |
| FpsLimit                              | dou-<br>ble | Limits the run speed of the detector to a specific FPS. Set to zero for no limit.                                 |  |
| RestoreDelayMs                        | int64       | unused                                                                                                    |  |
| Version                               | int32       | Detector type version                                                                                             |  |
| ViolationTimeMs                       | int64       | Violations have to be present for this duration before an event is emitted. Not all detectors may use this field. |  |

Page 142/246

Adaptive Recognition America Adaptive Recognition Hungary

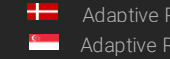

Adaptive Recognition Nordic Adaptive Recognition Singapore REQUESTINFO@ADAPTIVERECOGNITION.COM

| { |                         |
|---|-------------------------|
| - | "BuiltIn":,             |
|   | "Class": "",            |
|   | "Description": "",      |
|   | "DetectorClassID":,"De- |
|   | tectorID": "{}",        |
|   | "DisplayNamé": "",      |
|   | "Enabled":,             |
|   | "FpsLimit":,            |
|   | "Interval":,            |
|   | "RestoreDelayMs":,      |
|   | "Timeout":,             |
|   | "Version":, "Violation- |
|   | TimeMs":                |
| } |                         |

Page 143/246

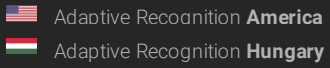

#### ${\tt DetectorConfigurationTrafficLine} \ { \rightarrow } \ {\tt TrackingDetectorConfiguration}$ 13.4.21

# Structure

| Parameter          | Туре                          | Description                                                                                                    |
|--------------------|-------------------------------|----------------------------------------------------------------------------------------------------|
| Direction          | string                        | Direction of crossing that is monitored                                                                           |
| Lines              | List/Geom-<br>etryLineSegment | List of segments defining the line that is moni-<br>tored for crossing objects (see <b>GeometryLine</b> )         |
| XO                 | int32                         | X coordinate of the start point                                                                                   |
| X1                 | int32                         | X coordinate of the end point                                                                                     |
| YO                 | int32                         | Y coordinate of the start point                                                                                   |
| Y1                 | int32                         | Y coordinate of the end point                                                                                     |
| Inherited from Tra | ckingDetectorConfig           | uration:                                                                                                    |
| BuiltIn            | bool                          | Automatically created detectors are marked built-in and cannot be deleted                                         |
| Class              | string                        | Detector type name                                                                                                |
| Description        | string                        | Description of this detector instance for easier identification                                                   |
| DetectorClassID    | int32                         | Detector type code                                                                                                |
| DetectorID         | guid                          | Unique ID of the detector instance                                                                                |
| DisplayName        | string                        | Name of this detector instance displayed on user-facing interfaces                                                |
| Enabled            | bool                          | Controls the enabled state of the detector                                                                        |
| FpsLimit           | double                        | Limits the run speed of the detector to a specific FPS. Set to zero for no limit.                                 |
| RestoreDelayMs     | int64                         | unused                                                                                                    |
| Version            | int32                         | Detector type version                                                                                             |
| ViolationTimeMs    | int64                         | Violations have to be present for this duration before an event is emitted. Not all detectors may use this field. |
| Center             | bool                          | Set to true to operate using an object's center point instead of all corners                                      |
| Confidence         | int8                          | Minimum allowed object confidence when <b>ConfidenceEnabled</b> is set to true                                    |
| ConfidenceEnabled  | bool                          | Set to true to use a confidence treshold for object monitoring                                                    |
| ObjectTypes        | List/string                   | List of object types that are monitored or empty list for all types                                               |

Page 144/246
```
{
      "BuiltIn": ...,
      "Center": ...,
"Class": "...",
      "Confidence": ..., "Confi-
      denceEnabled": ...,"Descrip-
      tion": "...",
      "DetectorClassID": ...,"De-
     tectorID": "{...}",
"Direction": "...",
"DisplayName": "...",
      "Enabled": ...,
      "FpsLimit": ...,
      "Lines":
      {
            "0":
            {
                  "X0": ...,
                  "X1": ...,
                  "Y0":...,
                  "Y1":...
            },
"1":
{
                  "X0": ...,
                  "X1":...,
                  "Y0": ...,
                  "Y1":...
            }
      },
      "ObjectTypes":
      {
            "0": "...",
            "1": "..."
      },
      "RestoreDelayMs": ...,
      "Version": ..., "Violation-
      TimeMs":...
}
```

Page 145/246

Adaptive Recognition America
 Adaptive Recognition Hungary

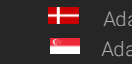

Adaptive Recognition **Nordic** Adaptive Recognition **Singapore** 

#### $DetectorConfigurationUTurn \ { \rightarrow } TrackingDetectorConfiguration$ 13.4.22

Detector monitors for objects that perform a complete U-turn while crossing the line in the specified direction.

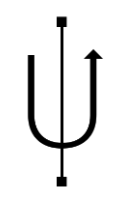

## Structure

| Parameter         | Туре                  | Description                                                                                                    |
|-------------------|-----------------------|----------------------------------------------------------------------------------------------------|
| Direction         | string                | Direction of crossing that is monitored                                                                                                    |
| Lines             | GeometryPoly-<br>gons | List of segments defining the line that is parallel<br>and inbetween the two straights of the U path (see<br>GeometryLine)                                  |
| Masks             | List/Array/int16      | List of masks. Each mask is a list of coordinates<br>where odd and even indicies are x and y coordi-<br>nates of a corner in the polygon (x0, y0, x1, y1,). |
| Inherited from Tr | ackingDetectorCo      | nfiguration:                                                                                                    |
| BuiltIn           | bool                  | Automatically created detectors are marked built-in and cannot be deleted                                                                                   |
| Class             | string                | Detector type name                                                                                                    |
| Description       | string                | Description of this detector instance for easier iden-<br>tification                                                                                        |
| DetectorClassID   | int32                 | Detector type code                                                                                                    |
| DetectorID        | guid                  | Unique ID of the detector instance                                                                                                    |
| DisplayName       | string                | Name of this detector instance displayed on user-<br>facing interfaces                                                                                      |
| Enabled           | bool                  | Controls the enabled state of the detector                                                                                                    |
| FpsLimit          | double                | Limits the run speed of the detector to a specific FPS. Set to zero for no limit.                                                                           |
| RestoreDelayMs    | int64                 | unused                                                                                                    |
| Version           | int32                 | Detector type version                                                                                                    |
| ViolationTimeMs   | int64                 | Violations have to be present for this duration be-<br>fore an event is emitted. Not all detectors may use<br>this field.                                   |
| Center            | bool                  | Set to true to operate using an object's center point instead of all corners                                                                                |
| Confidence        | int8                  | Minimum allowed object confidence when                                                                                                    |
|                   |                       | ConfidenceEnabled is set to true                                                                                                    |

Page 146/246

C7

| Parameter         | Туре        | Description                                                         |
|-------------------|-------------|---------------------------------------------------------------------|
| ConfidenceEnabled | bool        | Set to true to use a confidence treshold for object monitoring      |
| ObjectTypes       | List/string | List of object types that are monitored or empty list for all types |

| {                        |
|--------------------------|
| "BuiltIn":,              |
| "Center":                |
| "Class": ""              |
| "Confidence": "Confi-    |
| denceEnabled"· "Descrip- |
| tion". "                 |
| "DetectorClassID": "De-  |
|                          |
| "Direction": ""          |
| "DisplayName": "",       |
| "Enabled":,              |
| "FpsLimit":,             |
| "Lines":                 |
| {                        |
| "Masks":                 |
| {                        |
| "O": [, ],               |
| "1": [, ]                |
| }                        |
| },                       |
| "ObjectTypes":           |
| {                        |
| "O": "",                 |
| "1": ""                  |
| },                       |
| "RestoreDelayMs":,       |
| "Version":, "Violation-  |
| TimeMs":                 |
| }                        |

Page 147/246

Adaptive Recognition America

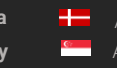

Adaptive Recognition **Nordic** Adaptive Recognition **Singapore** 

#### ${\tt DetectorConfigurationWhiteLineViolation} \ { \rightarrow } TrackingDetectorConfigura-$ 13.4.23 tion

#### Structure

| Parameter          | Туре                       | Descrip-<br>tion                                                                                                  |
|--------------------|----------------------------|----------------------------------------------------------------------------------------------------|
| Direction          | string                     | Direction of crossing that is monitored                                                                           |
| Lines              | List/Geometry-<br>Polygons | List of segments defining the white line on the road surface (see <b>GeometryLine</b> )                           |
| XO                 | int32                      | X coordinate of the start point                                                                                   |
| X1                 | int32                      | X coordinate of the end point                                                                                     |
| YO                 | int32                      | Y coordinate of the start point                                                                                   |
| Y1                 | int32                      | Y coordinate of the end point                                                                                     |
| Inherited from Tra | ckingDetectorCo            | nfiguration:                                                                                                    |
| BuiltIn            | bool                       | Automatically created detectors are marked built-in and cannot be deleted                                         |
| Class              | string                     | Detector type name                                                                                                |
| Description        | string                     | Description of this detector instance for easier identification                                                   |
| DetectorClassID    | int32                      | Detector type code                                                                                                |
| DetectorID         | guid                       | Unique ID of the detector instance                                                                                |
| DisplayName        | string                     | Name of this detector instance displayed on user-facing interfaces                                                |
| Enabled            | bool                       | Controls the enabled state of the detector                                                                        |
| FpsLimit           | double                     | Limits the run speed of the detector to a spe-<br>cific FPS. Set to zero for no limit.                            |
| RestoreDelayMs     | int64                      | unused                                                                                                    |
| Version            | int32                      | Detector type version                                                                                             |
| ViolationTimeMs    | int64                      | Violations have to be present for this duration before an event is emitted. Not all detectors may use this field. |
| Center             | bool                       | Set to true to operate using an object's center point instead of all corners                                      |
| Confidence         | int8                       | Minimum allowed object confidence when<br>ConfidenceEnabled is set to true                                        |
| ConfidenceEnabled  | bool                       | Set to true to use a confidence treshold for object monitoring                                                    |
| ObjectTypes        | List/string                | List of object types that are monitored or empty list for all types                                               |

Page 148/246

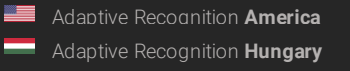

Adaptive Recognition Singapore

```
{
      "BuiltIn": ...,
      "Center": ...,
"Class": "...",
      "Confidence": ..., "Confi-
      denceEnabled": ...,"Descrip-
      tion": "...",
      "DetectorClassID": ...,"De-
     tectorID": "{...}",
"Direction": "...",
"DisplayName": "...",
      "Enabled": ...,
      "FpsLimit": ...,
      "Lines":
      {
            "0":
            {
                  "X0": ...,
                  "X1": ...,
                  "Y0":...,
                  "Y1":...
            },
"1":
{
                  "X0": ...,
                  "X1":...,
                  "Y0": ...,
                  "Y1":...
            }
      },
      "ObjectTypes":
      {
            "0": "...",
            "1": "..."
      },
      "RestoreDelayMs": ...,
      "Version": ..., "Violation-
      TimeMs":...
}
```

Page 149/246

Adaptive Recognition America Adaptive Recognition Hungary

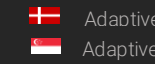

Adaptive Recognition Nordic Adaptive Recognition Singapore REQUESTINFO@ADAPTIVERECOGNITION.COM

#### $DetectorConfigurationWrongTurn \ { \rightarrow } TrackingDetectorConfiguration$ 13.4.24

Detector monitors for objects that cross the lines in the order of their sequence number.

#### Structure

| Parameter          | Туре                        | Description                                                                                                    |
|--------------------|-----------------------------|----------------------------------------------------------------------------------------------------|
| LineGroup          | List/Geom-<br>etryLineGroup | Mask defining the working area of the detector (see <b>GeometryLineGroups</b>                                           |
| Lines              | List/Geometry-<br>Polygons  | List of line segments                                                                                                   |
| XO                 | int32                       | X coordinate of the start point                                                                                         |
| X1                 | int32                       | X coordinate of the end point                                                                                           |
| YO                 | int32                       | Y coordinate of the start point                                                                                         |
| Y1                 | int32                       | Y coordinate of the end point                                                                                           |
| SequenceNumber     | int32                       | Numeric id of this group for ordering                                                                                   |
| Inherited from Tra | ckingDetectorCo             | nfiguration:                                                                                                    |
| BuiltIn            | bool                        | Automatically created detectors are marked built-in and cannot be deleted                                               |
| Class              | string                      | Detector type name                                                                                                    |
| Description        | string                      | Description of this detector instance for easier identification                                                         |
| DetectorClassID    | int32                       | Detector type code                                                                                                    |
| DetectorID         | guid                        | Unique ID of the detector instance                                                                                      |
| DisplayName        | string                      | Name of this detector instance displayed on user-facing interfaces                                                      |
| Enabled            | bool                        | Controls the enabled state of the detector                                                                              |
| FpsLimit           | double                      | Limits the run speed of the detector to a spe-<br>cific FPS. Set to zero for no limit.                                  |
| RestoreDelayMs     | int64                       | unused                                                                                                    |
| Version            | int32                       | Detector type version                                                                                                   |
| ViolationTimeMs    | int64                       | Violations have to be present for this duration<br>before an event is emitted. Not all detectors<br>may use this field. |
| Center             | bool                        | Set to true to operate using an object's center point instead of all corners                                            |
| Confidence         | int8                        | Minimum allowed object confidence when                                                                                  |
|                    |                             | ConfidenceEnabled is set to true                                                                                        |

Page 150/246

C?

| Parameter         | Туре        | Description                                                         |
|-------------------|-------------|---------------------------------------------------------------------|
| ConfidenceEnabled | bool        | Set to true to use a confidence treshold for object monitoring      |
| ObjectTypes       | List/string | List of object types that are monitored or empty list for all types |

Page 151/246

Adaptive Recognition America

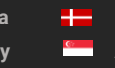

Adaptive Recognition **Nordic** Adaptive Recognition **Singapore** 

{ "BuiltIn": ..., "Center": ..., "Class": "...", "Confidence": ..., "ConfidenceEnabled": ...,"Description": "...", "DetectorClassID": ...,"DetectorID": "{...}", "DisplayName": "...", "Enabled": ..., "FpsLimit": ..., "LineGroups": { "0": { "Lines": { "0": { "X0": ..., "X1": ..., "Y0":..., "Y1":... }, "1": { "X0": ..., "X1":..., "Y0": ..., "Y1": ... } }, "SequenceNumber": ... }, **"1"**: { "Lines": { "0": { "X0": ..., "X1":..., "Y0": ..., "Y1": ... }, "1": { "X0": ..., "X1": ...,

Page 152/246

Adaptive Recognition America
 Adaptive Recognition Hungary

Adaptive Recognition NordicAdaptive Recognition Singapore

"Y0": ..., "Y1": ... } }, "ObjectTypes": { "0": "...", "1": "..." }, "RestoreDelayMs": ..., "Version": ..., "ViolationTimeMs": ...

Page 153/246

Adaptive Recognition America

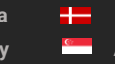

Adaptive Recognition **Nordic** Adaptive Recognition **Singapore** 

#### DetectorConfigurationWrongWay → TrackingDetectorConfiguration 13.4.25

Detector monitors for objects that move in the specified direction inside the mask. The monitored direction can be extended using AngleRange. For example the value of Angle=90 and AngleRange=10 sets the monitored direction range to 80° - 100°.

#### Structure

| Parameter          | Туре                   | Description                                                                                                    |  |  |
|--------------------|------------------------|----------------------------------------------------------------------------------------------------|--|--|
| Angle              | double                 | Angle of forbidden direction in degrees. Value of 0° points right and 90° points up.                              |  |  |
| AngleRange         | double                 | Extends monitored angle in both direction with this degree value                                                  |  |  |
| LocationX          | int32                  | X coordinate of the visual aid used for configuration. Does not affect the operation of the detector.             |  |  |
| LocationY          | int32                  | Y coordinate of the visual aid used for configuration. Does not affect the operation of the detector.             |  |  |
| Masks              | List/Ar-<br>ray/ int16 | Mask defining the working area of the detector (see Geometry-<br>Polygons)                                        |  |  |
| Inherited from Tra | ckingDeteo             | ctorConfiguration:                                                                                                |  |  |
| BuiltIn            | bool                   | Automatically created detectors are marked built-in and can-<br>not be deleted                                    |  |  |
| Class              | string                 | Detector type name                                                                                                |  |  |
| Description        | string                 | Description of this detector instance for easier identification                                                   |  |  |
| DetectorClassID    | int32                  | Detector type code                                                                                                |  |  |
| DetectorID         | guid                   | Unique ID of the detector instance                                                                                |  |  |
| DisplayName        | string                 | Name of this detector instance displayed on user-facing inter-<br>faces                                           |  |  |
| Enabled            | bool                   | Controls the enabled state of the detector                                                                        |  |  |
| FpsLimit           | double                 | Limits the run speed of the detector to a specific FPS. Set to zero for no limit.                                 |  |  |
| RestoreDelayMs     | int64                  | unused                                                                                                    |  |  |
| Version            | int32                  | Detector type version                                                                                             |  |  |
| ViolationTimeMs    | int64                  | Violations have to be present for this duration before an event is emitted. Not all detectors may use this field. |  |  |
| Center             | bool                   | Set to true to operate using an object's center point instead of all corners                                      |  |  |
| Confidence         | int8                   | Minimum allowed object confidence when <b>ConfidenceEnabled</b> is set to true                                    |  |  |
| ConfidenceEnabled  | bool                   | Set to true to use a confidence treshold for object monitoring                                                    |  |  |
| ObjectTypes        | List/string            | g List of object types that are monitored or empty list for all types                                             |  |  |

C7

```
{
     "Angle": ...,
     "AngleRange": ...,
     "BuiltIn": ...,
     "Center": ...,
"Class": "...",
     "Confidence": ..., "Confi-
     denceEnabled": ...,"Descrip-
     tion": "...",
     "DetectorClassID": ...,"De-
     tectorID": "{...}",
     "DisplayName": "...",
     "Enabled": ...,
     "FpsLimit": ...,
     "LocationX": ...,
     "LocationY": ...,
     "Masks":
     {
           "0": [ ..., ..., ... ],
           "1": [ ..., ..., ... ]
     },
     "ObjectTypes":
     {
           "0": "...",
"1": "..."
     },
     "RestoreDelayMs": ...,
     "Version": ..., "Violation-
     TimeMs":...
}
```

Page 155/246

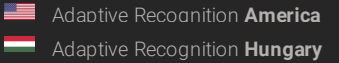

## 13.4.26 DetectorCreateConfiguration

Initial settings for a new detector instance.

See also: Analytics/CreateDetector

#### Structure

| Parameter       | Туре   | Description                        |
|-----------------|--------|------------------------------------|
| DetectorClass   | string | Detector type                      |
| DetectorID guid |        | Unique ID of the detector instance |

#### Pseudo code

| { |                      |
|---|----------------------|
|   | "DetectorClass": "", |
|   | "DetectorID": "{}"   |
| } |                      |

Page 156/246

Adaptive Recognition America
Adaptive Recognition Hungary

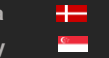

Adaptive Recognition **Nordic** Adaptive Recognition **Singapore** 

#### 13.4.27 DetectorInfo

Collection of properties defining an instance of a detector type.

A built-in detector is a special instance that is created by the device the first time it is booted and it cannot be delete by the user.

#### Structure

| Parameter       | Туре   | Description                                                 |
|-----------------|--------|-------------------------------------------------------------|
| BuiltIn         | bool   | Indicates if this is a built-in detector or added by a user |
| Description     | string | Description of the detector instance                        |
| DetectorClass   | string | Detector type                                               |
| DetectorClassID | int32  | Detector type ID                                            |
| DetectorID      | guid   | Unique ID of the detector instance                          |
| DisplayName     | string | Name of the detector instance                               |
| State           | string | Current state of the detector                               |
| Version         | int32  | Version of this detector                                    |

#### Pseudo code

| { |                         |
|---|-------------------------|
|   | "BuiltIn":,             |
|   | "Description": "",      |
|   | "DetectorClass": "",    |
|   | "DetectorClassID":,"De- |
|   | tectorID": "{}",        |
|   | "DisplayName": "",      |
|   | "State": "",            |
|   | "Version":              |
| } |                         |

Page 157/246

Adaptive Recognition America
 Adaptive Recognition Hungary

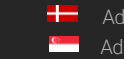

Adaptive Recognition **Nordic** Adaptive Recognition **Singapore** 

#### 13.4.28 DetectorList

# See also: Analytics/GetDetectors

#### Structure

| Parameter       | Туре              | Description                                                 |
|-----------------|-------------------|-------------------------------------------------------------|
| Detectors       | List/DetectorInfo | List of the currently available detector instances          |
| BuiltIn         | bool              | Indicates if this is a built-in detector or added by a user |
| Description     | string            | Description of the detector instance                        |
| DetectorClass   | string            | Detector type                                               |
| DetectorClassID | int32             | Detector type ID                                            |
| DetectorID      | guid              | Unique ID of the detector instance                          |
| DisplayName     | string            | Name of the detector instance                               |
| State           | string            | Current state of the detector                               |
| Version         | int32             | Version of this detector                                    |

#### Pseudo code

| { |      |                            |
|---|------|----------------------------|
| C | "Det | ectors":                   |
|   | {    |                            |
|   |      | "O":                       |
|   |      | {                          |
|   |      | "BuiltIn":,                |
|   |      | "Description": "",         |
|   |      | "DetectorClass": "",       |
|   |      | "DetectorClassID":,"Detec- |
|   |      | torID": "{}",              |
|   |      | "DisplayName": "",         |
|   |      | "State": "",               |
|   |      | "Version":                 |
|   |      | }, "1":                    |
|   |      | l<br>"Ruiltlo":            |
|   |      | "Description": "           |
|   |      | "DetectorClass": "         |
|   |      | "DetectorClassID": "Detec- |
|   |      | torID"· "{ }"              |
|   |      | "DisplayName": "",         |
|   |      | "State": "",               |
|   |      | "Version":                 |
|   |      | }                          |
|   | }    |                            |
| } |      |                            |

Page 158/246

Adaptive Recognition America

#### 13.4.29 DetectorRequest

Collection of properties that uniquely identifies a detector instance.

See also: Analytics/DeleteDetector, Analytics/DisableDetector, Analytics/EnableDetector, Analytics/GetDetector, Analytics/GetDetectorState

#### Structure

| Parameter  | Туре | Description                        |
|------------|------|------------------------------------|
| DetectorID | guid | Unique ID of the detector instance |

#### Pseudo code

Page 159/246

Adaptive Recognition America
 Adaptive Recognition Hungary

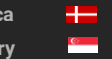

Adaptive Recognition **Nordic** Adaptive Recognition **Singapore** 

#### 13.4.30 DetectorState

The detector state value

| Numeric<br>value | String value           | Description                                                                                                    |
|------------------|------------------------|----------------------------------------------------------------------------------------------------|
| 0                | dsNotConfig-<br>ured   | Detector is not configured or the current configuration is invalid                                                                                                    |
| 1                | dsInit                 | Detector is currently initializing the state machine and loading configuration                                                                                                    |
| 2                | dsError                | Detector is in an erroneous state and cannot operate                                                                                                    |
| 3                | dsUnableToOp-<br>erate | The current device environment does not allow normal<br>operation of detector. This state does not require user in-<br>teraction and the detector will resume operation once im-<br>peding factors are resolved. |
| 4                | dsNormal               | Detector operation is normal                                                                                                    |
| 5                | dsSignal               | Detector raised one or more signals that are still active.<br>Detectoroperation is normal.                                                                                                    |
| 6                | dsDisabled             | Detector is disabled and does not process data                                                                                                    |

## See also: Analytics/GetDetectorState

#### Structure

| Param | eter Type | Description                              |
|-------|-----------|------------------------------------------|
| State | int32     | Numeric id of the current detector state |

#### Pseudo code

| { | "State": |  |  |  |
|---|----------|--|--|--|
| } |          |  |  |  |

Page 160/246

Adaptive Recognition America
Adaptive Recognition Hungary

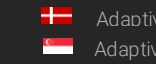

Adaptive Recognition **Nordic** Adaptive Recognition **Singapore** 

## 13.4.31 DetectorTypeInfo

Collection of properties defining a detector type. The device won't allow creation of the more that **InstanceLimit** of one type including the build-in detectors.

#### Structure

| Parameter     | Туре   | Description                                       |
|---------------|--------|---------------------------------------------------|
| DetectorClass | string | Detector type                                     |
| InstanceCount | int32  | Currently available detectory of this type        |
| InstanceLimit | int32  | Maximum number of this type allowed on the device |
| Version       | int32  | Available version of this detector type           |

## Pseudo code

| { |                      |
|---|----------------------|
|   | "DetectorClass": "", |
|   | "InstanceCount":,    |
|   | "InstanceLimit":,    |
|   | "Version":           |
| 1 |                      |

Page 161/246

Adaptive Recognition America

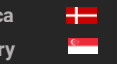

Adaptive Recognition **Nordic** Adaptive Recognition **Singapore** 

#### 13.4.32 Event

Descriptor of an event emitted by a detector.

- **DetectorEventType** uses the following values:
- **detSimpleEvent**: Basic event type where the event has no duration.
- **detSignal:** Signals the start of a longer event. The associated detector will also enter signal state until all signalled events are ended.
- **detRestore**: Ends a previously signalled long event. The **EventID** of the start and end events are the same. The associated detector will return to normal state if **all** signals are ended

Restore event types usually don't contain additional information about the previously started event and only serve to mark the end of a detected occurence.

**EventCode** is a detector specific numeric code to identify what change caused the event. The following are common event codes used by all detectors:

- •2: Detector finished initialization
- 3: Detector failed to initialized and stopped working
- 4: Detector is unable to operate under the current conditions
- 5: Detector started initializing
- 6: Detector was created (by user)
- •7: Detector was destroyed (by user)
- 100: Generic event code to mark signal/restore event pairs

Event codes above 100 are detector type specific and may overlap.

Inherited by: EventANPR, EventEmergencyLane, EventForbiddenZone, EventIO, EventLane, EventRedStop, EventStopViolation, EventStoppedObject, EventTest, EventTrafficLine, EventUTurn, EventWhiteLineViolation, EventWrongTurn, EventWrongWay

#### Structure

| Parameter         | Туре   | Description                                                                     |
|-------------------|--------|---------------------------------------------------------------------------------|
| DetectorClassID   | int32  | Type ID of the detector                                                         |
| DetectorEventType | string | Type of this event                                                              |
| DetectorID        | guid   | Unique ID of the detector                                                       |
| DetectorVersion   | int32  | Version of the detector                                                         |
| EventCode         | int32  | Detector specific event code                                                    |
| EventID           | guid   | Unique ID of the event                                                          |
| EventTime         | int64  | Wall clock timestamp in milliseconds of the detected event                      |
| EventTriggerTime  | int64  | Wall clock timestamp in milliseconds when the conditions for the event were met |
| State             | string | State of the detector after the event was emitted (see DetectorState)           |

Page 162/246

| { |                             |
|---|-----------------------------|
|   | "DetectorClassID":,         |
|   | "DetectorEventType": "",    |
|   | "DetectorID": "{}", "Detec- |
|   | torVersion":,               |
|   | "EventCode":,               |
|   | "EventID": "{}",            |
|   | "EventTime":,               |
|   | "EventTriggerTime":,        |
|   | "State": ""                 |
| ļ |                             |

Page 163/246

Adaptive Recognition AmericaAdaptive Recognition Hungary

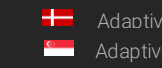

Adaptive Recognition **Nordic** Adaptive Recognition **Singapore** 

## 13.4.33 EventANPR $\rightarrow$ Event

License plate detection event.

#### Structure

| Parameter              | Туре                       | Description                                                                                  |
|------------------------|----------------------------|----------------------------------------------------------------------------------------------|
| EventInfo              | EventANPRLicen-<br>sePlate | May contain detector specific additional information                                         |
| BackgroundColor        | string                     | Background color of the license plate in #RRGGBB format                                      |
| CharacterSize          | int32                      | Average character size of the license plate                                                  |
| Confidence             | double                     | Confidence of the detection                                                                  |
| Coords                 | Array/int16                | Coordinates of the found license plate's boundaries                                          |
| Country                | string                     | License plate county code                                                                    |
| CountryCode            | int32                      | Numeric license plate country code                                                           |
| DedicatedAreaColor     | string                     | Dedicated area color of the license plate in #RRGGBB format                                  |
| Direction              | string                     | Estimated direction of the vehicle. Possible values are Approaching, Moving away or Unknown. |
| MMR                    |                            | Make and model recognition results                                                           |
| Category               | string                     | Vehicle category                                                                             |
| CategoryConfidence     | double                     | Confidence of the category recognition                                                       |
| Color                  | string                     | Color of vehicle in #RRGGBB format                                                           |
| ColorConfidence        | double                     | Confidence of the color recognition                                                          |
| Make                   | string                     | Make of the vehicle                                                                          |
| MakeAndModelConfidence | double                     | Confidence of the make and model recognitions                                                |
| Model                  | string                     | Model of the vehicle                                                                         |
| Text                   | string                     | License plate text                                                                           |
| TextColor              | string                     | Text color of the license plate in<br>#RRGGBB format                                         |
| TriggerSource          |                            | Properties of the trigger that started the license plate recognition                         |
| Name                   | string                     | Unique name of the trigger                                                                   |

Page 164/246

| Parameter             | Туре   | Description                                                                     |
|-----------------------|--------|---------------------------------------------------------------------------------|
| Source                | string | Type of the trigger (see TriggerModes at                                        |
|                       |        | AnprEngineConfiguration)                                                        |
| Timestamp             | int64  | Timestamp of when the trigger was activated                                     |
| Inherited from Event: |        |                                                                                 |
| DetectorClassID       | int32  | Type ID of the detector                                                         |
| DetectorEventType     | string | Type of this event                                                              |
| DetectorID            | guid   | Unique ID of the detector                                                       |
| DetectorVersion       | int32  | Version of the detector                                                         |
| EventCode             | int32  | Detector specific event code                                                    |
| EventID               | guid   | Unique ID of the event                                                          |
| EventTime             | int64  | Wall clock timestamp in milliseconds of the event creation                      |
| EventTriggerTime      | int64  | Wall clock timestamp in milliseconds when the conditions for the event were met |
| State                 | string | State of the detector after the event was emitted (see DetectorState)           |

Page 165/246

Adaptive Recognition America
Adaptive Recognition Hungary

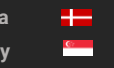

Adaptive Recognition **Nordic** Adaptive Recognition **Singapore** 

```
{
     "DetectorClassID": ...,
     "DetectorEventType": "...",
     "DetectorID": "{...}", "Detec-
     torVersion":...,
     "EventCode": ...,
     "EventID": "{...}",
"EventInfo":
     {
           "BackgroundColor": "...",
           "CharacterSize": ...,
           "Confidence": ...,
           "Coords": [ ..., ..., ... ],
"Country": "...",
           "CountryCode": ...,
           "DedicatedAreaColor": "...",
           "Direction": "...",
           "MMR":
           {
                 "Category": "...", "Catego-
                 ryConfidence": ...,"Color": "...",
"ColorConfidence": ...,
                 "Make": "...",
                 "MakeAndModelConfidence": ...,
                 "Model": "..."
           },
           "Text": "...",
           "TextColor": "...", "Trig-
           gerSource":
                 "Name": "...",
"Source": "...",
                 "Timestamp":...
           }
     },
     "EventTime": ...,
     "EventTriggerTime": ...,
     "State": "..."
```

Page 166/246

Adaptive Recognition America
 Adaptive Recognition Hungary

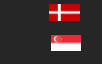

Adaptive Recognition **Nordic** Adaptive Recognition **Singapore** 

## 13.4.34 EventANPRLicensePlate

License plate properties

#### Structure

| Parameter                   | Туре            | Description                                                                                                    |
|-----------------------------|-----------------|----------------------------------------------------------------------------------------------------|
| BackgroundColor             | string          | Background color of the license plate in #RRGGBB for-<br>mat                                                        |
| CharacterSize               | int32           | Average character size of the license plate                                                                         |
| Confidence                  | double          | Confidence of the detection                                                                                         |
| Coords                      | Array/<br>int16 | Coordinates of the found license plate's boundaries                                                                 |
| Country                     | string          | License plate county code                                                                                           |
| CountryCode                 | int32           | Numeric license plate country code                                                                                  |
| DedicatedAreaColor          | string          | Dedicated area color of the license plate in #RRGGBB format                                                         |
| Direction                   | string          | Estimated direction of the vehicle. Possible values are <b>Approaching</b> , <b>Moving</b> away or <b>Unknown</b> . |
| MMR                         |                 | Make and model recognition results                                                                                  |
| Category                    | string          | Vehicle category                                                                                                    |
| CategoryConfidence          | double          | Confidence of the category recognition                                                                              |
| Color                       | string          | Color of vehicle in #RRGGBB format                                                                                  |
| ColorConfidence             | double          | Confidence of the color recognition                                                                                 |
| Make                        | string          | Make of the vehicle                                                                                                 |
| MakeAndModelConfi-<br>dence | double          | Confidence of the make and model recognitions                                                                       |
| Model                       | string          | Model of the vehicle                                                                                                |
| Text                        | string          | License plate text                                                                                                  |
| TextColor                   | string          | Text color of the license plate in #RRGGBB format                                                                   |
| TriggerSource               |                 | Properties of the trigger that started the license plate recognition                                                |
| Name                        | string          | Unique name of the trigger                                                                                          |
| Source                      | string          | Type of the trigger (see <b>TriggerModes</b> at <b>AnprEngineConfiguration</b> )                                    |
| Timestamp                   | int64           | Timestamp of when the trigger was activated                                                                         |

```
{
     "BackgroundColor": "...",
     "CharacterSize": ...,
     "Confidence": ...,
     "Coords": [ ..., ..., ... ],
"Country": "...",
     "CountryCode": ...,
     "DedicatedAreaColor": "...",
     "Direction": "...",
     "MMR":
     {
           "Category": "...", "Catego-
           ryConfidence": ...,"Color": "...",
           "ColorConfidence": ...,
           "Make": "...",
           "MakeAndModelConfidence": ...,
           "Model": "..."
     },
"Text": "...",
     "TextColor": "...", "Trig-
     gerSource":
           "Name": "...",
"Source": "...",
           "Timestamp":...
     }
}
```

Page 168/246

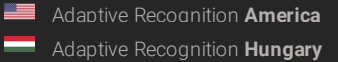

# 13.4.35 EventEmergencyLane → Event

## Structure

| Parameter              | Туре                   | Description                                                                          |
|------------------------|------------------------|--------------------------------------------------------------------------------------|
| EventInfo              | TrackedOb-<br>jectInfo | Details of the object that entered the emergency lane                                |
| Center                 |                        |                                                                                      |
| Х                      | int16                  | X coordinate of the center of the object                                             |
| Υ                      | int16                  | Y coordinate of the center of the object                                             |
| Confidence             | double                 | Confidence of object tracking and categorization on a scale of 0 to 1                |
| Coords                 | Array/int16            | Coordinate pairs of the object's bounding box (x0,y0,x1,y1,)                         |
| Id                     | int64                  | Unique id of the tracked object                                                      |
| StartTime              | int64                  | Wall clock timestamp in milliseconds of the moment the object first appeared         |
| State                  | string                 | State of object when the event was created                                           |
| Туре                   | string                 | Type of object                                                                       |
| Inherited from         | Event:                 |                                                                                      |
| DetectorClassID        | int32                  | Type ID of the detector                                                              |
| DetectorEv-<br>entType | string                 | Type of this event                                                                   |
| DetectorID             | guid                   | Unique ID of the detector                                                            |
| DetectorVersion        | int32                  | Version of the detector                                                              |
| EventCode              | int32                  | Detector specific event code                                                         |
| EventID                | guid                   | Unique ID of the event                                                               |
| EventTime              | int64                  | Wall clock timestamp in milliseconds of the event crea-<br>tion                      |
| EventTrigger-<br>Time  | int64                  | Wall clock timestamp in milliseconds when the condi-<br>tions for the event were met |
| State                  | string                 | State of the detector after the event was emitted (see <b>DetectorState</b> )        |

Page 169/246

Adaptive Recognition AmericaAdaptive Recognition Hungary

{

}

```
"DetectorClassID": ...,
"DetectorEventType": "...",
"DetectorID": "{...}", "Detec-
torVersion":...,
"EventCode": ...,
"EventID": "{...}",
"EventInfo":
{
      "Center":
      {
           "X": ...,
           "Y"....
     },
      "Confidence": ...,
      "Coords": [..., ..., ...],
      "ld":...,
     "StartTime": ...,
"State": "...",
"Type": "..."
},
"EventTime": ...,
"EventTriggerTime": ...,
"State": "..."
```

Page 170/246

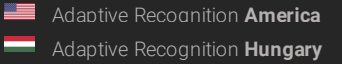

## 13.4.36 EventForbiddenZone → Event

## Structure

| Parameter              | Туре                   | Description                                                                          |
|------------------------|------------------------|--------------------------------------------------------------------------------------|
| EventInfo              | TrackedOb-<br>jectInfo | Details of the object that entered the emergency lane                                |
| Center                 |                        |                                                                                      |
| Х                      | int16                  | X coordinate of the center of the object                                             |
| Y                      | int16                  | Y coordinate of the center of the object                                             |
| Confidence             | double                 | Confidence of object tracking and categorization on a scale of 0 to 1                |
| Coords                 | Array/int16            | Coordinate pairs of the object's bounding box (x0,y0,x1,y1,)                         |
| Id                     | int64                  | Unique id of the tracked object                                                      |
| StartTime              | int64                  | Wall clock timestamp in milliseconds of the moment the object first appeared         |
| State                  | string                 | State of object when the event was created                                           |
| Туре                   | string                 | Type of object                                                                       |
| Inherited from         | Event:                 |                                                                                      |
| DetectorClassID        | int32                  | Type ID of the detector                                                              |
| DetectorEv-<br>entType | string                 | Type of this event                                                                   |
| DetectorID             | guid                   | Unique ID of the detector                                                            |
| DetectorVersion        | int32                  | Version of the detector                                                              |
| EventCode              | int32                  | Detector specific event code                                                         |
| EventID                | guid                   | Unique ID of the event                                                               |
| EventTime              | int64                  | Wall clock timestamp in milliseconds of the event crea-<br>tion                      |
| EventTrigger-<br>Time  | int64                  | Wall clock timestamp in milliseconds when the condi-<br>tions for the event were met |
| State                  | string                 | State of the detector after the event was emitted (see <b>DetectorState</b> )        |

Page 171/246

Adaptive Recognition AmericaAdaptive Recognition Hungary

{

}

```
"DetectorClassID": ...,
"DetectorEventType": "...",
"DetectorID": "{...}", "Detec-
torVersion":...,
"EventCode": ...,
"EventID": "{...}",
"EventInfo":
{
      "Center":
      {
           "X": ...,
           "Y"....
     },
      "Confidence": ...,
      "Coords": [..., ..., ...],
      "ld":...,
     "StartTime": ...,
"State": "...",
"Type": "..."
},
"EventTime": ...,
"EventTriggerTime": ...,
"State": "..."
```

Page 172/246

Adaptive Recognition America
Adaptive Recognition Hungary

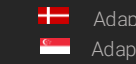

Adaptive Recognition **Nordic** Adaptive Recognition **Singapore** 

#### EventIO → Event 13.4.37

Input port activation event

#### Structure

| Parameter         | Туре   | Description                                                                     |
|-------------------|--------|---------------------------------------------------------------------------------|
| DetectorClassID   | int32  | Type ID of the detector                                                         |
| DetectorEventType | string | Type of this event                                                              |
| DetectorID        | guid   | Unique ID of the detector                                                       |
| DetectorVersion   | int32  | Version of the detector                                                         |
| EventCode         | int32  | Detector specific event code                                                    |
| EventID           | guid   | Unique ID of the event                                                          |
| EventTime         | int64  | Wall clock timestamp in milliseconds of the detected event                      |
| EventTriggerTime  | int64  | Wall clock timestamp in milliseconds when the conditions for the event were met |
| State             | string | State of the detector after the event was emitted (see Detec-<br>torState)      |

#### Pseudo code

"DetectorClassID": ..., "DetectorEventType": "...", "DetectorID": "{...}", "DetectorVersion":..., "EventCode": ..., "EventID": "{...}", "EventTime": ..., "EventTriggerTime": ..., "State": "..."

{

Page 173/246

Adaptive Recognition America Adaptive Recognition Hungary

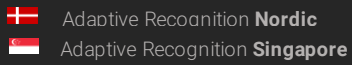

#### 13.4.38 EventLane $\rightarrow$ Event

## Structure

| Parameter              | Туре                   | Description                                                                          |
|------------------------|------------------------|--------------------------------------------------------------------------------------|
| EventInfo              | TrackedOb-<br>jectInfo | Details of the object that entered lane                                              |
| Center                 |                        |                                                                                      |
| Х                      | int16                  | X coordinate of the center of the object                                             |
| Y                      | int16                  | Y coordinate of the center of the object                                             |
| Confidence             | double                 | Confidence of object tracking and categorization on a scale of 0 to 1                |
| Coords                 | Array/int16            | Coordinate pairs of the object's bounding box (x0,y0,x1,y1,)                         |
| Id                     | int64                  | Unique id of the tracked object                                                      |
| StartTime              | int64                  | Wall clock timestamp in milliseconds of the moment the object first appeared         |
| State                  | string                 | State of object when the event was created                                           |
| Туре                   | string                 | Type of object                                                                       |
| Inherited from         | Event:                 |                                                                                      |
| DetectorClassID        | int32                  | Type ID of the detector                                                              |
| DetectorEv-<br>entType | string                 | Type of this event                                                                   |
| DetectorID             | guid                   | Unique ID of the detector                                                            |
| DetectorVersion        | int32                  | Version of the detector                                                              |
| EventCode              | int32                  | Detector specific event code                                                         |
| EventID                | guid                   | Unique ID of the event                                                               |
| EventTime              | int64                  | Wall clock timestamp in milliseconds of the event crea-<br>tion                      |
| EventTrigger-<br>Time  | int64                  | Wall clock timestamp in milliseconds when the condi-<br>tions for the event were met |
| State                  | string                 | State of the detector after the event was emitted (see <b>DetectorState</b> )        |

Page 174/246

 Adaptive Recognition America

 Adaptive Recognition Hungary

{

}

```
"DetectorClassID": ...,
"DetectorEventType": "...",
"DetectorID": "{...}", "Detec-
torVersion":...,
"EventCode": ...,
"EventID": "{...}",
"EventInfo":
{
      "Center":
      {
           "X": ...,
           "Y"....
     },
      "Confidence": ...,
      "Coords": [..., ..., ...],
      "ld":...,
     "StartTime": ...,
"State": "...",
"Type": "..."
},
"EventTime": ...,
"EventTriggerTime": ...,
"State": "..."
```

Page 175/246

Adaptive Recognition America
Adaptive Recognition Hungary

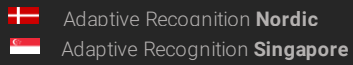

# 13.4.39 EventRedStop → Event

### Structure

| Parameter          | Туре                       | Description                                                                          |
|--------------------|----------------------------|--------------------------------------------------------------------------------------|
| EventInfo          | RedStopViola-<br>tiontInfo | Details of the object that ran the red light.                                        |
| Center             |                            |                                                                                      |
| Х                  | int16                      | X coordinate of the center of the object                                             |
| Y                  | int16                      | Y coordinate of the center of the object                                             |
| Confidence         | double                     | Confidence of object tracking and categorization on a scale of 0 to 1                |
| Coords             | Array/int16                | Coordinate pairs of the object's bounding box (x0,y0,x1,y1,)                         |
| Id                 | int64                      | Unique id of the tracked object                                                      |
| StartTime          | int64                      | Wall clock timestamp in milliseconds of the moment the object first appeared         |
| State              | string                     | State of object when the event was created                                           |
| Туре               | string                     | Type of object                                                                       |
| OrangeTimestamp    | int64                      | Wall clock timestamp in milliseconds when the light en-<br>tered orange state        |
| RedTimestamp       | int64                      | Wall clock timestamp in milliseconds when the light en-<br>tered red state           |
| Inherited from Eve | ent:                       |                                                                                      |
| DetectorClassID    | int32                      | Type ID of the detector                                                              |
| DetectorEventType  | string                     | Type of this event                                                                   |
| DetectorID         | guid                       | Unique ID of the detector                                                            |
| DetectorVersion    | int32                      | Version of the detector                                                              |
| EventCode          | int32                      | Detector specific event code                                                         |
| EventID            | guid                       | Unique ID of the event                                                               |
| EventTime          | int64                      | Wall clock timestamp in milliseconds of the event crea-<br>tion                      |
| EventTriggerTime   | int64                      | Wall clock timestamp in milliseconds when the condi-<br>tions for the event were met |
| State              | string                     | State of the detector after the event was emitted (see <b>DetectorState</b> )        |

Page 176/246

Adaptive Recognition America
 Adaptive Recognition Hungary

Adaptive Recognition NordicAdaptive Recognition Singapore

{

```
"DetectorClassID": ...,
"DetectorEventType": "...",
"DetectorID": "{...}", "Detec-
torVersion":...,
"EventCode": ...,
"EventID": "{...}",
"EventInfo":
{
     "Center":
     {
           "X": ...,
           "Y"....
     },
     "Confidence": ...,
     "Coords": [..., ..., ...],
     "ld":...,
     "OrangeTimestamp": ...,
     "RedTimestamp": ...,
     "StartTime": ...,
     "State": "...",
"Type": "..."
},
"EventTime": ...,
"EventTriggerTime": ...,
"State": "..."
```

Page 177/246

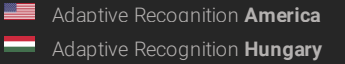

# 13.4.40 EventStopViolation $\rightarrow$ Event

### Structure

| Parameter            | Туре                   | Description                                                                          |
|----------------------|------------------------|--------------------------------------------------------------------------------------|
| EventInfo            | TrackedOb-<br>jectInfo | Details of the object that did not stop for the stop sign                            |
| Center               |                        |                                                                                      |
| Х                    | int16                  | X coordinate of the center of the object                                             |
| Υ                    | int16                  | Y coordinate of the center of the object                                             |
| Confidence           | double                 | Confidence of object tracking and categorization on a scale of 0 to 1 $$             |
| Coords               | Array/int16            | Coordinate pairs of the object's bounding box (x0,y0,x1,y1,)                         |
| Id                   | int64                  | Unique id of the tracked object                                                      |
| StartTime            | int64                  | Wall clock timestamp in milliseconds of the moment the object first appeared         |
| State                | string                 | State of object when the event was created                                           |
| Туре                 | string                 | Type of object                                                                       |
| Inherited from Event | :                      |                                                                                      |
| DetectorClassID      | int32                  | Type ID of the detector                                                              |
| DetectorEventType    | string                 | Type of this event                                                                   |
| DetectorID           | guid                   | Unique ID of the detector                                                            |
| DetectorVersion      | int32                  | Version of the detector                                                              |
| EventCode            | int32                  | Detector specific event code                                                         |
| EventID              | guid                   | Unique ID of the event                                                               |
| EventTime            | int64                  | Wall clock timestamp in milliseconds of the event crea-<br>tion                      |
| EventTriggerTime     | int64                  | Wall clock timestamp in milliseconds when the condi-<br>tions for the event were met |
| State                | string                 | State of the detector after the event was emitted (see <b>DetectorState</b> )        |

Page 178/246

Adaptive Recognition AmericaAdaptive Recognition Hungary

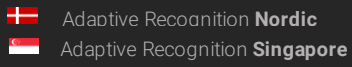

{

}

```
"DetectorClassID": ...,
"DetectorEventType": "...",
"DetectorID": "{...}", "Detec-
torVersion":...,
"EventCode": ...,
"EventID": "{...}",
"EventInfo":
{
      "Center":
      {
           "X": ...,
           "Y"....
     },
      "Confidence": ...,
      "Coords": [..., ..., ...],
      "ld":...,
     "StartTime": ...,
"State": "...",
"Type": "..."
},
"EventTime": ...,
"EventTriggerTime": ...,
"State": "..."
```

Page 179/246

Adaptive Recognition America
Adaptive Recognition Hungary

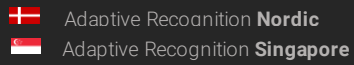

# 13.4.41 EventStoppedObject $\rightarrow$ Event

## Structure

| Parameter          | Туре                   | Description                                                                          |
|--------------------|------------------------|--------------------------------------------------------------------------------------|
| EventInfo          | TrackedOb-<br>jectInfo | Details of the object that stopped in the zone                                       |
| Center             |                        |                                                                                      |
| Х                  | int16                  | X coordinate of the center of the object                                             |
| Y                  | int16                  | Y coordinate of the center of the object                                             |
| Confidence         | double                 | Confidence of object tracking and categorization on a scale of 0 to 1                |
| Coords             | Array/int16            | Coordinate pairs of the object's bounding box (x0,y0,x1,y1,)                         |
| Id                 | int64                  | Unique id of the tracked object                                                      |
| StartTime          | int64                  | Wall clock timestamp in milliseconds of the moment the object first appeared         |
| State              | string                 | State of object when the event was created                                           |
| Туре               | string                 | Type of object                                                                       |
| Inherited from Eve | ent:                   |                                                                                      |
| DetectorClassID    | int32                  | Type ID of the detector                                                              |
| DetectorEventType  | string                 | Type of this event                                                                   |
| DetectorID         | guid                   | Unique ID of the detector                                                            |
| DetectorVersion    | int32                  | Version of the detector                                                              |
| EventCode          | int32                  | Detector specific event code                                                         |
| EventID            | guid                   | Unique ID of the event                                                               |
| EventTime          | int64                  | Wall clock timestamp in milliseconds of the event crea-<br>tion                      |
| EventTriggerTime   | int64                  | Wall clock timestamp in milliseconds when the condi-<br>tions for the event were met |
| State              | string                 | State of the detector after the event was emitted (see <b>DetectorState</b> )        |

Page 180/246

Adaptive Recognition AmericaAdaptive Recognition Hungary

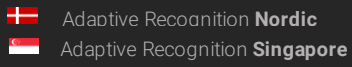
{

}

```
"DetectorClassID": ...,
"DetectorEventType": "...",
"DetectorID": "{...}", "Detec-
torVersion":...,
"EventCode": ...,
"EventID": "{...}",
"EventInfo":
{
      "Center":
      {
           "X": ...,
           "Y"....
     },
      "Confidence": ...,
      "Coords": [..., ..., ...],
      "ld":...,
     "StartTime": ...,
"State": "...",
"Type": "..."
},
"EventTime": ...,
"EventTriggerTime": ...,
"State": "..."
```

Page 181/246

Adaptive Recognition America
Adaptive Recognition Hungary

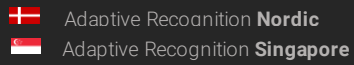

## 13.4.42 EventTest → Event

Basic test event

## Structure

| Parameter -            | Гуре   | Description                                                                     |
|------------------------|--------|---------------------------------------------------------------------------------|
| Index                  | int64  | A numeric counter that increments when the detector emitted an event of anytype |
| Inherited from Ex      | vent:  |                                                                                 |
| DetectorClassID        | int32  | Type ID of the detector                                                         |
| DetectorEv-<br>entType | string | Type of this event                                                              |
| DetectorID             | guid   | Unique ID of the detector                                                       |
| DetectorVersion        | int32  | Version of the detector                                                         |
| EventCode              | int32  | Detector specific event code                                                    |
| EventID                | guid   | Unique ID of the event                                                          |
| EventTime              | int64  | Wall clock timestamp in milliseconds of the detected event                      |
| EventTriggerTime       | int64  | Wall clock timestamp in milliseconds when the conditions for the event were met |
| State                  | string | State of the detector after the event was emitted (see DetectorState)           |

## Pseudo code

| {                           |
|-----------------------------|
| "DetectorClassID":,         |
| "DetectorEventType": "",    |
| "DetectorID": "{}", "Detec- |
| torVersion":,               |
| "EventCode":,               |
| "EventID": "{}".            |
| "EventTime":,               |
| "EventTriggerTime":,        |
| "Index":,                   |
| "State": ""                 |
| }                           |

Page 182/246

Adaptive Recognition America
 Adaptive Recognition Hungary

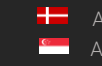

Adaptive Recognition **Nordic** Adaptive Recognition **Singapore** 

## 13.4.43 EventTrafficLine → Event

## Structure

| Parameter          | Туре                   | Description                                                                          |
|--------------------|------------------------|--------------------------------------------------------------------------------------|
| EventInfo          | TrackedOb-<br>jectInfo | Details of the object that crossed the line                                          |
| Center             |                        |                                                                                      |
| Х                  | int16                  | X coordinate of the center of the object                                             |
| Y                  | int16                  | Y coordinate of the center of the object                                             |
| Confidence         | double                 | Confidence of object tracking and categorization on a scale of 0 to 1                |
| Coords             | Array/int16            | Coordinate pairs of the object's bounding box (x0,y0,x1,y1,)                         |
| Id                 | int64                  | Unique id of the tracked object                                                      |
| StartTime          | int64                  | Wall clock timestamp in milliseconds of the moment the object first appeared         |
| State              | string                 | State of object when the event was created                                           |
| Туре               | string                 | Type of object                                                                       |
| Inherited from Eve | ent:                   |                                                                                      |
| DetectorClassID    | int32                  | Type ID of the detector                                                              |
| DetectorEventType  | string                 | Type of this event                                                                   |
| DetectorID         | guid                   | Unique ID of the detector                                                            |
| DetectorVersion    | int32                  | Version of the detector                                                              |
| EventCode          | int32                  | Detector specific event code                                                         |
| EventID            | guid                   | Unique ID of the event                                                               |
| EventTime          | int64                  | Wall clock timestamp in milliseconds of the event crea-<br>tion                      |
| EventTriggerTime   | int64                  | Wall clock timestamp in milliseconds when the condi-<br>tions for the event were met |
| State              | string                 | State of the detector after the event was emitted (see <b>DetectorState</b> )        |

Page 183/246

Adaptive Recognition AmericaAdaptive Recognition Hungary

Adaptive Recognition NordicAdaptive Recognition Singapore

{

}

```
"DetectorClassID": ...,
"DetectorEventType": "...",
"DetectorID": "{...}", "Detec-
torVersion":...,
"EventCode": ...,
"EventID": "{...}",
"EventInfo":
{
      "Center":
      {
           "X": ...,
           "Y"....
     },
      "Confidence": ...,
      "Coords": [..., ..., ...],
      "ld":...,
     "StartTime": ...,
"State": "...",
"Type": "..."
},
"EventTime": ...,
"EventTriggerTime": ...,
"State": "..."
```

Page 184/246

Adaptive Recognition America
Adaptive Recognition Hungary

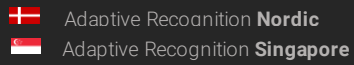

## 13.4.44 EventUTurn → Event

## Structure

| Parameter          | Туре                   | Description                                                                          |
|--------------------|------------------------|--------------------------------------------------------------------------------------|
| EventInfo          | TrackedOb-<br>jectInfo | Details of the object that performed an illegal U-turn                               |
| Center             |                        |                                                                                      |
| Х                  | int16                  | X coordinate of the center of the object                                             |
| Y                  | int16                  | Y coordinate of the center of the object                                             |
| Confidence         | double                 | Confidence of object tracking and categorization on a scale of 0 to 1                |
| Coords             | Array/int16            | Coordinate pairs of the object's bounding box (x0,y0,x1,y1,)                         |
| Id                 | int64                  | Unique id of the tracked object                                                      |
| StartTime          | int64                  | Wall clock timestamp in milliseconds of the moment the object first appeared         |
| State              | string                 | State of object when the event was created                                           |
| Туре               | string                 | Type of object                                                                       |
| Inherited from Eve | ent:                   |                                                                                      |
| DetectorClassID    | int32                  | Type ID of the detector                                                              |
| DetectorEventType  | string                 | Type of this event                                                                   |
| DetectorID         | guid                   | Unique ID of the detector                                                            |
| DetectorVersion    | int32                  | Version of the detector                                                              |
| EventCode          | int32                  | Detector specific event code                                                         |
| EventID            | guid                   | Unique ID of the event                                                               |
| EventTime          | int64                  | Wall clock timestamp in milliseconds of the event crea-<br>tion                      |
| EventTriggerTime   | int64                  | Wall clock timestamp in milliseconds when the condi-<br>tions for the event were met |
| State              | string                 | State of the detector after the event was emitted (see <b>DetectorState</b> )        |

Page 185/246

Adaptive Recognition America
Adaptive Recognition Hungary

Adaptive Recognition NordicAdaptive Recognition Singapore

{

}

```
"DetectorClassID": ...,
"DetectorEventType": "...",
"DetectorID": "{...}", "Detec-
torVersion":...,
"EventCode": ...,
"EventID": "{...}",
"EventInfo":
{
      "Center":
      {
           "X": ...,
           "Y"....
     },
      "Confidence": ...,
      "Coords": [..., ..., ...],
      "ld":...,
     "StartTime": ...,
"State": "...",
"Type": "..."
},
"EventTime": ...,
"EventTriggerTime": ...,
"State": "..."
```

Page 186/246

Adaptive Recognition America
Adaptive Recognition Hungary

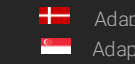

Adaptive Recognition **Nordic** Adaptive Recognition **Singapore** 

## 13.4.45 EventWhiteLineViolation → Event

## Structure

| Parameter          | Туре                   | Description                                                                          |
|--------------------|------------------------|--------------------------------------------------------------------------------------|
| EventInfo          | TrackedOb-<br>jectInfo | Details of the object that crossed the white line                                    |
| Center             |                        |                                                                                      |
| Х                  | int16                  | X coordinate of the center of the object                                             |
| Y                  | int16                  | Y coordinate of the center of the object                                             |
| Confidence         | double                 | Confidence of object tracking and categorization on a scale of 0 to 1                |
| Coords             | Array/int16            | Coordinate pairs of the object's bounding box (x0,y0,x1,y1,)                         |
| Id                 | int64                  | Unique id of the tracked object                                                      |
| StartTime          | int64                  | Wall clock timestamp in milliseconds of the moment the object first appeared         |
| State              | string                 | State of object when the event was created                                           |
| Туре               | string                 | Type of object                                                                       |
| Inherited from Eve | ent:                   |                                                                                      |
| DetectorClassID    | int32                  | Type ID of the detector                                                              |
| DetectorEventType  | string                 | Type of this event                                                                   |
| DetectorID         | guid                   | Unique ID of the detector                                                            |
| DetectorVersion    | int32                  | Version of the detector                                                              |
| EventCode          | int32                  | Detector specific event code                                                         |
| EventID            | guid                   | Unique ID of the event                                                               |
| EventTime          | int64                  | Wall clock timestamp in milliseconds of the event crea-<br>tion                      |
| EventTriggerTime   | int64                  | Wall clock timestamp in milliseconds when the condi-<br>tions for the event were met |
| State              | string                 | State of the detector after the event was emitted (see <b>DetectorState</b> )        |

Page 187/246

Adaptive Recognition AmericaAdaptive Recognition Hungary

Adaptive Recognition NordicAdaptive Recognition Singapore

{

}

```
"DetectorClassID": ...,
"DetectorEventType": "...",
"DetectorID": "{...}", "Detec-
torVersion":...,
"EventCode": ...,
"EventID": "{...}",
"EventInfo":
{
      "Center":
      {
           "X": ...,
           "Y"....
     },
      "Confidence": ...,
      "Coords": [..., ..., ...],
      "ld":...,
     "StartTime": ...,
"State": "...",
"Type": "..."
},
"EventTime": ...,
"EventTriggerTime": ...,
"State": "..."
```

Page 188/246

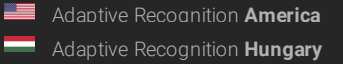

# 13.4.46 EventWrongTurn → Event

## Structure

| Parameter          | Туре                   | Description                                                                          |
|--------------------|------------------------|--------------------------------------------------------------------------------------|
| EventInfo          | TrackedOb-<br>jectInfo | Details of the object that turned in the wrong direction                             |
| Center             |                        |                                                                                      |
| Х                  | int16                  | X coordinate of the center of the object                                             |
| Y                  | int16                  | Y coordinate of the center of the object                                             |
| Confidence         | double                 | Confidence of object tracking and categorization on a scale of 0 to 1                |
| Coords             | Array/int16            | Coordinate pairs of the object's bounding box (x0,y0,x1,y1,)                         |
| Id                 | int64                  | Unique id of the tracked object                                                      |
| StartTime          | int64                  | Wall clock timestamp in milliseconds of the moment the object first appeared         |
| State              | string                 | State of object when the event was created                                           |
| Туре               | string                 | Type of object                                                                       |
| Inherited from Eve | ent:                   |                                                                                      |
| DetectorClassID    | int32                  | Type ID of the detector                                                              |
| DetectorEventType  | string                 | Type of this event                                                                   |
| DetectorID         | guid                   | Unique ID of the detector                                                            |
| DetectorVersion    | int32                  | Version of the detector                                                              |
| EventCode          | int32                  | Detector specific event code                                                         |
| EventID            | guid                   | Unique ID of the event                                                               |
| EventTime          | int64                  | Wall clock timestamp in milliseconds of the event crea-<br>tion                      |
| EventTriggerTime   | int64                  | Wall clock timestamp in milliseconds when the condi-<br>tions for the event were met |
| State              | string                 | State of the detector after the event was emitted (see <b>DetectorState</b> )        |

Page 189/246

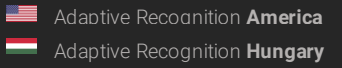

Adaptive Recognition NordicAdaptive Recognition Singapore

{

}

```
"DetectorClassID": ...,
"DetectorEventType": "...",
"DetectorID": "{...}", "Detec-
torVersion":...,
"EventCode": ...,
"EventID": "{...}",
"EventInfo":
{
      "Center":
      {
           "X": ...,
           "Y"....
     },
      "Confidence": ...,
      "Coords": [..., ..., ...],
      "ld":...,
     "StartTime": ...,
"State": "...",
"Type": "..."
},
"EventTime": ...,
"EventTriggerTime": ...,
"State": "..."
```

Page 190/246

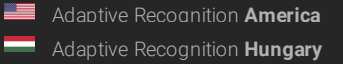

# 13.4.47 EventWrongWay $\rightarrow$ Event

## Structure

| Parameter          | Туре                   | Description                                                                          |
|--------------------|------------------------|--------------------------------------------------------------------------------------|
| EventInfo          | TrackedOb-<br>jectInfo | Details of the object that is moving in the wrong direc-<br>tion                     |
| Center             |                        |                                                                                      |
| Х                  | int16                  | X coordinate of the center of the object                                             |
| Y                  | int16                  | Y coordinate of the center of the object                                             |
| Confidence         | double                 | Confidence of object tracking and categorization on a scale of 0 to 1                |
| Coords             | Array/int16            | Coordinate pairs of the object's bounding box (x0,y0,x1,y1,)                         |
| Id                 | int64                  | Unique id of the tracked object                                                      |
| StartTime          | int64                  | Wall clock timestamp in milliseconds of the moment the object first appeared         |
| State              | string                 | State of object when the event was created                                           |
| Туре               | string                 | Type of object                                                                       |
| Inherited from Eve | ent:                   |                                                                                      |
| DetectorClassID    | int32                  | Type ID of the detector                                                              |
| DetectorEventType  | string                 | Type of this event                                                                   |
| DetectorID         | guid                   | Unique ID of the detector                                                            |
| DetectorVersion    | int32                  | Version of the detector                                                              |
| EventCode          | int32                  | Detector specific event code                                                         |
| EventID            | guid                   | Unique ID of the event                                                               |
| EventTime          | int64                  | Wall clock timestamp in milliseconds of the event crea-<br>tion                      |
| EventTriggerTime   | int64                  | Wall clock timestamp in milliseconds when the condi-<br>tions for the event were met |
| State              | string                 | State of the detector after the event was emitted (see <b>DetectorState</b> )        |

Page 191/246

Adaptive Recognition AmericaAdaptive Recognition Hungary

Adaptive Recognition NordicAdaptive Recognition Singapore

{

}

```
"DetectorClassID": ...,
"DetectorEventType": "...",
"DetectorID": "{...}", "Detec-
torVersion":...,
"EventCode": ...,
"EventID": "{...}",
"EventInfo":
{
      "Center":
      {
           "X": ...,
           "Y"....
     },
      "Confidence": ...,
      "Coords": [..., ..., ...],
      "ld":...,
     "StartTime": ...,
"State": "...",
"Type": "..."
},
"EventTime": ...,
"EventTriggerTime": ...,
"State": "..."
```

Page 192/246

Adaptive Recognition America
Adaptive Recognition Hungary

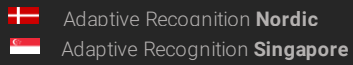

## 13.4.48 GPSSettings

### Structure

| Parameter | Туре   | Description                             |
|-----------|--------|-----------------------------------------|
| Latitude  | double | Latitude coordinate in decimal degrees  |
| Longitude | double | Longitude coordinate in decimal degrees |

## Pseudo code

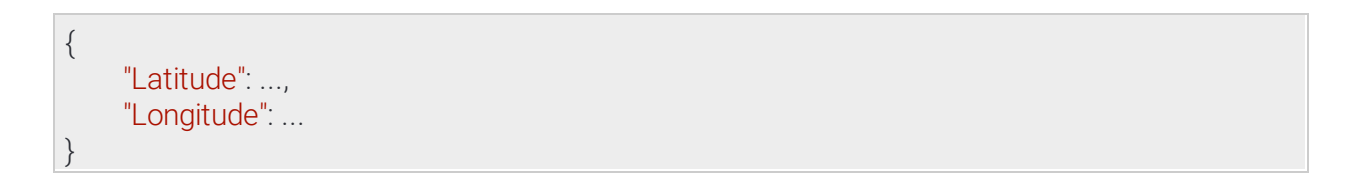

Page 193/246

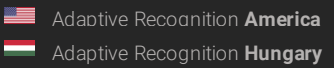

Adaptive Recognition NordicAdaptive Recognition Singapore

## 13.4.49 GeometryLine

Segmented line with at least one segment, each consisting of a start and end point

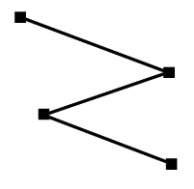

### Structure

| Parameter      | Туре                     | Description                                |
|----------------|--------------------------|--------------------------------------------|
| Lines          | List/GeometryLineSegment | List of line segments                      |
| XO             | int32                    | X coordinate of the start point            |
| X1             | int32                    | X coordinate of the end point              |
| YO             | int32                    | Y coordinate of the start point            |
| Y1             | int32                    | Y coordinate of the end point              |
| SequenceNumber | int32                    | Numeric id of this group for or-<br>dering |

### Pseudo code

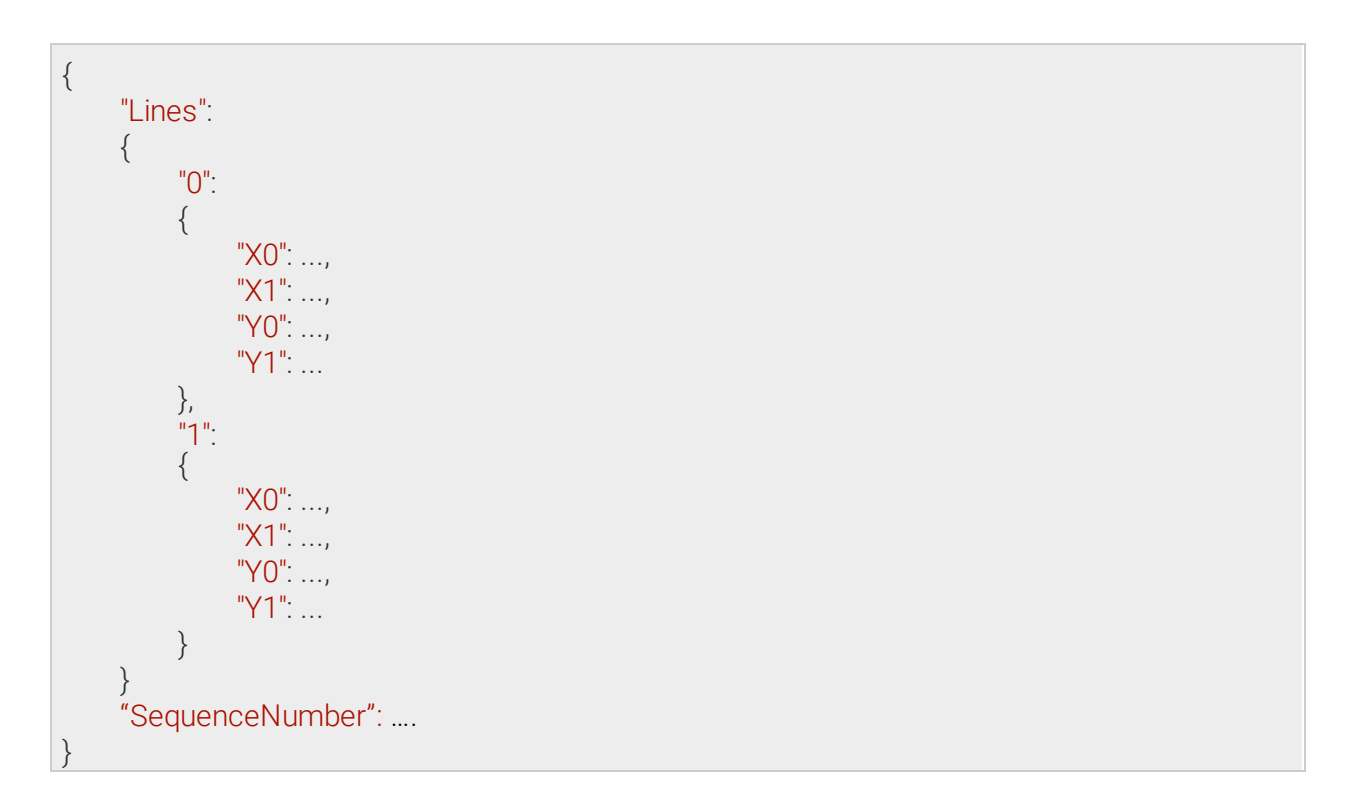

Page 194/246

Adaptive Recognition America
Adaptive Recognition Hungary

Adaptive Recognition Nordic Adaptive Recognition Singapore

## 13.4.50 GeometryLineGroup

Segmented line with at least one segment, each consisting of a start and end point and and index for sorting.

### Structure

| Parameter      | Туре                     | Description                           |
|----------------|--------------------------|---------------------------------------|
| Lines          | List/GeometryLineGroup   | List of line group                    |
| Lines          | List/GeometryLineSegment | List of line segments                 |
| X0             | int32                    | X coordinate of the start point       |
| X1             | int32                    | X coordinate of the end point         |
| YO             | int32                    | Y coordinate of the start point       |
| Y1             | int32                    | Y coordinate of the end point         |
| SequenceNumber | int32                    | Numeric id of this group for ordering |

Page 195/246

Adaptive Recognition America
Adaptive Recognition Hungary

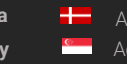

Adaptive Recognition **Nordic** Adaptive Recognition **Singapore** 

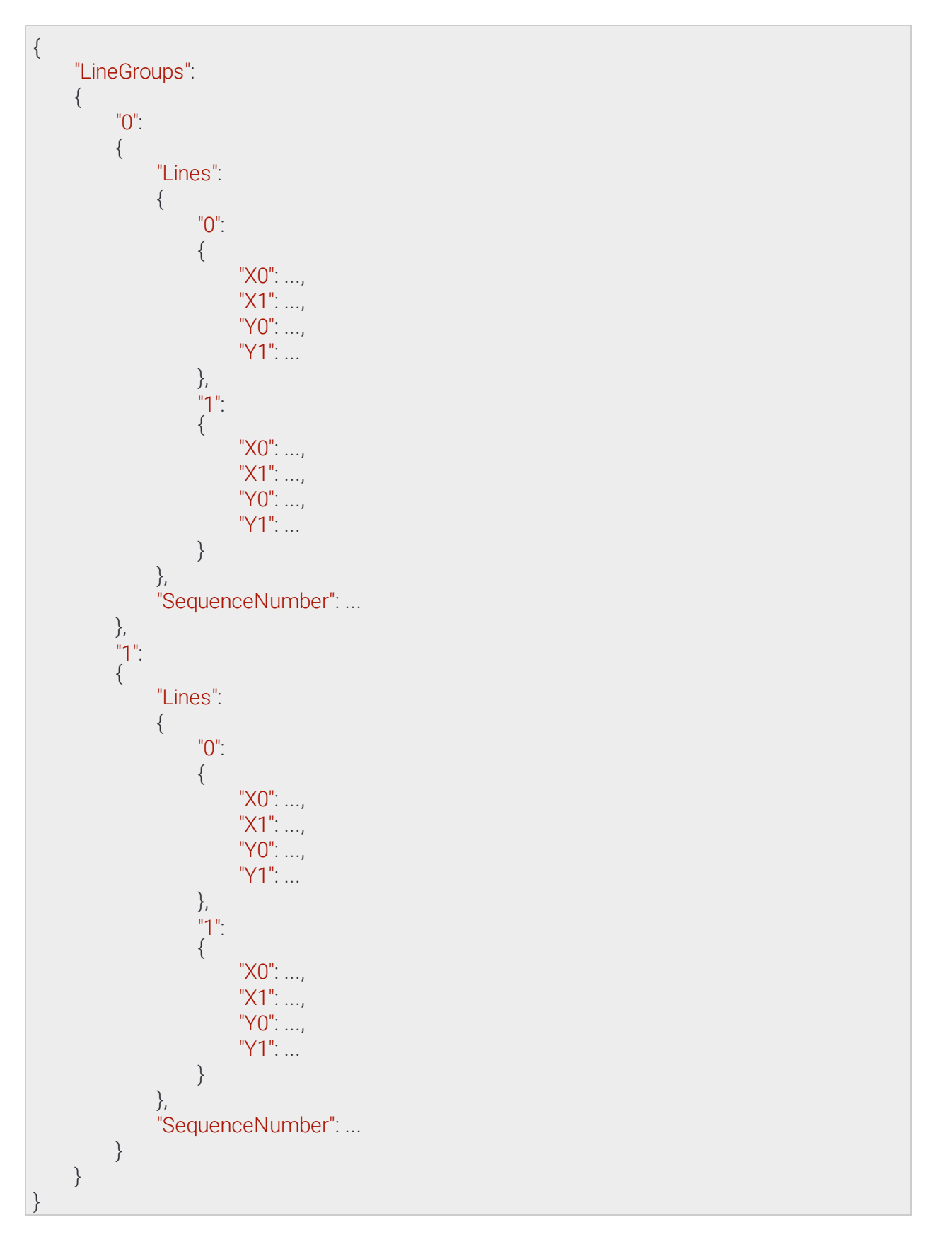

Page 196/246

Adaptive Recognition America

Adaptive Recognition Nordic Adaptive Recognition Singapore

#### GeometryLineSegment 13.4.51

Straight line with two points defining the start and end of the line

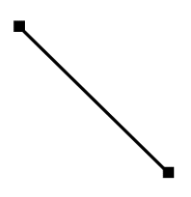

## Structure

| Parameter | Туре  | Description                     |
|-----------|-------|---------------------------------|
| XO        | int32 | X coordinate of the start point |
| X1        | int32 | X coordinate of the end point   |
| YO        | int32 | Y coordinate of the start point |
| Y1        | int32 | Y coordinate of the end point   |

## Pseudo code

"X0": ..., "X1": ..., "Y0": ..., "Y1": ...

Page 197/246

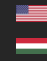

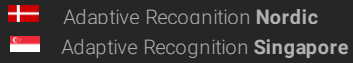

## 13.4.52 GeometryPolygons

List of polygons. A polygon has at least 3 points with and an arbitrary shape.

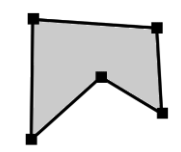

## Structure

| Parameter | Туре                      | Descrip-<br>tion                                                                                                    |
|-----------|---------------------------|----------------------------------------------------------------------------------------------------|
| Masks     | List/Ar-<br>ray/<br>int16 | List of masks. Each mask is a list of coordinates where odd and even indicies arex and y coordinates of a corner in the polygon (x0, y0, x1, y1,). |

### Pseudo code

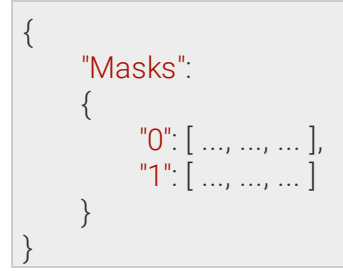

Page 198/246

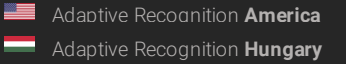

#### GeometryRectangle 13.4.53

Rectangle where each side is parallel to the x or y axis of the image

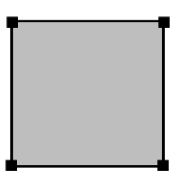

## Structure

| Parameter | Туре  | Description                             |
|-----------|-------|-----------------------------------------|
| XO        | int32 | X coordinate of the top left corner     |
| X1        | int32 | X coordinate of the bottom right corner |
| YO        | int32 | Y coordinate of the top left corner     |
| Y1        | int32 | Y coordinate of the bottom right        |

## Pseudo code

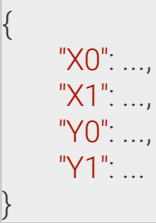

Page 199/246

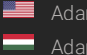

## 13.4.54 GpioInputPort → GpioPort

Settings of a digital input port

See also: System/SetGpioInputSettings

### Structure

| Parameter      | Туре       | Descrip-<br>tion                                                                              |
|----------------|------------|-----------------------------------------------------------------------------------------------|
| Inherited from | n Gpio     | Port:                                                                                         |
| Port           | strin<br>g | Unique identifier of a digital input/output port                                              |
| ActiveState    | bool       | State of the port that is considered active/triggered (HIGH/CLOSED = true, LOW/ OPEN = false) |

## Pseudo code

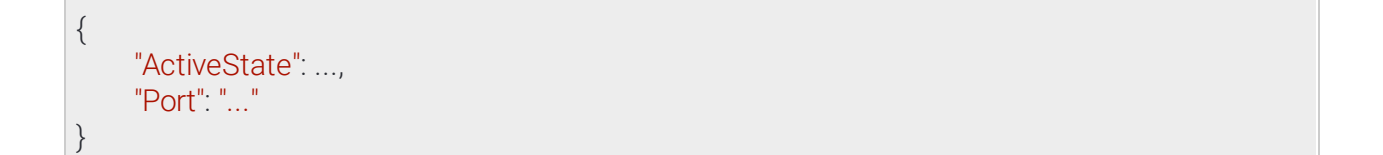

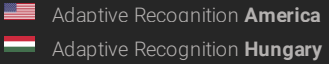

## 13.4.55 GpioOutputPort $\rightarrow$ GpioPort

Settings of a digital output port

See also: System/SetGpioOutputSettings

### Structure

| Parameter                | Туре          | Description                                                                                  |  |
|--------------------------|---------------|----------------------------------------------------------------------------------------------|--|
| ActiveTime               | int32         | Duration of the active state after the output is triggered                                   |  |
| DetectorList             | List/<br>guid | List of detector IDs that can automatically trigger this output with an event                |  |
| OutputMode               | string        | Output signal form. Only the "Impulse" mode is supported.                                    |  |
| Inherited from GpioPort: |               |                                                                                              |  |
| Port                     | string        | Unique identifier of a digital input/output port                                             |  |
| ActiveState              | bool          | State of the port that is considered active/triggered (HIGH/CLOSED = true, LOW/OPEN = false) |  |

### Pseudo code

| { | "ActiveState":,<br>"ActiveTime":,"De-<br>tectorList":<br>{ |
|---|------------------------------------------------------------|
| } | tectorList":<br>{                                          |
| , |                                                            |

Page 201/246

Adaptive Recognition America

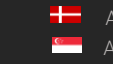

Adaptive Recognition **Nordic** Adaptive Recognition **Singapore** 

#### GpioOutputPortState → GpioPortId 13.4.56

Settings for changing the state of a digital output port

See also: System/SetGpioOutput

### Structure

| Parameter                  | Typ<br>e | Descrip-<br>tion                                 |  |
|----------------------------|----------|--------------------------------------------------|--|
| Active                     | bool     | New state of the digital output port             |  |
| Inherited from GpioPortId: |          |                                                  |  |
| Port                       | string   | Unique identifier of a digital input/output port |  |

### Pseudo code

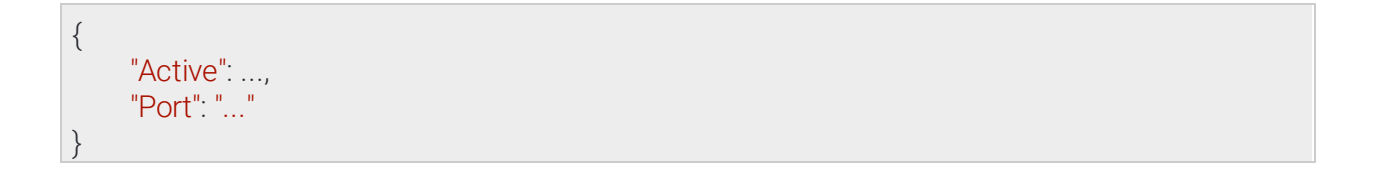

Page 202/246

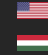

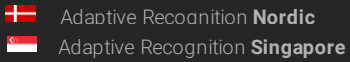

#### GpioPort → GpioPortId 13.4.57

Settings of a digital input/output port

Inherited by: GpioInputPort, GpioOutputPort

See also: System/SetGpioInputSettings, System/SetGpioOutputSettings

### Structure

| Parameter                  | Туре       | Descrip-<br>tion                                                                              |  |
|----------------------------|------------|-----------------------------------------------------------------------------------------------|--|
| ActiveState                | bool       | State of the port that is considered active/triggered (HIGH/CLOSED = true, LOW/ OPEN = false) |  |
| Inherited from GpioPortId: |            |                                                                                               |  |
| Port                       | strin<br>g | Unique identifier of a digital input/output port                                              |  |

## Pseudo code

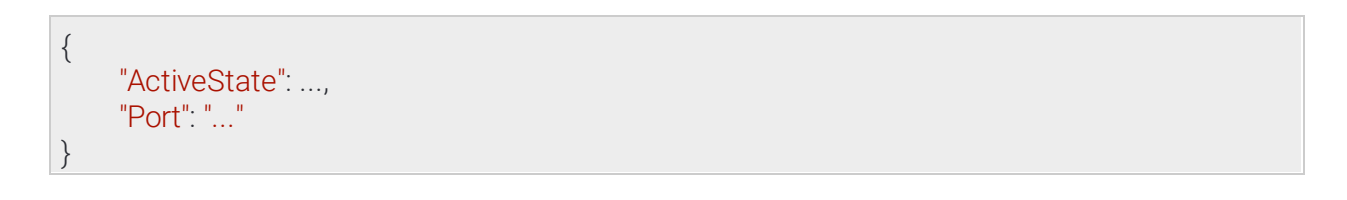

Page 203/246

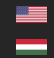

#### GpioPortId 13.4.58

Inherited by: GpioOutputPortState, GpioPort, GpioPortState

See also: System/SetGpioInputSettings, System/SetGpioOutput, System/SetGpioOutputSettings, System/TriggerGpioOutput

### Structure

| Parameter | Typ<br>e | Descrip-<br>tion                                 |
|-----------|----------|--------------------------------------------------|
| Port      | string   | Unique identifier of a digital input/output port |

### Pseudo code

"Port": "..."

Page 204/246

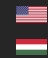

+--Adaptive Recognition Nordic Adaptive Recognition Singapore

C7

## 13.4.59 GpioPortState → GpioPortId

State of a digital port

Inherited by: GpioPortStateChange

### Structure

| Parameter                  | Туре   | Description                                                                      |  |
|----------------------------|--------|----------------------------------------------------------------------------------|--|
| Active                     | bool   | Current state of the digital port                                                |  |
| Timestamp                  | int64  | Wall clock timestamp in milliseconds when the digital port changed to this state |  |
| Inherited from GpioPortId: |        |                                                                                  |  |
| Port                       | string | Unique identifier of a digital input/output port                                 |  |

### Pseudo code

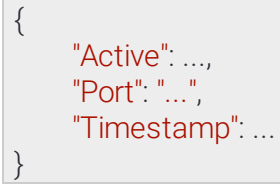

Page 205/246

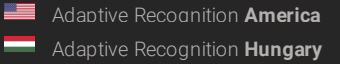

#### $GpioPortStateChange \ \rightarrow GpioPortState$ 13.4.60

### Structure

| Parameter                     | Туре   | Description                                                                      |  |
|-------------------------------|--------|----------------------------------------------------------------------------------|--|
| Туре                          | string | Value of "Input" or "Output" indicating the port type                            |  |
| Inherited from GpioPortState: |        |                                                                                  |  |
| Port                          | string | Unique identifier of a digital input/output port                                 |  |
| Active                        | bool   | Current state of the digital port                                                |  |
| Timestamp                     | int64  | Wall clock timestamp in milliseconds when the digital port changed to this state |  |

## Pseudo code

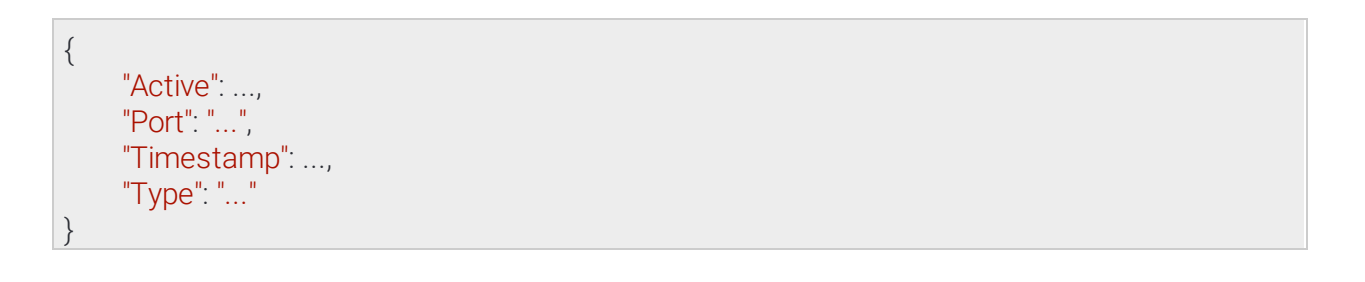

Page 206/246

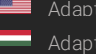

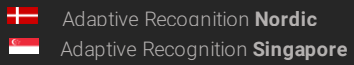

## 13.4.61 GpioSettings

Settings of all digital input/output ports

# See also: System/GetGpioSettings

### Structure

| Parameter       | Туре                    | Description                                                                                     |
|-----------------|-------------------------|-------------------------------------------------------------------------------------------------|
| Inputs          | Map/GpioInputPort       | Settings of available digital input ports. Port name is used as mapkey.                         |
| Port            | string                  | Unique identifier of a digital input/output port                                                |
| ActiveState     | bool                    | State of the port that is considered active/triggered<br>(HIGH/CLOSED = true, LOW/OPEN = false) |
| Outputs         | Map/GpioOutput-<br>Port | Settings of available digital output ports. Port name is used asmap key.                        |
| Port            | string                  | Unique identifier of a digital input/output port                                                |
| ActiveState     | bool                    | State of the port that is considered active/triggered<br>(HIGH/CLOSED = true, LOW/OPEN = false) |
| ActiveTime      | int32                   | Duration of the active state after the output is triggered                                      |
| DetectorList    | List/guid               | List of detector IDs that can automatically trigger this output with an event                   |
| Output-<br>Mode | string                  | Output signal form. Only the "Impulse" mode is supported.                                       |

Page 207/246

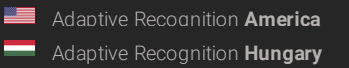

```
{
     "Inputs":
     {
           "named_key0":
           {
                "ActiveState": ...,
                "Port": "..."
          },
          "named_key1":
           {
                "ActiveState": ...,
                "Port": "..."
          }
     },
     "Outputs":
     {
           "named_key0":
          {
                "ActiveState": ...,
                "ActiveTime": ..., "De-
                tectorList":
                ł
                     "0": "{...}",
"1": "{...}"
                },
                "OutputMode": "...",
                "Port": "..."
          },
          "named_key1":
           {
                "ActiveState": ...,
                "ActiveTime": ..., "De-
                tectorList":
                ł
                     "0": "{...}",
                     "1": "{...}"
                },
"OutputMode": "...",
                ..."
          }
     }
```

Page 208/246

Adaptive Recognition America
 Adaptive Recognition Hungary

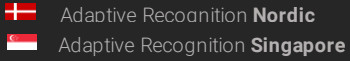

## 13.4.62 GpioStates

Last known state of all digital input/output ports

# See also: System/GetGpioStates

### Structure

| Parameter | Туре                                | Description                                                                      |
|-----------|-------------------------------------|----------------------------------------------------------------------------------|
| Inputs    | Map/ <mark>GpioPortSta</mark><br>te | States of available digital input ports. Port name is used as map key.           |
| Port      | string                              | Unique identifier of a digital input/output port                                 |
| Active    | bool                                | Current state of the digital port                                                |
| Timestamp | int64                               | Wall clock timestamp in milliseconds when the digital port changed to this state |
| Outputs   | Map/ <mark>GpioPortSta</mark><br>te | States of available digital output ports. Port name is used as mapkey.           |
| Port      | string                              | Unique identifier of a digital input/output port                                 |
| Active    | bool                                | Current state of the digital port                                                |
| Timestamp | int64                               | Wall clock timestamp in milliseconds when the digital port changed to this state |

Page 209/246

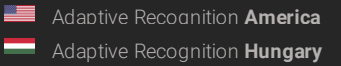

```
{
     "Inputs":
     {
           "named_key0":
           {
                 "Active": ...,
                 "Port": "...",
                 "Timestamp": ...
           },
           "named_key1":
           {
                 "Active": ...,
"Port": "...",
                 "Timestamp": ...
           }
     },
"Outputs":
     {
           "named_key0":
           {
                 "Active": ...,
                 "Port": "...",
                 "Timestamp": ...
           },
           "named_key1":
           {
                 "Active": ...,
"Port": "...",
                 "Timestamp": ...
           }
     }
}
```

Page 210/246

Adaptive Recognition America

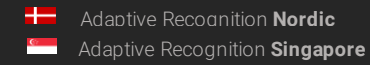

# 13.4.63 IndexedTrackingDetectorLines $\rightarrow$ GeometryLineSegment

### Structure

| Parameter                  | Туре      | Description                     |
|----------------------------|-----------|---------------------------------|
| Id                         | int8      | Index of the line               |
| Inherited from GeometryLin | eSegment: |                                 |
| XO                         | int32     | X coordinate of the start point |
| X1                         | int32     | X coordinate of the end point   |
| YO                         | int32     | Y coordinate of the start point |
| Y1                         | int32     | Y coordinate of the end point   |

### Pseudo code

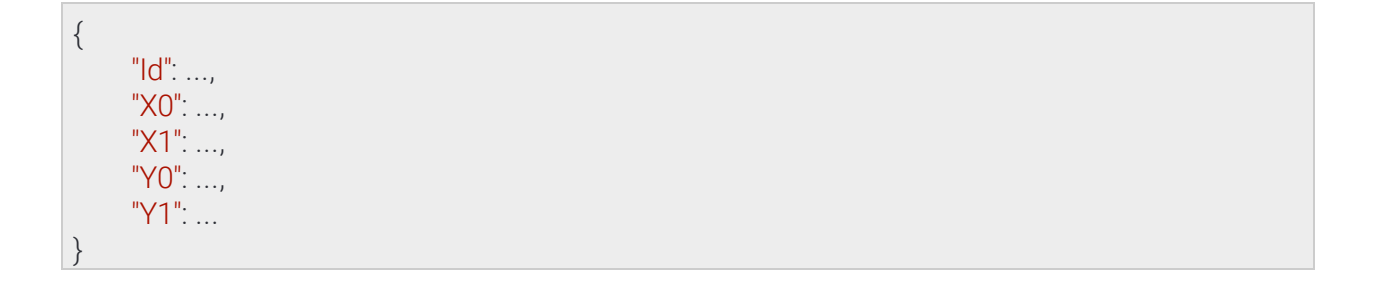

Page 211/246

Adaptive Recognition America
 Adaptive Recognition Hungary

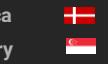

Adaptive Recognition **Nordic** Adaptive Recognition **Singapore** 

## 13.4.64 LocationSettings

### Structure

| Parameter | Туре        | Description                             |
|-----------|-------------|-----------------------------------------|
| GPS       | GPSSettings | Location as GPS coordinates             |
| Latitude  | double      | Latitude coordinate in decimal degrees  |
| Longitude | double      | Longitude coordinate in decimal degrees |

## Pseudo code

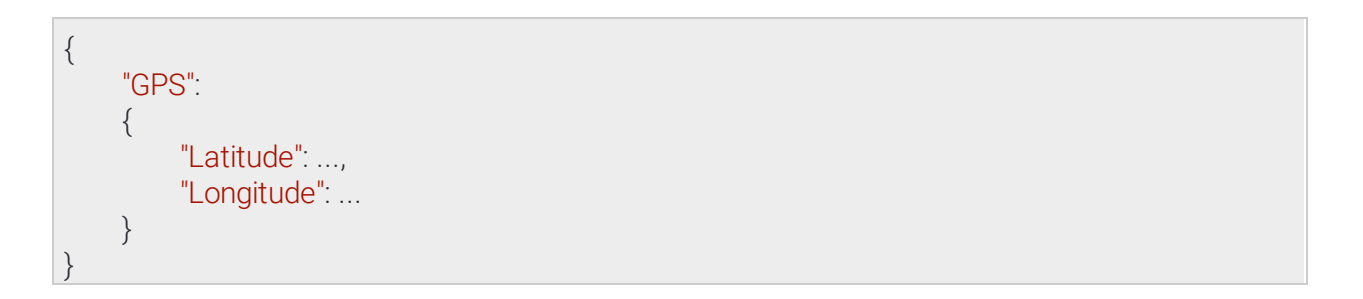

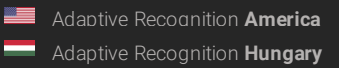

## 13.4.65 ModuleAnalytics → SystemSettingsModule

Capabilities of the Analytics module. The feature list may contain but not limited to the following values:

| Tracker          | Supports the iTracking tracker engine (see Analytics/GetTracker)             |
|------------------|------------------------------------------------------------------------------|
| TrafficDetectors | Supports traffic focused detectors                                           |
| CarmenEngine     | Supports CARMEN license plate recognition (see Analytics/GetAn-<br>prEngine) |

### Structure

| Parameter                  | Туре        | Description                                               |
|----------------------------|-------------|-----------------------------------------------------------|
| Features                   | List/string | List of features available in this module                 |
| RequiredCarmen-<br>Version | string      | Minimum CARMEN version that can be uploaded to the device |

## Pseudo code

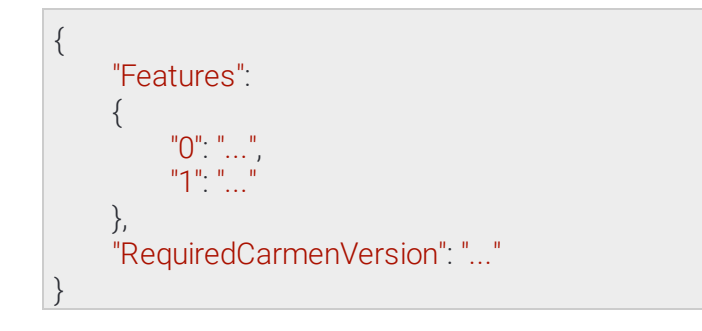

Page 213/246

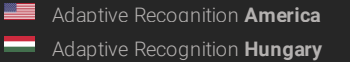

Adaptive Recognition Nordic Adaptive Recognition Singapore

#### $ModuleIO \ { \rightarrow } \\ SystemSettingsModule$ 13.4.66

Capabilities of the IO module

### Structure

| Parame-<br>ter | Туре        | Description                     |
|----------------|-------------|---------------------------------|
| Inputs         | List/string | Names of available input ports  |
| Outputs        | List/string | Names of available output ports |

## Pseudo code

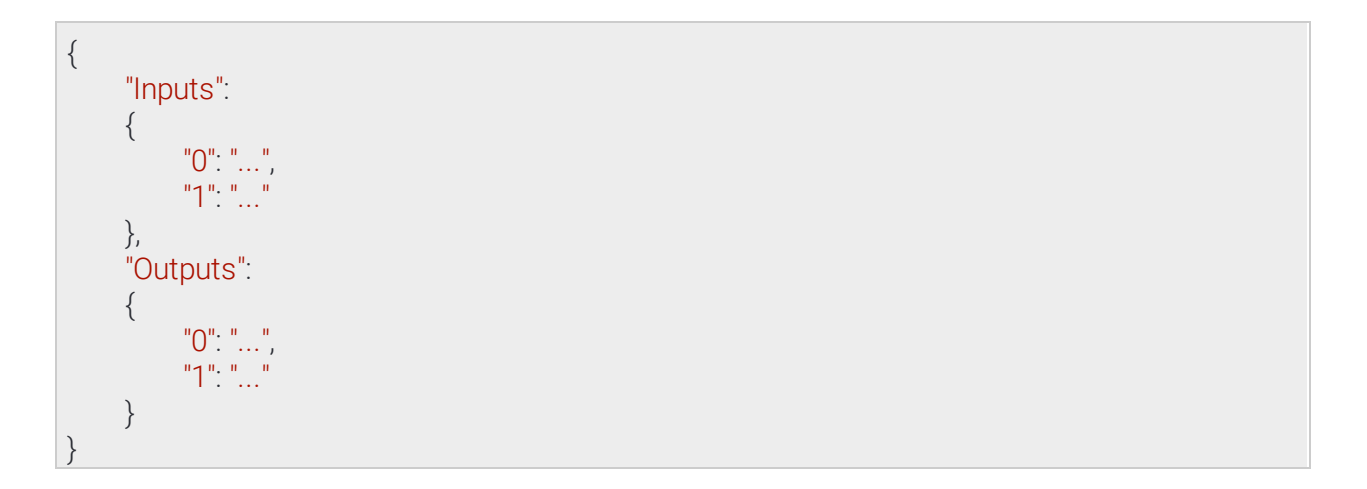

Page 214/246

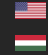

#### ModuleMedia → SystemSettingsModule 13.4.67

Capabilities of the Media module. The feature map contains a list of features for each available sensor. Each feature list may contain but not limited to the following values:

| InfraLed       | Infrared LED illumination is available             |
|----------------|----------------------------------------------------|
| MotorizedFocus | Focus can be adjusted using the motods on the lens |
| MotorizedZoom  | Zoom can be adjusted using the motors on the lens  |
| WDR            | Supports wide dynamic range                        |

### Structure

| Parameter | Туре            | Description                                          |
|-----------|-----------------|------------------------------------------------------|
| Features  | Map/List/string | List of features available in this module            |
| Sensors   | int32           | Number of sensors available                          |
| Streams   | int32           | Number of video stream configurations availa-<br>ble |

## Pseudo code

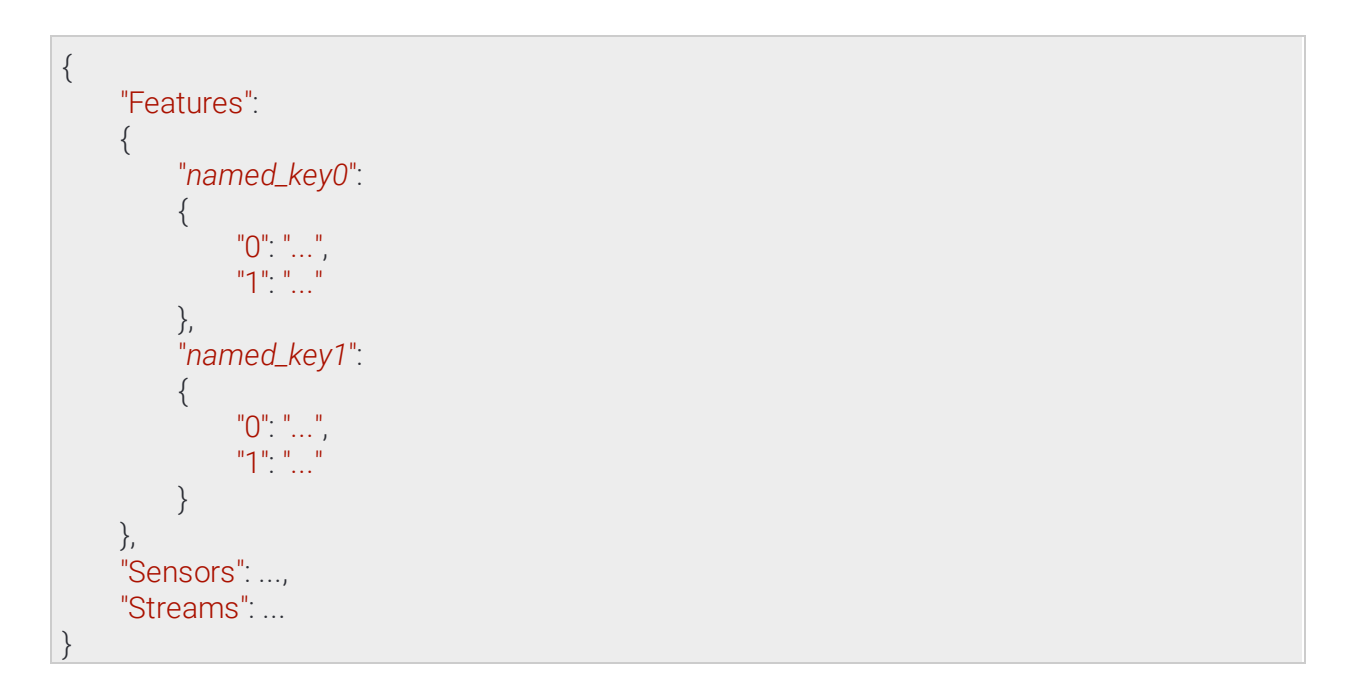

Adaptive Recognition America Adaptive Recognition Hungary

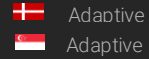

Adaptive Recognition Nordic Adaptive Recognition Singapore REQUESTINFO@ADAPTIVERECOGNITION.COM

#### NtpSettings 13.4.68

NTP client settings

See also: System/GetNtpSettings, System/SetNtpSettings

### Structure

| Parameter | Туре        | Description                                                        |
|-----------|-------------|--------------------------------------------------------------------|
| Enabled   | bool        | Enabled state of the device's NTP client                           |
| Servers   | List/string | List of NTP server addresses or hostnames used when NTP is enabled |

## Pseudo code

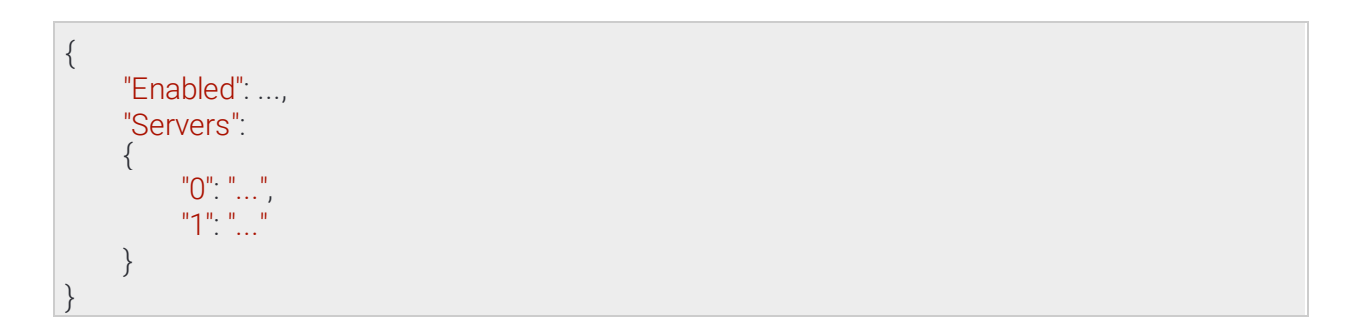

Page 216/246

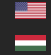
# 13.4.69 OptionNumericRange

The numeric range option defines an item's allowed value range from a minimum to a maximum (inclusive). Values outside of the specified range will be ignored as if not sent.

## Structure

| Parameter | Туре    | Description                                                           |
|-----------|---------|-----------------------------------------------------------------------|
| Default   | numeric | Default value of the item if not set or the value set is out of range |
| Maximum   | numeric | The maximum value the item accepts                                    |
| Minimum   | numeric | The minimum value the item accepts                                    |

# Pseudo code

| { |             |
|---|-------------|
| Ì | "Default":, |
|   | "Maximum":, |
|   | "Minimum":  |
| } |             |

Page 217/246

Adaptive Recognition America
 Adaptive Recognition Hungary

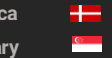

Adaptive Recognition **Nordic** Adaptive Recognition **Singapore** 

#### **OptionValueList** 13.4.70

The value list option defines a limited set of allowed values for an item. A value not present in the list will be ignored as if not sent.

# Structure

| Parameter | Туре        | Description                          |
|-----------|-------------|--------------------------------------|
| Default   | string      | Default value of the item if not set |
| Values    | List/string | List of values the item can accept   |

# Pseudo code

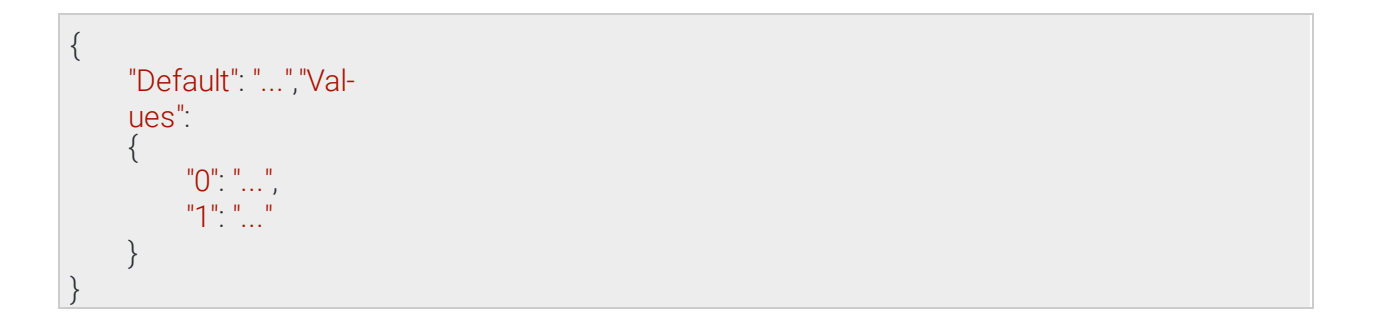

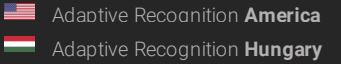

----Adaptive Recognition Nordic Adaptive Recognition Singapore

C7

### RebootSettings 13.4.71

Reboot parameters

See also: System/Reboot

# Structure

| Parameter | Туре   | Description                                                              |
|-----------|--------|--------------------------------------------------------------------------|
| Message   | string | Optional message as the cause of the reboot used for diagnostic purposes |

# Pseudo code

| { |               |  |  |  |
|---|---------------|--|--|--|
|   | "Message": "" |  |  |  |
| } |               |  |  |  |

Page 219/246

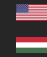

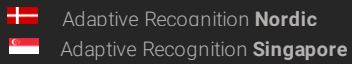

# RedStopViolationInfo → TrackedObjectInfo

# Structure

| Parameter                | Туре            | Description                                                                  |
|--------------------------|-----------------|------------------------------------------------------------------------------|
| Or-<br>angeTimestam<br>p | int64           | Wall clock timestamp in milliseconds when the light entered orange state     |
| RedTimestamp             | int64           | Wall clock timestamp in milliseconds when the light entered red state        |
| Inherited from           | Tracked0        | bjectInfo:                                                                   |
| Center                   |                 |                                                                              |
| Х                        | int16           | X coordinate of the center of the object                                     |
| Y                        | int16           | Y coordinate of the center of the object                                     |
| Confidence               | double          | Confidence of object tracking and categorization on a scale of 0 to 1        |
| Coords                   | Array/<br>int16 | Coordinate pairs of the object's bounding box (x0,y0,x1,y1,)                 |
| ld                       | int64           | Unique id of the tracked object                                              |
| StartTime                | int64           | Wall clock timestamp in milliseconds of the moment the object first appeared |
| State                    | string          | State of object when the event was created                                   |
| Туре                     | string          | Type of object                                                               |

# Pseudo code

```
{
       "Center":
      {
             "X": ...,
"Y": ...
      },
      "Confidence": ..., "Coords": [ ...,
      ..., ... ],"Id": ...,
"OrangeTimestamp": ...,
      "RedTimestamp": ...,
      "StartTime": ...,
      "State": "...",
"Type": "..."
}
```

C7

Page 220/246

Adaptive Recognition America Adaptive Recognition Hungary ----Adaptive Recognition Nordic Adaptive Recognition Singapore

### 13.4.72 SecurityHistory

List of security related information like blocked sources and active sessions

# See also: System/GetSecurityHistory

### Structure

| Parameter           | Туре                    | Description                                                                                                    |
|---------------------|-------------------------|----------------------------------------------------------------------------------------------------|
| Blocked-<br>Sources | Map/int64               | A key/value mapping of blocked sources where the key is<br>the sourceidentifier (usually an IP address) and the value is<br>the duration in milliseconds until the source is unblocked |
| Sessions            | List/ActiveSes-<br>sion | List of currently active sessions                                                                                                    |
| LastSeen            | int64                   | Elapsed time in milliseconds since the last activity on this session                                                                                                    |
| Source              | string                  | Source of the session, usually an IP address                                                                                                    |
| User                | string                  | The authenticated user name on the session                                                                                                    |

# Pseudo code

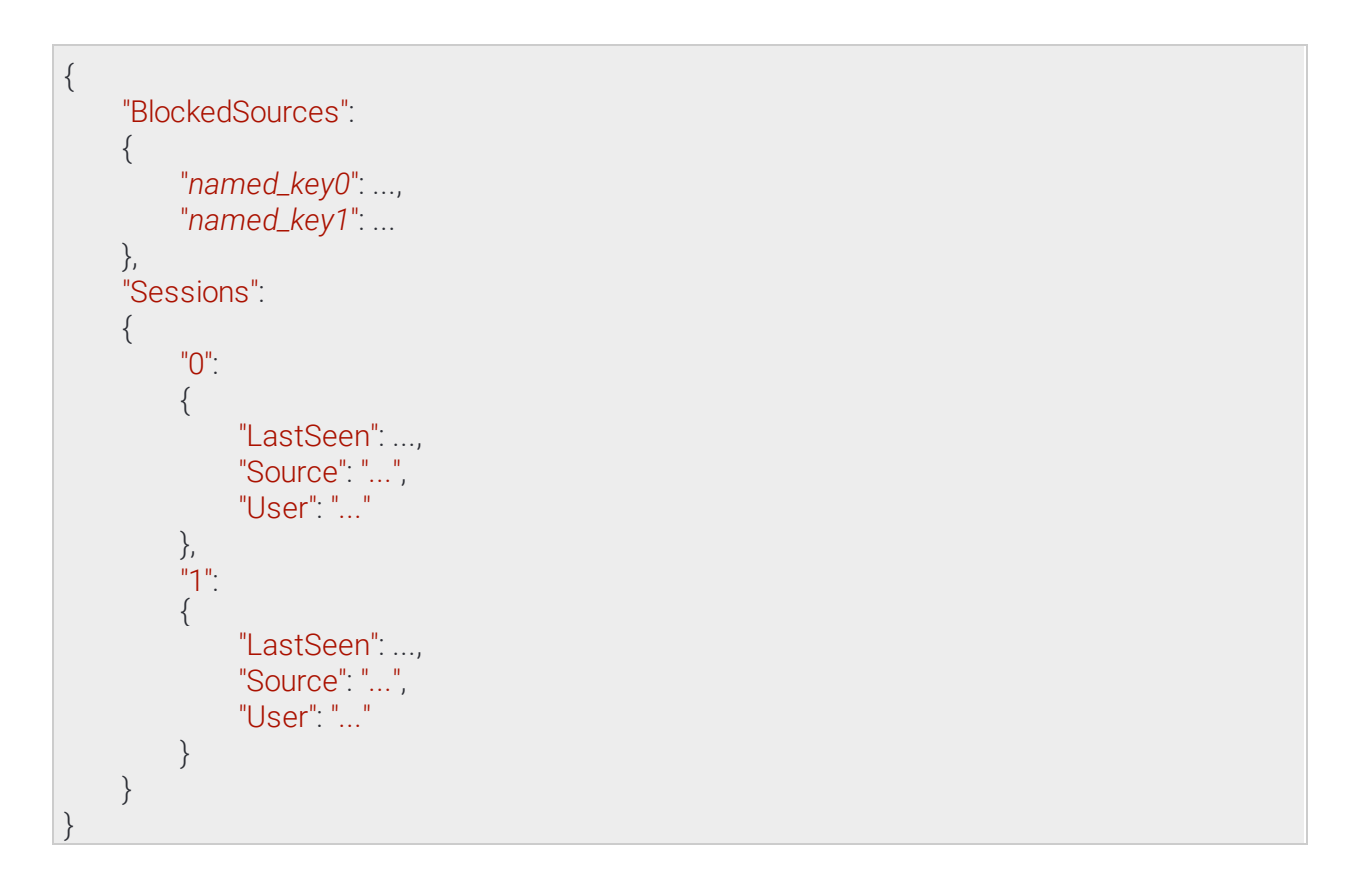

Page 221/246

Adaptive Recognition America

Adaptive Recognition Nordic Adaptive Recognition Singapore

# 13.4.73 SecuritySettings

Information required to identify a user account

See also: System/GetSecuritySettings, System/SetSecuritySettings

# Structure

| Parameter                       | Туре  | Description                                                               |
|---------------------------------|-------|---------------------------------------------------------------------------|
| AuthenticationAt-<br>temptLimit | int32 | Allowed number of failed authentication attemps before a source isblocked |
| SourceBlockDuration             | int64 | Block length in milliseconds                                              |

# Pseudo code

{

"AuthenticationAttemptLimit": ..., "SourceBlockDuration": ...

Page 222/246

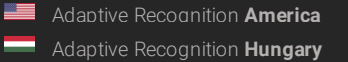

Adaptive Recognition Nordic Adaptive Recognition Singapore

# 13.4.74 StorageEvents → StorageEventsRequest

Result of a stored event query. The parameters of the original query are returned with **StartTime** and EndTime modified to reflect the actual timerange of the result.

The Status field will contain one of the following values:

- OK: The query returned successfully with at least one event
- NO\_CONTENT: The query returned successfully but no events were found that match the criteria
- **PARTIAL\_CONTENT** The query ended successfully but not all events could be returned due to resource constraints

When PARTIAL\_CONTENT is returned the device responds with a modified EndTime parameter that is the timestamp of the last event that could successfully be returned in this response. To query the rest of the events perform the same query with StartTime set the the previously returned EndTime.

See also: Storage/GetEvents

Page 223/246

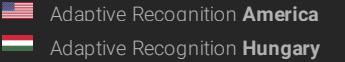

Adaptive Recognition **Nordic** Adaptive Recognition **Singapore** 

# Structure

| Parameter                            | Туре                            | Description                                                                                                    |  |
|--------------------------------------|---------------------------------|----------------------------------------------------------------------------------------------------|--|
| EventList                            | List/Event                      | List of events that match the search criteria                                                                                                    |  |
| DetectorClassID                      | int32                           | Type ID of the detector                                                                                                    |  |
| DetectorEv-<br>entType               | string                          | Type of this event                                                                                                    |  |
| DetectorID                           | guid                            | Unique ID of the detector                                                                                                    |  |
| DetectorVer-<br>sion                 | int32                           | Version of the detector                                                                                                    |  |
| EventCode                            | int32                           | Detector specific event code                                                                                                    |  |
| EventID                              | guid                            | Unique ID of the event                                                                                                    |  |
| EventTime                            | int64                           | Wall clock timestamp in milliseconds of the detected event                                                                                                    |  |
| EventTrigger-<br>Time                | int64                           | Wall clock timestamp in milliseconds when<br>the conditions for the event were met                                                                                        |  |
| State                                | string                          | State of the detector after the event was emit-<br>ted (see<br>DetectorState)                                                                                             |  |
| Status                               | string                          | Final status of the query                                                                                                    |  |
| Inherited from StorageEventsRequest: |                                 |                                                                                                    |  |
| EndTime                              | int64                           | Wall clock timestamp in milliseconds of the end of the search range                                                                                                    |  |
| Filter                               | StorageEventsRequest-<br>Filter | (optional) Additional filter parameters                                                                                                    |  |
| FuzzySearch                          | bool                            | Set to true to allow fuzzy search that includes<br>not only exact matches but similiar matches<br>too where one character may be different                                |  |
| Params                               | string                          | (optional) Comma separated list of key:value pairs                                                                                                    |  |
| Pattern                              | string                          | String pattern to match for. May use place-<br>holders tomatch any characters. A question<br>mark (?) indicates one character, an asterisk<br>(*) indicates zero or more. |  |
| ID                                   | guid                            | (optional) Unique ID of the detector to search for                                                                                                    |  |
| StartTime                            | int64                           | Wall clock timestamp in milliseconds of the beggining of the search range                                                                                                 |  |

Page 224/246

Adaptive Recognition America
Adaptive Recognition Hungary

Adaptive Recognition NordicAdaptive Recognition Singapore

# Pseudo code

| { | "EndTim                                  | ie":,                                                                                                    |
|---|------------------------------------------|----------------------------------------------------------------------------------------------------|
|   | "EventLi                                 | st":                                                                                                    |
|   | ۲<br>"0":<br>{                           |                                                                                                    |
|   |                                          | <pre>"DetectorClassID":, "DetectorEventType": "", "DetectorID": "{}", "Detec- torVersion":, "EventCode":, "EventID": "{}", "EventTime":, "State": ""</pre>                      |
|   | },<br>"1":<br>{                          |                                                                                                    |
|   | ί                                        | <pre>"DetectorClassID":, "DetectorEventType": "", "DetectorID": "{}", "Detec- torVersion":, "EventCode":, "EventID": "{}", "EventTime":, "EventTriggerTime":, "State": ""</pre> |
|   | }                                        |                                                                                                    |
|   | },<br>"Filter":<br>{                     |                                                                                                    |
|   | "Fuz<br>"Pai<br>"Pat                     | zzySearch :,<br>rams": "",<br>ttern": ""                                                                                                    |
| ) | },<br>"ID": "{]<br>"StartTir<br>"Status" | }",<br>me":,<br>: ""                                                                                                    |
| } |                                          |                                                                                                    |

Page 225/246

Adaptive Recognition America

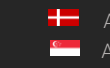

Adaptive Recognition **Nordic** Adaptive Recognition **Singapore** 

# 13.4.75 StorageEventsRequest

Search parameters for a stored event query

Inherited by: StorageEvents

See also: Storage/GetEvents

### Structure

| Parameter   | Туре                            | Description                                                                                                    |
|-------------|---------------------------------|----------------------------------------------------------------------------------------------------|
| EndTime     | int64                           | Wall clock timestamp in milliseconds of the end of the search range                                                                                                    |
| Filter      | StorageEventsRequest-<br>Filter | (optional) Additional filter parameters                                                                                                    |
| FuzzySearch | bool                            | Set to true to allow fuzzy search that includes not<br>only exactmatches but similiar matches too where<br>one character may be different                                 |
| Params      | string                          | (optional) Comma separated list of key:value pairs                                                                                                    |
| Pattern     | string                          | String pattern to match for. May use placeholders<br>to matchany characters. A question mark (?) indi-<br>cates one character, an asterisk (*) indicates zero<br>or more. |
| ID          | guid                            | (optional) Unique ID of the detector to search for                                                                                                    |
| StartTime   | int64                           | Wall clock timestamp in milliseconds of the beg-<br>gining of thesearch range                                                                                             |

# Pseudo code

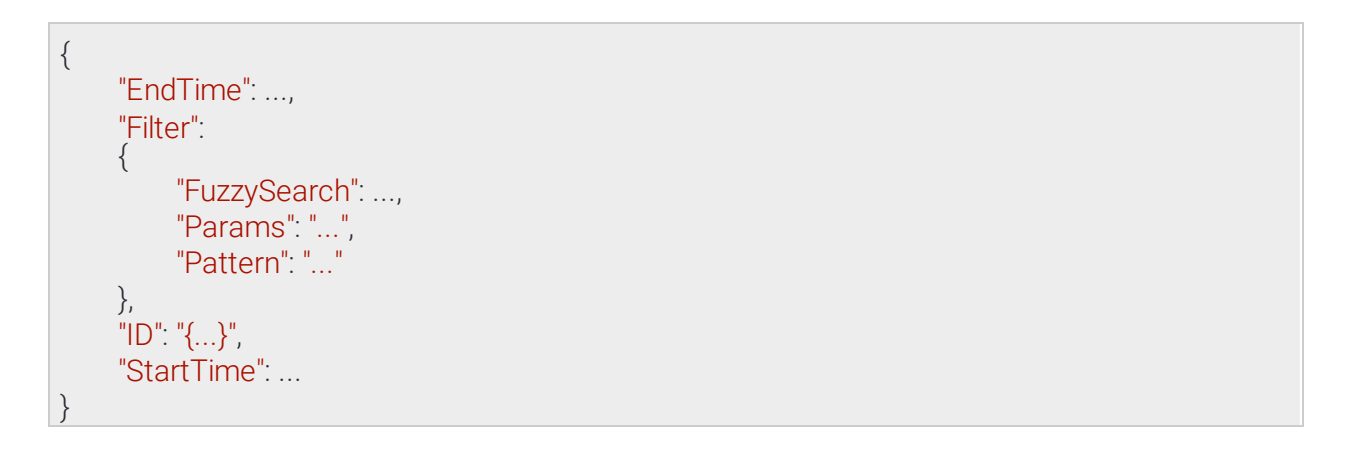

Page 226/246

Adaptive Recognition America
 Adaptive Recognition Hungary

Adaptive Recognition Nordic Adaptive Recognition Singapore

# 13.4.76 StorageEventsRequestFilter

Additional search parameters for a stored event query.

**Pattern** is used to filter out events whose metadata does not match the pattern. **Params** can be used to specify modifiers for the search. As of now only "country" is supported (e.g.: "country:NOR" to search for license plates from Norway).

Currently only ANPR events have metadata in the form of license plate strings and country codes.

# Structure

| Parameter   | Туре   | Description                                                                                                    |
|-------------|--------|----------------------------------------------------------------------------------------------------|
| FuzzySearch | bool   | Set to true to allow fuzzy search that includes not only exact matches<br>but similiar matches too where one character may be different                                   |
| Params      | string | (optional) Comma separated list of key:value pairs                                                                                                    |
| Pattern     | string | String pattern to match for. May use placeholders to match any char-<br>acters. A question mark (?) indicates one character, an asterisk (*) indi-<br>cates zero or more. |

# Pseudo code

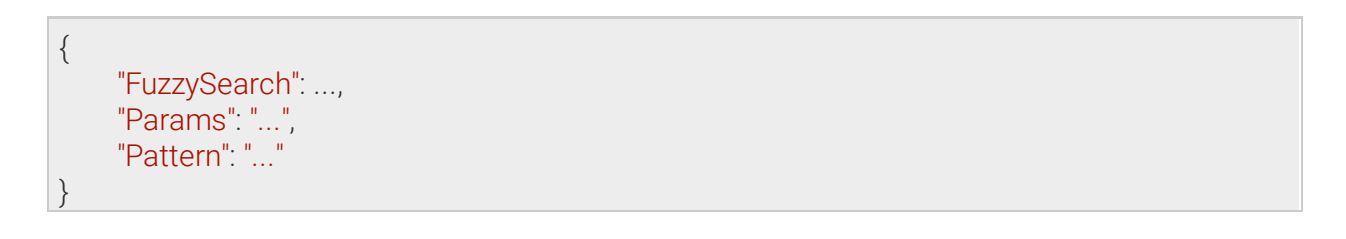

Page 227/246

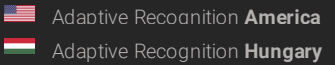

Adaptive Recognition Nordic Adaptive Recognition Singapore

### StorageStatistics 13.4.77

General statistics from the storage subsystem

# See also: Storage/GetStatistics

# Structure

| Parameter | Туре  | Description                                                                             |
|-----------|-------|-----------------------------------------------------------------------------------------|
| EndTime   | int64 | Wall clock timestamp in milliseconds of the newest available data on the storage device |
| InUse     | int64 | Number of bytes in used on the used storage device                                      |
| StartTime | int64 | Wall clock timestamp in milliseconds of the oldest available data on the storage device |
| Total     | int64 | Total number of bytes available on the used storage device                              |

# Pseudo code

| { |               |
|---|---------------|
|   | "EndTime":,   |
|   | "InUse":,     |
|   | "StartTime":, |
|   | "Total":      |
| } |               |

Page 228/246

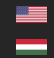

# 13.4.78 SupportedDetectors

### See also: Analytics/GetSupportedDetectors

### Structure

| Parameter     | Туре                  | Description                                       |
|---------------|-----------------------|---------------------------------------------------|
| DetectorTypes | List/DetectorTypeInfo | List of supported detector types                  |
| DetectorClass | string                | Detector type                                     |
| InstanceCount | int32                 | Currently available detectory of this type        |
| InstanceLimit | int32                 | Maximum number of this type allowed on the device |
| Version       | int32                 | Available version of this detector type           |

# Pseudo code

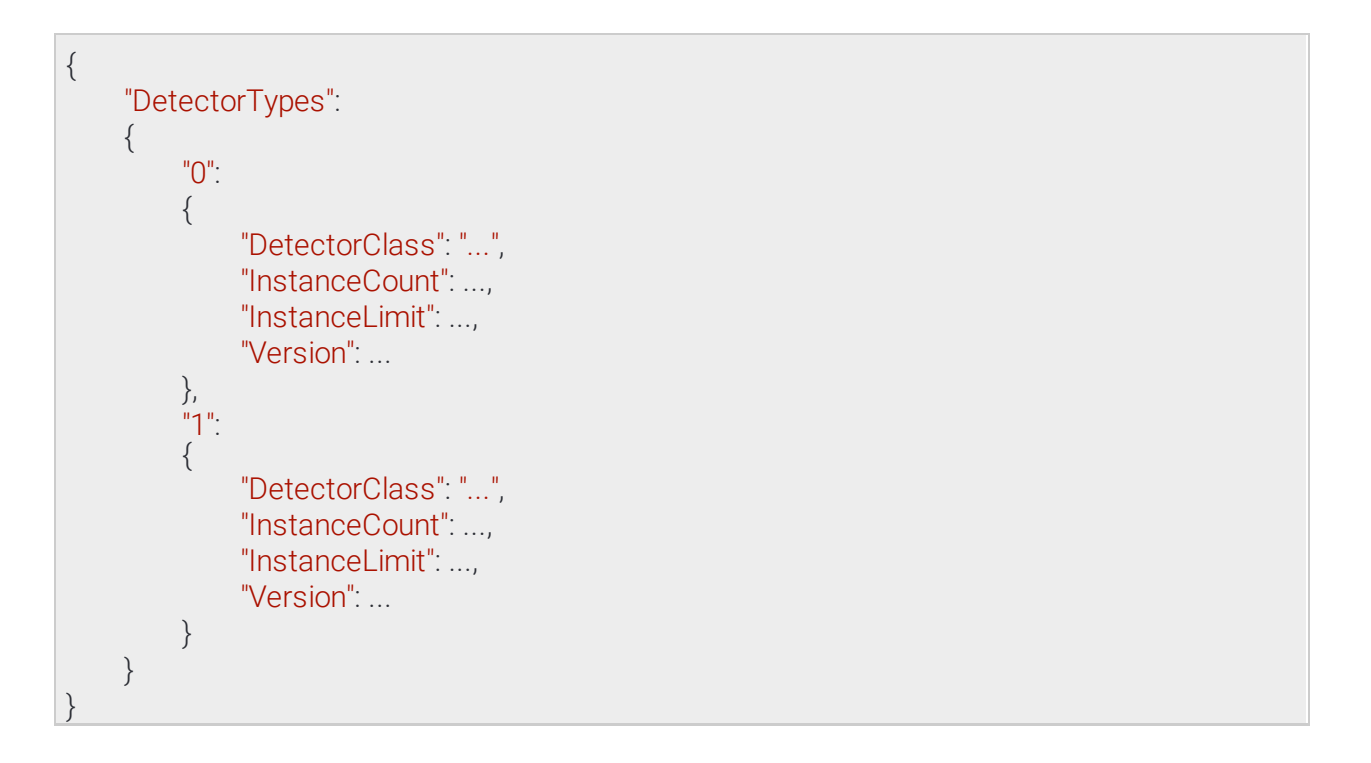

Adaptive Recognition America
 Adaptive Recognition Hungary

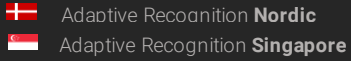

#### 13.4.79 SystemSettings

Inherited by: SystemSettingsResponse See also: System/GetDevice, System/SetDevice

# Structure

| Parameter   | Туре             | Description                             |
|-------------|------------------|-----------------------------------------|
| Description | string           | User-specified description              |
| Location    | LocationSettings | User-specified location                 |
| GPS         | GPSSettings      | Location as GPS coordinates             |
| Latitude    | double           | Latitude coordinate in decimal degrees  |
| Longitude   | double           | Longitude coordinate in decimal degrees |
| Name        | string           | User-specified name                     |

# Pseudo code

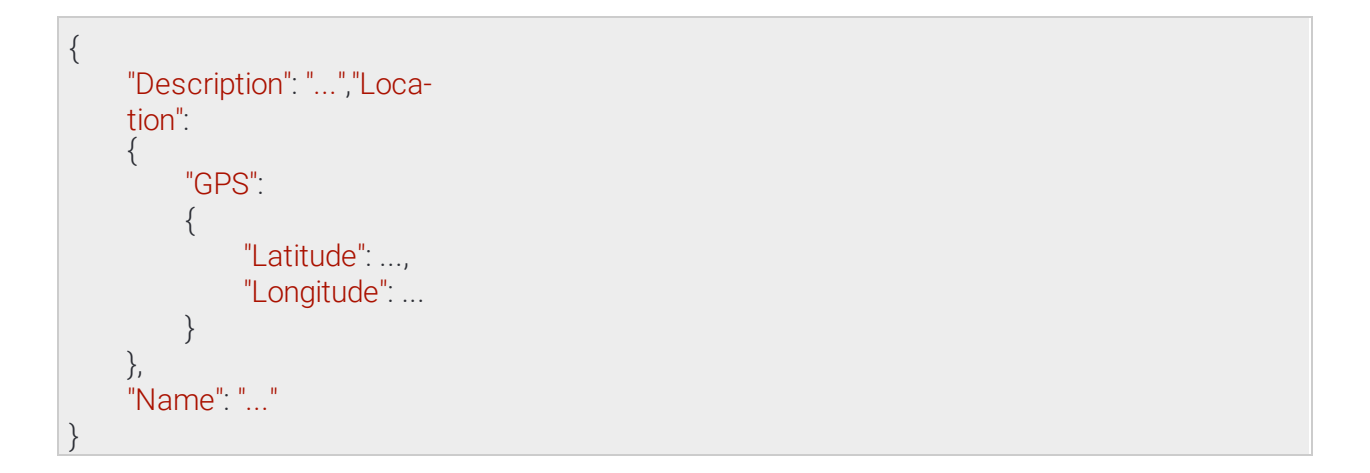

Page 230/246

Adaptive Recognition America Adaptive Recognition Hungary

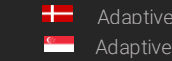

Adaptive Recognition Nordic Adaptive Recognition Singapore

# 13.4.80 SystemSettingsDevice

# Structure

| Parameter                    | Туре   | Description                                                                                              |
|------------------------------|--------|----------------------------------------------------------------------------------------------------|
| Description                  | string | Additional information about the product                                                                 |
| FirmwareVersion              | string | Firmware version in x.x.x.x format                                                                       |
| ProductClass                 | string | Class name of the product lineup with similiar features                                                  |
| ProductDisplayName           | string | Human-readable name of the product design. May be the same as ProductName.                               |
| ProductName                  | string | Name of the product design                                                                               |
| ProductSubclass              | string | Subclass of the lineup identifying a specific use-case                                                   |
| RequiredFirmware-<br>Version | string | Minimum firmware version in x.x.x.x format that this de-<br>vice accepts when a new firmware is uploaded |
| Serial                       | string | Unique device serial number                                                                              |

# Pseudo code

{

"Description": "...", "FirmwareVersion": "...", "ProductClass": "...", "ProductDisplayName": "...", "ProductName": "...", "ProductSubclass": "...", "Required-FirmwareVersion": "...", "Serial": "..."

Page 231/246

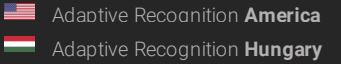

Adaptive Recognition NordicAdaptive Recognition Singapore

# 13.4.81 SystemSettingsModule

Inherited by: ModuleAnalytics, ModuleIO, ModuleMedia

### Structure

Parameter Type Description

### Pseudo code

| { |  |  |
|---|--|--|
| } |  |  |

Page 232/246

Adaptive Recognition America
Adaptive Recognition Hungary

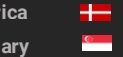

Adaptive Recognition **Nordic** Adaptive Recognition **Singapore** 

# 13.4.82 SystemSettingsResponse → SystemSettings

# See also: System/GetDevice

### Structure

| Parameter                    | Туре                           | Description                                                                                               |  |  |  |
|------------------------------|--------------------------------|----------------------------------------------------------------------------------------------------|--|--|--|
| Device                       | SystemSettingsDevice           | General system properties                                                                                 |  |  |  |
| Description                  | string                         | Additional information about the prod-<br>uct                                                             |  |  |  |
| FirmwareVersion              | string                         | Firmware version in x.x.x.x format                                                                        |  |  |  |
| ProductClass                 | string                         | Class name of the product lineup with similiar features                                                   |  |  |  |
| ProductDisplayName           | string                         | Human-readable name of the product design. May be the same as Product-Name.                               |  |  |  |
| ProductName                  | string                         | Name of the product design                                                                                |  |  |  |
| ProductSubclass              | string                         | Subclass of the lineup identifying a specificuse-case                                                     |  |  |  |
| RequiredFirmware-<br>Version | string                         | Minimum firmware version in x.x.x.x<br>format that this device accepts when<br>a new firmware is uploaded |  |  |  |
| Serial                       | string                         | Unique device serial number                                                                               |  |  |  |
| Instanceld                   | int64                          | Unique ID that changes every time the systemrestarts                                                      |  |  |  |
| Modules                      | Map/SystemSettings-<br>Module  | List of module specific entries that de-<br>scribeeach module's capabilities                              |  |  |  |
| Uptime                       | int64                          | Elapsed milliseconds since the system started                                                             |  |  |  |
| Inherited from System        | Inherited from SystemSettings: |                                                                                                    |  |  |  |
| Description                  | string                         | User-specified description                                                                                |  |  |  |
| Location                     | LocationSettings               | User-specified location                                                                                   |  |  |  |
| GPS                          | GPSSettings                    | Location as GPS coordinates                                                                               |  |  |  |
| Latitude                     | double                         | Latitude coordinate in decimal degrees                                                                    |  |  |  |
| Longitude                    | double                         | Longitude coordinate in decimal de-<br>grees                                                              |  |  |  |
| Name                         | string                         | User-specified name                                                                                       |  |  |  |

Page 233/246

### Pseudo code

```
{
     "Description": "...", "De-
     vice":
     {
           "Description": "...",
           "FirmwareVersion": "...",
           "ProductClass": "...",
           "ProductDisplayName": "...",
           "ProductName": "...",
"ProductSubclass": "...", "Required-
FirmwareVersion": "...", "Serial": "..."
     },
     "InstanceId": ...,"Lo-
     cation":
      {
            "GPS":
           {
                  "Latitude": ...,
                  "Longitude": ...
           }
     },
      "Modules":
      {
            "named_key0":
            {
            },
            "named_key1":
            {
      },
      "Name": "...",
      "Uptime": ...
```

Page 234/246

Adaptive Recognition America

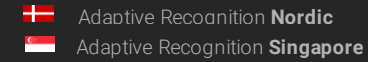

# 13.4.83 TestInput

Configure the response given to the **System/RunTest** method. The **Text** may be set to anything or left empty. Using the **ThrowException** field, one can control the type of response the **RunTest** command may return.

- If this is false the response will be success (given no other higher level errors occur) and a TestOutput object will be returned.
- If this is true the response will be an error of a **TextException** type.

See also: System/RunTest

### Structure

| Parameter      | Туре   | Description                                                                                |
|----------------|--------|--------------------------------------------------------------------------------------------|
| Text           | string | Arbitrary test input that the <b>System/RunTest</b> will return if no exceptions arethrown |
| ThrowException | bool   | If this field is set to true the response to <b>System/RunTest</b> will be an exception    |

# Pseudo code

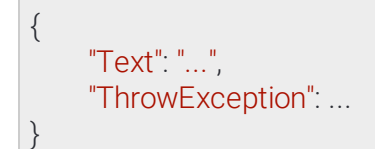

Page 235/246

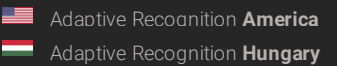

# 13.4.84 TestOutput

Response to a successful System/RunTest method call.

See also: System/RunTest

### Structure

| Parameter | Туре   | Description                                                          |
|-----------|--------|----------------------------------------------------------------------|
| Size      | int32  | Length of the original input text in bytes                           |
| Text      | string | The original input text preceeded with the "Input recieved: " string |
| User      | string | Name of the user executing the command                               |

# Pseudo code

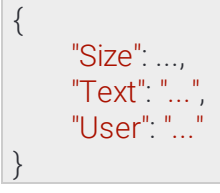

Page 236/246

Adaptive Recognition America

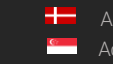

Adaptive Recognition **Nordic** Adaptive Recognition **Singapore** 

# 13.4.85 TimeSettings

Device time settings

See also: System/GetTime, System/SetTime

### Structure

| Parameter | Туре  | Description                                      |
|-----------|-------|--------------------------------------------------|
| Timestamp | int64 | Current wall clock timestamp on the device (UTC) |

# Pseudo code

"Timestamp": ...

Page 237/246

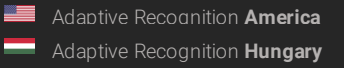

Adaptive Recognition NordicAdaptive Recognition Singapore

# 13.4.86 TrackedObjectInfo

# Inherited by: RedStopViolationInfo

### Structure

| Parameter  | Туре            | Descrip-<br>tion                                                             |
|------------|-----------------|------------------------------------------------------------------------------|
| Center     |                 |                                                                              |
| Х          | int16           | X coordinate of the center of the object                                     |
| Y          | int16           | Y coordinate of the center of the object                                     |
| Confidence | double          | Confidence of object tracking and categorization on a scale of 0 to 1        |
| Coords     | Array/<br>int16 | Coordinate pairs of the object's bounding box (x0,y0,x1,y1,)                 |
| Id         | int64           | Unique id of the tracked object                                              |
| StartTime  | int64           | Wall clock timestamp in milliseconds of the moment the object first appeared |
| State      | string          | State of object when the event was created                                   |
| Туре       | string          | Type of object                                                               |

## Pseudo code

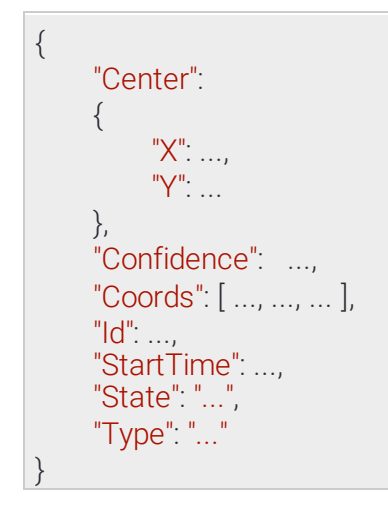

Page 238/246

Adaptive Recognition America

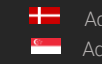

Adaptive Recognition **Nordic** Adaptive Recognition **Singapore** 

# 13.4.87 TrackerConfiguration

Configuration of the iTracking engine.

The engine operates inside the configured mask or the whole image if none specified. Moving objects are tracked and categorized and sent to track based detectors for further analysis.

See also: Analytics/GetTracker, Analytics/GetTrackerDefaults, Analytics/SetTracker

### Structure

| Parameter | Туре             | Description                                                          |
|-----------|------------------|----------------------------------------------------------------------|
| Config    |                  |                                                                      |
| Masks     | List/Array/int16 | Mask defining the working area of the tracker (see GeometryPolygons) |

# Pseudo code

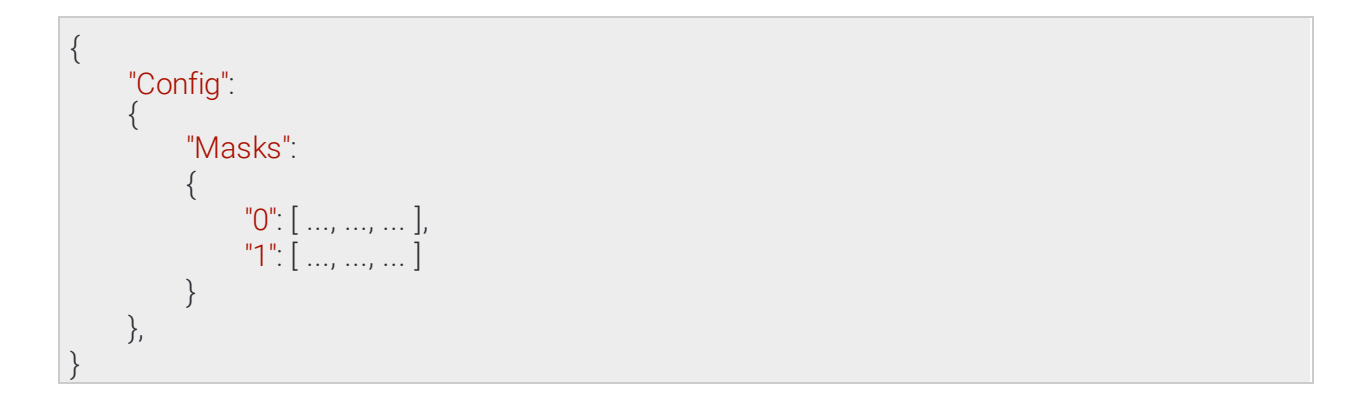

Page 239/246

Adaptive Recognition America
 Adaptive Recognition Hungary

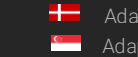

Adaptive Recognition **Nordic** Adaptive Recognition **Singapore** 

# 13.4.88 TrackingDetectorConfiguration → DetectorConfiguration

Inherited by: DetectorConfigurationEmergencyLane, DetectorConfigurationForbiddenZone, DetectorConfigurationLane, DetectorConfigurationRedStop, DetectorConfigurationStopViolation, DetectorConfigurationStoppedObject, DetectorConfigurationTrafficLine, DetectorConfigurationUTurn, DetectorConfigurationWhiteLineViolation, DetectorConfigurationWrongTurn, DetectorConfigurationWrongWay

### Structure

| Parameter              | Туре            | Description                                                                                                    |
|------------------------|-----------------|----------------------------------------------------------------------------------------------------|
| Center                 | bool            | Set to true to operate using an object's center point instead of all corners                                      |
| Confidence             | int8            | Minimum allowed object confidence when <b>ConfidenceEnabled</b> is set to true                                    |
| ConfidenceEna-<br>bled | bool            | Set to true to use a confidence treshold for object monitoring                                                    |
| ObjectTypes            | List/<br>string | List of object types that are monitored or empty list for all types                                               |
| Inherited from         | Detector        | Configuration:                                                                                                    |
| BuiltIn                | bool            | Automatically created detectors are marked built-in and cannot be deleted                                         |
| Class                  | string          | Detector type name                                                                                                |
| Description            | string          | Description of this detector instance for easier identification                                                   |
| DetectorClassID        | int32           | Detector type code                                                                                                |
| DetectorID             | guid            | Unique ID of the detector instance                                                                                |
| DisplayName            | string          | Name of this detector instance displayed on user-facing inter-<br>faces                                           |
| Enabled                | bool            | Controls the enabled state of the detector                                                                        |
| FpsLimit               | double          | Limits the run speed of the detector to a specific FPS. Set to zero for no limit.                                 |
| RestoreDelayMs         | int64           | unused                                                                                                    |
| Version                | int32           | Detector type version                                                                                             |
| ViolationTimeMs        | int64           | Violations have to be present for this duration before an event is emitted. Not all detectors may use this field. |

Page 240/246

Adaptive Recognition America
 Adaptive Recognition Hungary

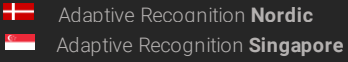

### Pseudo code

```
{
     "BuiltIn": ...,
     "Center": ...,
     "Class": "...",
     "Confidence": ..., "Confi-
     denceEnabled": ...,"Descrip-
     tion": "...",
     "DetectorClassID": ...,"De-
     tectorID": "{...}",
"DisplayName": "...",
     "Enabled": ...,
     "FpsLimit": ...,"Ob-
     jectTypes":
      {
           "0": "...",
"1": "..."
     },
"RestoreDelayMs": ...,
'Violation
     "Version": ..., "Violation-
     TimeMs":...
```

Page 241/246

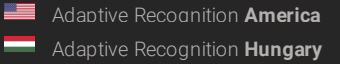

## 13.4.89 User → UserInfo

All user account information

See also: System/AddUser, System/ModifyUser

# Structure

| Parameter                | Туре   | Description                |  |  |
|--------------------------|--------|----------------------------|--|--|
| Password                 | string | User password (write only) |  |  |
| Inherited from UserInfo: |        |                            |  |  |
| Name                     | string | User name                  |  |  |
| Role                     | string | User role                  |  |  |

# Pseudo code

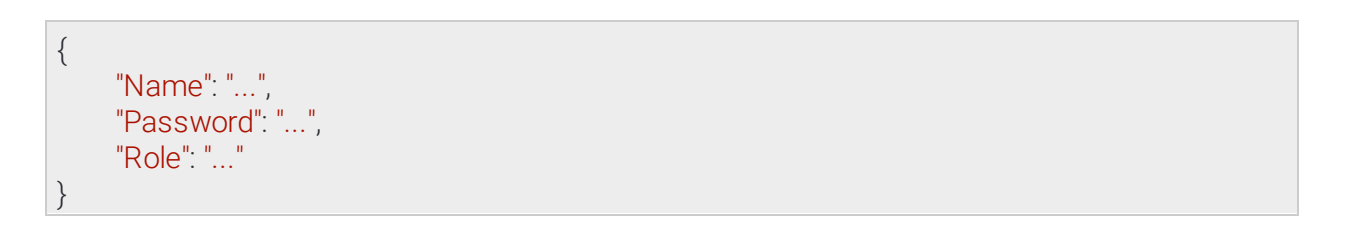

Page 242/246

Adaptive Recognition America
Adaptive Recognition Hungary

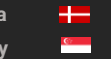

Adaptive Recognition **Nordic** Adaptive Recognition **Singapore** 

#### 13.4.90 Userld

Information required to identify a user account

# Inherited by: UserInfo

See also: System/AddUser, System/DeleteUser, System/GetCurrentUser, System/ModifyUser

# Structure

| Parameter | Туре   | Description |
|-----------|--------|-------------|
| Name      | string | User name   |

# Pseudo code

| { |            |  |
|---|------------|--|
|   | "Name": "" |  |
| } |            |  |

Page 243/246

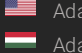

#### UserInfo → UserId 13.4.91

User account information

# Inherited by: User

See also: System/AddUser, System/GetCurrentUser, System/ModifyUser

## Structure

| Parameter              | Туре   | Description |  |  |
|------------------------|--------|-------------|--|--|
| Role                   | string | User role   |  |  |
| Inherited from UserId: |        |             |  |  |
| Name                   | string | User name   |  |  |

# Pseudo code

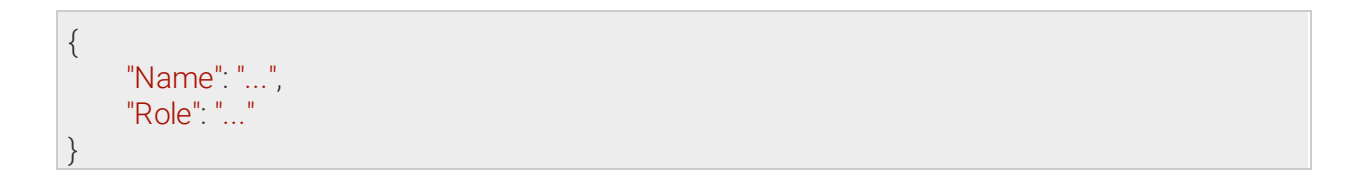

Page 244/246

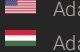

C7

### 13.4.92 Users

Contains information about all user accounts available on the device

See also: System/GetUsers

### Structure

| Parameter | Туре      | Description                |
|-----------|-----------|----------------------------|
| Users     | List/User | List of user accounts      |
| Name      | string    | User name                  |
| Role      | string    | User role                  |
| Password  | string    | User password (write only) |

# Pseudo code

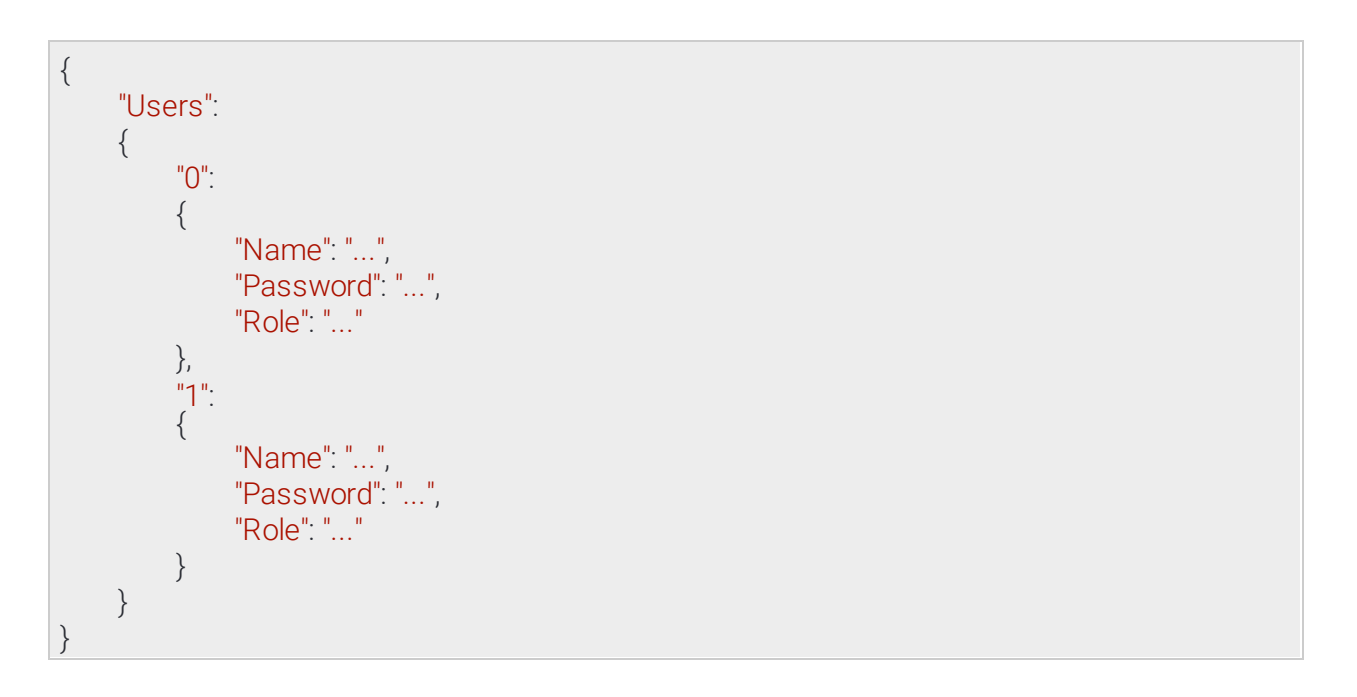

Page 245/246

Adaptive Recognition America
 Adaptive Recognition Hungary

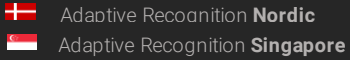

# CONTACT INFORMATION

Headquarters: Adaptive Recognition, Hungary Inc. Alkotás utca 41 HU 1123 Budapest Hungary Web: <u>adaptiverecognition.com</u> Service Address: Adaptive Recognition, Hungary Inc. Ipari Park HRSZ1113/1 HU 2074 Perbál Hungary Web: adaptiverecognition.com/support/

Adaptive Recognition Hungary Technical Support System (ATSS) is designed to provide you the fastest and most proficient assistance, so you can quickly get back to business.

Information regarding your hardware, latest software updates and manuals are easily accessible for customers via our <u>Documents Site (www.adaptiverecognition.com/doc</u>) after a quick registration.

### New User

If this is your first online support request, please contact your sales representative to register you in our Support System. More help <u>here (www.adaptiverecognition.com/support)</u>!

### Returning User

All registered ATSS customers receive a personal access link via e-mail. If you previously received a confirmation message from ATSS, it contains the embedded link that allows you to securely enter the support site.

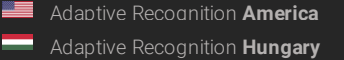

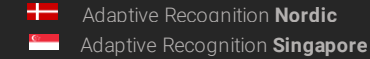